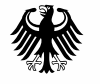

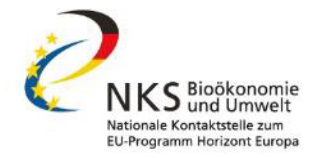

# Fit für Ihren Antrag: Antragsvorbereitung im Cluster 6 und den Missionen, Teil 1: Horizon Dashboard

07.Juni 2022

# **Dr. Rolanda O'CONNOR**

horizont-europa.de

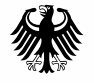

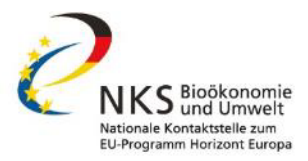

# Horizon Dashboard

Aus Oxford Dictionary

# Dashboard

"A graphical summary of various pieces of important information, typically used to give an overview of a business."

# **Horizon Dashboard**

App, die Möglichkeiten bietet Vertragsdaten und (kumulierte) Antragsdaten aus dem EU Forschungsrahmenprogramm mit unterschiedlichen Filtern zu belegen, zu visualisieren oder zu exportieren

Datenbank wird häufig aktualisiert

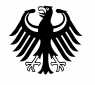

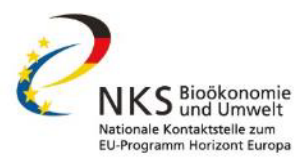

# Welche Daten kann man abfragen?

- Vertragsdaten (angenommene Projekte nach Vertragsabschluss mit der Kommission) und Antragsdaten (in kumulierter Form)
- Daten zu teilnehmenden Organisationen
- Welche Projekte in einem bestimmten Topic zur Förderung kamen
- Projektergebnisse (z.B. Publikationen und Patente)
- Länderprofile
- u.v.m.

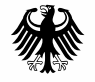

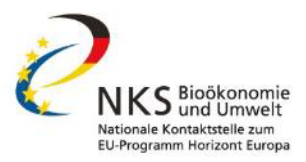

# Für später... verwendete Symbole in Screenshots

# ► = Anklicken

= Aufmerksamkeit hierauf richten

Hinweis: das Horizon Dashboard ändert sich ständig, eventuell werden die Screenshots in einigen Monaten nicht mehr genau mit dem Dashboard übereinstimmen. Die Logik dahinter ist aber seit vielen Jahren unverändert.

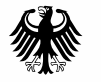

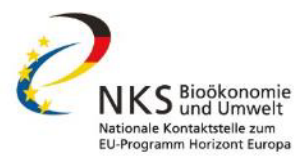

# Horizon Dashboard: Wie kommt man hin?

Variante 1: "Horizon Dashboard" als Suchbegriff, führt zu:

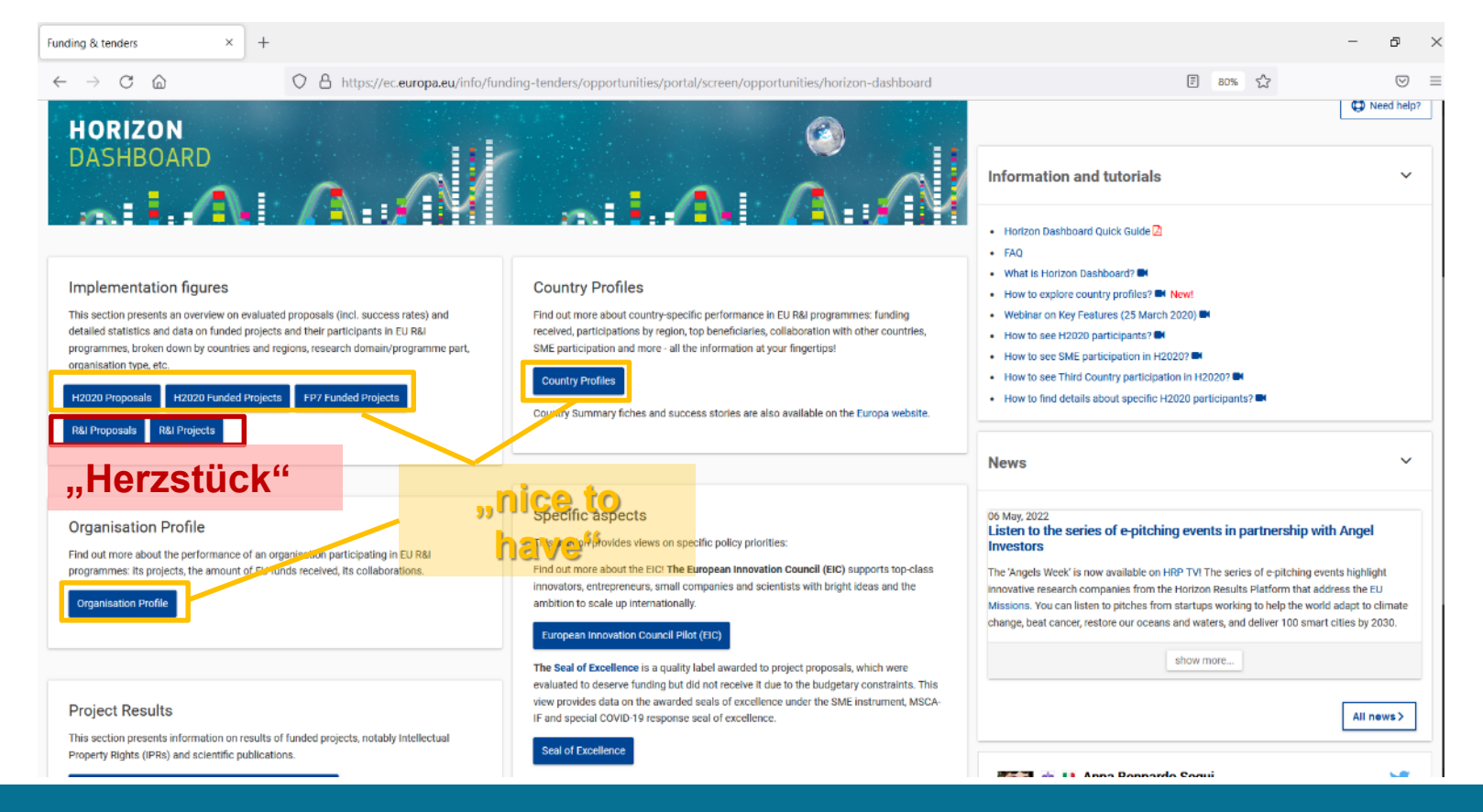

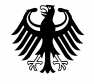

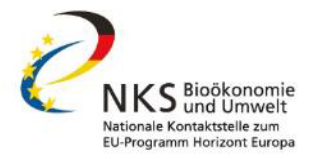

# Horizon Dashboard: Wie kommt man hin?

Variante 2 https://webgate.ec.europa.eu/dashboard/hub/stream/aaec8d41-5201-43ab-809f-3063750dfafd

+ Lesezeichen setzen (Strg + D)

| S Qlik Sense Hub                               | × +                           |                                                      |                                      |                                                                            |              |                       | - 0 ×            |
|------------------------------------------------|-------------------------------|------------------------------------------------------|--------------------------------------|----------------------------------------------------------------------------|--------------|-----------------------|------------------|
| $\leftarrow$ $\rightarrow$ C $\textcircled{a}$ | O A https://web               | gate.ec. <b>europa.eu</b> /dashboard/h               | nub/stream/aaec8d41-5201-43          | ab-809f-3063750dfafd                                                       |              | *                     | ⊚ ⊻ ≡            |
|                                                | Sense <sup>®</sup> Enterprise |                                                      |                                      |                                                                            |              |                       | Q                |
| 순 Anmelden                                     | Everyone                      |                                                      |                                      |                                                                            |              | ↓ <b>≡</b> Name       | ▼ # ≣            |
| Streams 🗸                                      |                               |                                                      |                                      |                                                                            |              |                       |                  |
| S CINEA S Everyone                             | ∱ Manage cookies              |                                                      | E&L Organisation                     | ED7 H2020 Project                                                          |              | 500                   | H2020 EIC Pilota |
|                                                | _Manage Cookies               | H2020<br>H2020<br>H2020 International<br>Cooperation | Profile<br>Profile<br>H2020 Projects | HP7 H2020 Project<br>Results (reported IPR<br>H2020 Proposals -<br>summary | FP7 Projects | H2020 Country Profile | R&I Projects     |

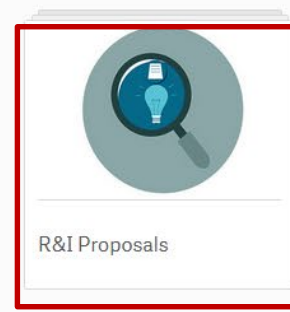

# Andere Auswahloberfläche, gleiche Auswahlinformationen

| Qlik Sense Hub                                 | × +                                 |                                         |                             |                                            |                             |                                            | - 0 ×                              |
|------------------------------------------------|-------------------------------------|-----------------------------------------|-----------------------------|--------------------------------------------|-----------------------------|--------------------------------------------|------------------------------------|
| $\leftarrow$ $\rightarrow$ C $\textcircled{a}$ | O A https://web                     | ogate.ec. <b>europa.eu</b> /dashboard/h | nub/stream/aaec8d41-5201-43 | ab-809f-3063750dfafd                       |                             | *                                          | ⊚ ⊻ ≡                              |
|                                                | Sense <sup>®</sup> Enterprise       |                                         |                             |                                            |                             |                                            | Q                                  |
| - Anmelden                                     | Everyone                            |                                         |                             |                                            |                             | ↓ <b>Ξ</b> Name                            | ▼ # ≣                              |
| Streams 🗸                                      |                                     |                                         |                             |                                            |                             |                                            |                                    |
| 🔶 CINEA                                        |                                     | in <i>s</i> hrur                        |                             | I                                          |                             |                                            | 6                                  |
| 🗯 Everyone                                     | Manage cookies                      | UARBI                                   |                             | $(\mathbf{G})$                             |                             |                                            |                                    |
|                                                |                                     |                                         |                             |                                            |                             |                                            |                                    |
|                                                | _Manage Cookies                     | Cross-cutting issues in H2020           | F&T Organisation<br>Profile | FP7 H2020 Project<br>Results (reported IPR | FP7 Projects                | H2020 Country Profile                      | H2020 EIC Pilot -<br>Projects View |
|                                                |                                     |                                         |                             |                                            |                             |                                            |                                    |
|                                                |                                     |                                         |                             |                                            | STR. OF .<br>BEELLIKE       |                                            |                                    |
|                                                | H2020 EIC Pilot -<br>Proposals View | H2020 International<br>Cooperation      | H2020 Projects 3            | H2020 Proposals - 4                        | H2020 Seal of<br>Excellence | Horizon 2020 Interreg<br>Synergies Mapping | R&I Projects 5.                    |

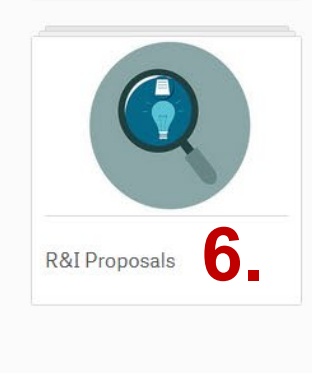

### **Unterschiedliche Apps**

- Informationen teilnehmenden Organisationen
- Beteiligung einzelner Länder in H2020
   Ausführliche Informationen zu Projekte
  - Ausführliche Informationen zu Projekten und Teilnehmern in H2020
- 4. Kumulierte Informationen zu Anträgen in H2020
- 5. Ausführliche Informationen zu **Projekten und Teilnehmern in allen Rahmenprogrammen**
- 6. Kumulierte Informationen zu Anträgen in allen Rahmenprogrammen

| € Qlik Sense Hub ×                                  | S R&I Projects   App-Übersicht - ○× +                                                                                                    |                                  |                          | — ć | ) ×                |
|-----------------------------------------------------|----------------------------------------------------------------------------------------------------|----------------------------------|--------------------------|-----|--------------------|
| $\leftrightarrow$ $\rightarrow$ C $\textcircled{a}$ | O A https://webgate.ec.europa.eu/dashboard/sense                                                                                                    | e/app/98dcd94d-ca66-4ce0-865b-44 | 8ffe7f19f35/overview     |     | $\boxtimes \equiv$ |
| 📃 🔻 💿 R&I Projects                                  |                                                                                                    | Analysieren<br>Arbeitsblatt ~    | Erzählen<br>Storytelling |     |                    |
|                                                     | <b>R&amp;I Projects</b><br>Zuletzt geladene Daten: 20. Mai 2022, 16:37<br>Veröffentlicht: 20. Mai 2022, 16:39<br>Veröffentlicht auf: Everyone<br>R&I<br>eCorda 2.0<br>QVD |                                  |                          |     |                    |
| 🖵 Arbeitsblätter 🏾 🏾 Lesezeichen                    | ▶ Storys                                                                                                    |                                  |                          | :   |                    |

#### ▼ Öffentliche Arbeitsblätter (5)

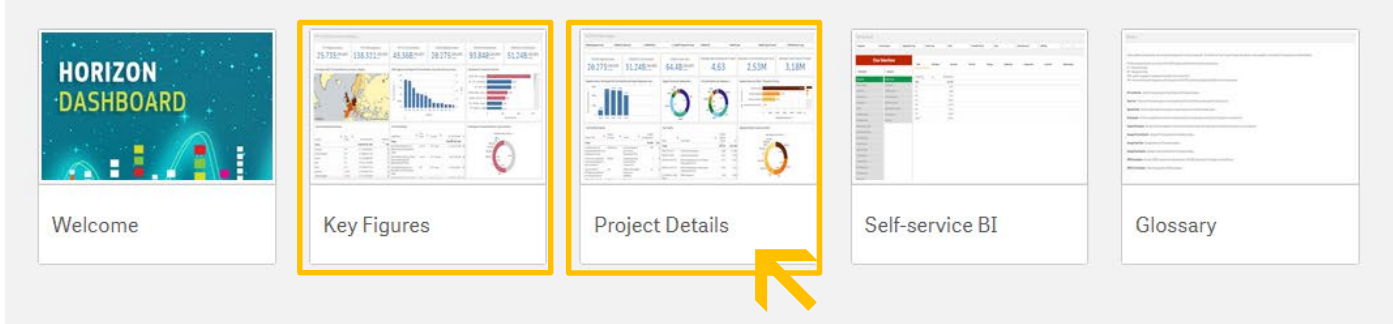

Key Figures: Informationen zu Teilnehmern Project Details: Informationen zu Projekten

| Qlik Sense Hub                                                                                                    | × S R&I Projects -                                                                                    | <ul> <li>&lt; Q R&amp;I Projects - Project Details   A×</li> <li>+</li> </ul> |                                                            |                                      |                                                                        |                                            |                            |                                                               |                      |                                               |  |  |
|----------------------------------------------------------------------------------------------------|----------------------------------------------------------------------------------------------------|-------------------------------------------------------------------------------|------------------------------------------------------------|--------------------------------------|------------------------------------------------------------------------|--------------------------------------------|----------------------------|---------------------------------------------------------------|----------------------|-----------------------------------------------|--|--|
| $\leftarrow$ $\rightarrow$ C $\textcircled{a}$                                                                                                    | $\bigcirc$ $\bigcirc$                                                                                 | https://webgate.ec.                                                           | europa.eu/d                                                | ashboard/sense/app/                  | /98dcd94d-ca66-4c                                                      | e0-865b-48ffe7f19f35/sheet/                | /erUXRa/state/             | analysis                                                      | ŝ                    | $\boxtimes$ =                                 |  |  |
| 📃 🔻 🚭 R&I Projects                                                                                                    |                                                                                                    |                                                                               |                                                            | An<br>Arb                            | nalysieren<br>Deitsblatt V                                             | Erzählen<br><b>Storytelling</b>            |                            |                                                               | Project Details      | □ • < >                                       |  |  |
|                                                                                                    |                                                                                                    |                                                                               |                                                            |                                      |                                                                        |                                            |                            |                                                               |                      | Auswahl                                       |  |  |
| Project Details                                                                                                    |                                                                                                    |                                                                               |                                                            |                                      |                                                                        |                                            |                            |                                                               |                      |                                               |  |  |
| Programme                                                                                                    | Country Name                                                                                          | Country                                                                       | Group                                                      | Organisat                            | ion Type                                                               | Partner Type                               | Pillar                     | Thematic Priority                                             |                      | •••                                           |  |  |
| Average EU Contribution<br>Per project<br>1,31M                                                                                                    | rage EU Contribution     Average Total Cost       project     Per project       1,31M     2,74M       |                                                                               |                                                            |                                      |                                                                        | ation<br>5,24                              | SME pa                     | rticipation<br>93.325 <sup>15,39%</sup><br>of Programme (All) | SME Net EU (<br>21,7 | Contribution<br>B14,37%<br>of Programme (AII) |  |  |
| Overview by country - regination of the second second seco | Overview by organ<br>Research O<br>Higher or Secondar<br>Private for-profit er                        | nisation type<br>Drganisations<br>Others<br>ry Educ<br>ntities (excl          | Higher or secondary<br>23.8%<br>18.2%<br>Research organisa | education<br>ations                  | Signed Grants by EuroSciVoc conce<br>COMM<br>inorganic C<br>governance | ere<br>ompo<br>t                           | Canines<br>Sunds<br>ensors |                                                               |                      |                                               |  |  |
| Top funded projects                                                                                                    |                                                                                                    |                                                                               |                                                            | Top Topics                           |                                                                        |                                            |                            | Signed Grants/EU Contribution by f                            | ield of science      |                                               |  |  |
| Project Title Q Pro                                                                                                    | ject Acronym Q                                                                                        | Thematic Pri Q                                                                | Net EU                                                     | Programme Q                          | Topic Code Q                                                           | pic Description Q                          | Werte                      | natural sciences                                              |                      | 29.888                                        |  |  |
| Graphene Flagship Core Gra<br>Project 2                                                                                                    | cals€ 151.03aphene Flagship Core<br>oject 2GrapheneCore2Future and Emerging<br>Technologies (FET)€ 88 |                                                                               |                                                            |                                      |                                                                        |                                            | Signed<br>Grants           | social sciences                                               | 16.11<br>15.702      |                                               |  |  |
| Implementation of EUI<br>activities described in the<br>Roadmap to Fusion                                                                                                    | <ul> <li>● FP1</li> <li>● FP2</li> <li>3.884</li> </ul>                                               |                                                                               |                                                            | 0 1                                  | 0.000 20.                                                              | .000 30.000                                |                            |                                                               |                      |                                               |  |  |
| <b>Cookies</b><br>This site uses cookies to offer you a bet                                                                                                    | ter browsing experience. Find o                                                                       | ut more on <u>how we use coo</u>                                              | kies and how you                                           | <u>can change your settings</u> . Cu | urrently your cookie configu                                           | ration is that of the website. Click "Mana | age cookies" if you w      | ant to modify it:                                             |                      | ← Manage cookies                              |  |  |

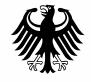

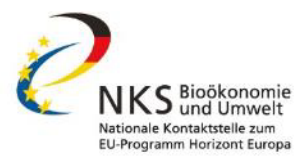

# Daten sind in dieser Form unübersichtlich - Was damit anstellen?

| 3 Qlik Sense Hub                                                    | × 🔇 R&I Projects                                             | R&I Projects - Project Details   A×     +   |                  |                                                                                          |                                                      |                        |                                             |                                            |  |  |  |  |
|---------------------------------------------------------------------|--------------------------------------------------------------|---------------------------------------------|------------------|------------------------------------------------------------------------------------------|------------------------------------------------------|------------------------|---------------------------------------------|--------------------------------------------|--|--|--|--|
| $\leftarrow$ $\rightarrow$ C D                                      | $\circ$ a                                                    | https://webgate.ec.                         | europa.eu/d      | ashboard/sense/app/98dcd94d                                                              | -ca66-4ce0-865b-48ffe7f19f35/shee                    | t/erUXRa/state/        | /analysis                                   | ☆ 🛛 🖂                                      |  |  |  |  |
| 📃 🔻 💿 R&I Projects                                                  | 5                                                            |                                             |                  | Analysieren<br><b>Arbeitsblatt</b>                                                       | Erzählen  Storytelling                               |                        |                                             | Project Details 🗔 🔻 < >                    |  |  |  |  |
| a <mark>2</mark> . 3 3                                              |                                                              |                                             |                  |                                                                                          | Viele M                                              | löglich                | keiten zum                                  | 3 📟 Auswahl                                |  |  |  |  |
| Project Details                                                     |                                                              |                                             |                  |                                                                                          |                                                      | Filter                 | rn                                          | <b>⊼</b>                                   |  |  |  |  |
| Programme                                                           | Country Name                                                 | Country                                     | Group            | Organisation Type                                                                        | Partner Type                                         | Pillar                 | Thematic Priority                           |                                            |  |  |  |  |
| Average EU Contribution                                             | 1                                                            | <b>Average Total Co</b><br>Per project      | st               | Average<br>Per project                                                                   | Participation                                        | SME pa                 | rticipation                                 | SME Net EU Contribution                    |  |  |  |  |
| 1,311                                                               | И                                                            |                                             | 2,74M            |                                                                                          | 5,24                                                 |                        | 93.325 <sup>15,39%</sup> of Programme (All) | 21,7B <sup>14,37%</sup> of Programme (All) |  |  |  |  |
| Overview by country - re                                            | gion                                                         |                                             |                  | Overview by organisation t                                                               | уре                                                  |                        | Signed Grants by EuroSciVoc concept         | :                                          |  |  |  |  |
| 100k<br>50k<br>0 Bel<br>0                                           | qium 1taly<br>10B 15                                         | B 20B                                       | •<br>25B         | Research Organisations<br>Others<br>Higher or Secondary Educ<br>Higher or Secondary Educ |                                                      |                        |                                             |                                            |  |  |  |  |
| Size and colour: Leading, Coord<br>2 available via Drill-down or as | dinating role of a country - l<br>alternative dimension (Exp | EU Contribution (EURO).<br>ploration Menu). | Nuts 1 &         | Private for-profit entities (exc                                                         | Research organis                                     | Sations                | governanc@irCraft                           | Sensors                                    |  |  |  |  |
| Top funded projects                                                 |                                                              |                                             |                  | Top Topics                                                                               |                                                      |                        | Signed Grants/EU Contribution by fie        | ld of science                              |  |  |  |  |
| Project Title Q P                                                   | roject Acronym Q                                             | Thematic Pri Q                              | Net EU           | Programme Q Topic Code                                                                   | Q Topic Description Q                                | Werte                  | : natural sciences                          | 29.888                                     |  |  |  |  |
| Totals                                                              |                                                              |                                             | €151.03          |                                                                                          |                                                      |                        | engineering and tech                        | 16.114                                     |  |  |  |  |
| Graphene Flagship Core G<br>Project 2                               | rapheneCore2                                                 | Future and Emerging<br>Technologies (FET)   | 88€              |                                                                                          |                                                      | Signed<br>Grants       | social sciences                             | 15.702                                     |  |  |  |  |
| Implementation of E                                                 | UROfusion                                                    | Euratom Research                            | €678             |                                                                                          |                                                      | 3.282                  | ineucaranu nearth s                         | 9.673                                      |  |  |  |  |
| Roadmap to Fusion                                                   |                                                              | Programme                                   |                  | • FP2                                                                                    |                                                      | 3.884                  | 0 10.6                                      | 20.000 30.000                              |  |  |  |  |
| <b>Cookies</b><br>This site uses cookies to offer you a b           | etter browsing experience. Find                              | out more on <u>how we use coo</u>           | kies and how you | <u>i can change your settings</u> . Currently your co                                    | okie configuration is that of the website. Click "Ma | nage cookies" if you w | vant to modify it:                          | ← Manage cookies                           |  |  |  |  |

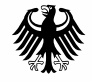

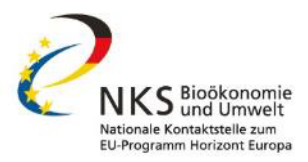

# Beispiel: wir filtern nach dem Themenbereich "Pflanzenzucht"

| S Qlik Sense Hub       ×       S R&I Projects - Project Details   A×       +                                                                                           |                                                                                                    |                                                      | - 0 ×          |
|----------------------------------------------------------------------------------------------------|----------------------------------------------------------------------------------------------------|------------------------------------------------------|----------------|
| $\leftarrow$ $\rightarrow$ C $\textcircled{a}$ https://webgate.ec.europa.eu/or                                                                                         | lashboard/sense/app/98dcd94d-ca66-4ce0-865b-48ffe7f19f35/sheet                                             | /erUXRa/state/analysis                               | $\odot$ =      |
| E 🔹 😨 R&I Projects                                                                                                    | Analysieren Erzählen<br>Arbeitsblatt V Storytelling                                                        | □                                                    | • < >          |
| 8 8 8 8 8                                                                                                    |                                                                                                    |                                                      | Auswahl        |
| Q plant breeding                                                                                                    |                                                                                                    |                                                      | ×              |
| Plant breeding Plant breeding and Plant Breeding Techniques plant breeding for                                                                                         | plant breeding efforts plant breeding programme plant breeding -                                           | Plant Breeding International PLANT BREEDING RESEARCH |                |
| Short Name                                                                                                    |                                                                                                    |                                                      |                |
| Keyword<br>Diast breeding                                                                                                    |                                                                                                    |                                                      |                |
| Keyword Level 5                                                                                                    | Eingabe                                                                                                    | des Suchbegriffs in                                  |                |
| EuroSciVoc Concept                                                                                                    | den Lupe                                                                                                   | nbereich oben links                                  |                |
| EuroSciVoc Level 5                                                                                                    |                                                                                                    |                                                      |                |
| plant preeding                                                                                                    |                                                                                                    |                                                      |                |
|                                                                                                    | Mehr anzeigen                                                                                              |                                                      |                |
| Size and colour: Leading, Coordinating role of a country - EU Contribution (EURO). Nuts 1 & 2 available via Drill-down or as alternative dimension (Exploration Menu). | Private for-profit entities (excl                                                                          | governance ircraft sens                              | SOIS           |
| Top funded projects                                                                                                    | Top Topics                                                                                                 | Signed Grants/EU Contribution by field of science    |                |
| Project Title     Q     Project Acronym     Q     Thematic Pri     Q     Net EU                                                                                        | Programme Q Topic Code Q Topic Description Q                                                               | Werte : natural sciences                             | 29.888         |
| Totals         €151.03           Graphene Elagship Core         GrapheneCore2         Future and Emerging         €.85                                                 |                                                                                                    | Signed                                               |                |
| Project 2 Technologies (FET)                                                                                                    |                                                                                                    | Grants medical and bealth s                          |                |
| Implementation of     EUROfusion     Euratom Research     € 678       activities described in the     and Training                                                     | O FP1                                                                                                    | 3.282                                                |                |
| Roadmap to Fusion Programme                                                                                                    | ⊖ FP2                                                                                                    | <b>3.884</b> 0 10.000 20.000                         | 30.000         |
| <b>Cookies</b><br>This site uses cookies to offer you a better browsing experience. Find out more on <u>how we use cookies and how yo</u>                              | u <u>can change your settings</u> . Currently your cookie configuration is that of the website. Click "Man | age cookies" if you want to modify it:               | Janage cookies |

| <ul> <li>S Qlik Sense Hub</li> <li>× S R&amp;I Projects - Project Details   A× +</li> </ul>                                                                            |                                                                      |                                                                    | - 0 ×                         |
|----------------------------------------------------------------------------------------------------|----------------------------------------------------------------------|--------------------------------------------------------------------|-------------------------------|
| $\leftarrow$ $\rightarrow$ C $\textcircled{a}$ https://webgate.ec.europa.eu/d                                                                                          | ashboard/sense/app/98dcd94d-ca66-4ce0                                | -865b-48ffe7f19f35/sheet/erUXRa/state/analysis                     | ☆ 🛛 🖘                         |
| 🗮 🔻 💿 R&I Projects                                                                                                    | Analysieren<br>Arbeitsblatt V                                        | Erzählen<br>Storytelling                                           | □      Project Details □      |
| Q 51 (2 (2                                                                                                    |                                                                      |                                                                    | Auswahl                       |
| Q plant breeding                                                                                                    |                                                                      |                                                                    | ×                             |
| Plant breeding Plant breeding and Plant Breeding Techniques plant breeding for                                                                                         | plant breeding efforts plant breeding pro                            | gramme plant breeding – Plant Breeding International PLANT BREE    | DING RESEARCH                 |
| Short Name<br>PLANT BREEDING                                                                                                    |                                                                      |                                                                    |                               |
| Keyword<br>Plant breeding                                                                                                    |                                                                      |                                                                    |                               |
| Keyword Level 5<br>Plant breeding                                                                                                    |                                                                      |                                                                    |                               |
| EuroSciVoc Concept                                                                                                    |                                                                      |                                                                    |                               |
| EuroSciVoc Level 5                                                                                                    |                                                                      | Dandinformation                                                    | 7                             |
|                                                                                                    | Mehr anz                                                             | Ranumormation.                                                     |                               |
|                                                                                                    |                                                                      | The European Science                                               | rraft Sensors                 |
| Size and colour: Leading, Coordinating role of a country - EU Contribution (EURO). Nuts 1 & 2 available via Drill-down or as alternative dimension (Exploration Menu). | Private for-profit entities (excl                                    | Vocabulary (EuroScivoc)                                            |                               |
| Top funded projects                                                                                                    | Top Topics                                                           | Nomenklatur unterschiedlicher                                      | on by field of science        |
| Project Title         Q         Project Acronym         Q         Thematic Pri         Q         Net EU                                                                | Programme Q Topic Code Q Topic                                       |                                                                    | 29.888                        |
| Totals     € 151.03       Graphene Flagship Core     GrapheneCore2     Future and Emerging     € 88                                                                    |                                                                      | Übersicht:                                                         | 16.114                        |
| Project 2Technologies (FET)Implementation of<br>activities described in the<br>Roadmap to FusionEUROfusionEuratom Research<br>and Training<br>Programme€ 678           | <ul> <li>FP1</li> <li>FP2</li> </ul>                                 | <u>https://op.europa.eu/de/web/eu-<br/>vocabularies/euroscivoc</u> | 9.673<br>10.000 20.000 30.000 |
| <b>Cookies</b><br>This site uses cookies to offer you a better browsing experience. Find out more on <u>how we use cookies and how you</u>                             | <u>u can change your settings</u> . Currently your cookie configurat |                                                                    | h Manage cookies              |

| Qlik Sense Hub                                                                                                    | × 🔇 R&I Projects                                                                               | - Project Details   A ×                                   | +             |                                                                                  |                                           |                                                    |                             |                                                     |                                      |                | -                                                    | ð X           |
|----------------------------------------------------------------------------------------------------|------------------------------------------------------------------------------------------------|-----------------------------------------------------------|---------------|----------------------------------------------------------------------------------|-------------------------------------------|----------------------------------------------------|-----------------------------|-----------------------------------------------------|--------------------------------------|----------------|------------------------------------------------------|---------------|
| $\leftarrow$ $\rightarrow$ C $\textcircled{a}$                                                                                                    | $\bigcirc$ A                                                                                   | https://webgate.ec.e                                      | uropa.eu/@    | lashboard/sense/app                                                              | o/98dcd94d-ca66-4                         | 4ce0-865b-48ffe7f19f35/sh                          | neet/erUXRa/stat            | e/analysis                                          |                                      | \$             |                                                      | $\boxtimes$ = |
| 📃 🔻 💿 R&I Projects                                                                                                    | ;                                                                                              |                                                           |               | A<br>Ar                                                                          | nalysieren<br><b>beitsblatt</b>           | Erzählen                                           |                             |                                                     |                                      | Project Det    | ails 🗔 🔻                                             | < >           |
| Q 8 8 6                                                                                                    | EuroSciVoc Con<br>plant breeding                                                               |                                                           |               |                                                                                  |                                           |                                                    |                             |                                                     |                                      |                | 00                                                   | Auswahl       |
| <b>Q</b> Daten durchsuchen                                                                                                    |                                                                                                |                                                           |               |                                                                                  |                                           |                                                    |                             |                                                     |                                      |                |                                                      |               |
| Programme                                                                                                    | Country Name                                                                                   | Country C                                                 | Group         | Organisa                                                                         | tion Type                                 | Partner Type                                       | Pillar                      |                                                     | Thematic Priority                    |                | •••                                                  |               |
| Average EU Contribution<br>Per project<br>1,98N                                                                                                    | 1                                                                                              | Average Total Cos<br>Per project                          | st<br>2,25M   |                                                                                  | Average Partic<br>Per project             | ipation<br>6,36                                    | SME p                       | participation<br>109 <sup>0,03%</sup><br>of Program | nme (All)                            | SME Net        | EU Contributio<br>,16M <sup>0,02%</sup><br>of Progra | amme (All)    |
| Overview by country - real<br>100<br>50<br>0<br>50<br>0<br>5M<br>100<br>50<br>0<br>5M<br>100<br>50<br>0<br>50<br>0<br>50<br>0<br>50<br>0<br>50<br>0<br>50<br>0<br>50<br>100<br>0<br>50<br>0<br>50<br>100<br>0<br>50<br>100<br>0<br>50<br>100<br>0<br>50<br>100<br>0<br>50<br>100<br>10 | gion<br>Italy Fi<br>PM 15M 20M<br>dinating role of a country - E<br>alternative dimension (Exp | 25M 30M<br>U Contribution (EURO). I<br>loration Menu).    | 35M           | Overview by orga<br>Private for profit (e<br>Research orga<br>Higher or secondat | excl. educat<br>nisations<br>ry education | Higher or Second<br>22.2%<br>19.0%<br>Research Org | dary Educatio<br>anisations | Signed Grants by                                    | y EuroSciVoc concept<br>ant breeding |                |                                                      |               |
| Top funded projects                                                                                                    |                                                                                                |                                                           |               | Top Topics                                                                       |                                           |                                                    |                             | Signed Grants/E                                     | U Contribution by f                  | field of scier | ice                                                  |               |
| Project Title Q Pr                                                                                                    | roject Acronym Q                                                                               | Thematic Pri Q                                            | Net EU        | Programme Q                                                                      | Topic Code Q                              | Topic Description $ {\sf Q} $                      | Werte                       |                                                     |                                      |                |                                                      |               |
| Totals                                                                                                    |                                                                                                |                                                           | €172          |                                                                                  |                                           |                                                    |                             | plant b                                             | preeding                             |                |                                                      | 87            |
| Improve performance of LI<br>organic agriculture by<br>boosting organic seed                                                                                                    | VESEED                                                                                         | Food security,<br>sustainable<br>agriculture and          | €⊺            |                                                                                  |                                           |                                                    | Signed<br>Grants            |                                                     |                                      |                |                                                      |               |
| LEGumes for the LE<br>Agriculture of TOmorrow                                                                                                    | EGATO                                                                                          | Food, Agriculture<br>and Fisheries, and<br>Piotochapology | €4            | © FP7<br>♥ H2020                                                                 |                                           |                                                    |                             | *                                                   | 0                                    | 4              | 15                                                   | 90            |
| <b>Cookies</b><br>This site uses cookies to offer you a b                                                                                                    | etter browsing experience. Find                                                                | out more on <u>how we use cooki</u>                       | es and how yo | u can change your settings. C                                                    | Currently your cookie conf                | iguration is that of the website. Click            | 'Manage cookies" if you     | want to modify it:                                  |                                      |                | ← Manage c                                           | ookies        |

| S Qlik Sense Hub × S R&I Projects - Project Details   A × +                                                        |                                                                                                    |                                                  |                                                              |                                           |                                                                     |                                 |                                   |                                                       |                 |                             |  |
|----------------------------------------------------------------------------------------------------|----------------------------------------------------------------------------------------------------|--------------------------------------------------|--------------------------------------------------------------|-------------------------------------------|---------------------------------------------------------------------|---------------------------------|-----------------------------------|-------------------------------------------------------|-----------------|-----------------------------|--|
| $\leftarrow$ $\rightarrow$ C D                                                                                     | $\bigcirc$ A                                                                                                    | https://webgate.ec.e                             | uropa.eu/a                                                   | lashboard/sense/app                       | )/98dcd94d-ca66-40                                                  | ce0-865b-48ffe7f19f35/sheet     | /erUXRa/state,                    | /analysis                                             |                 | $\boxtimes$                 |  |
| E 🔹 👁 R&I Projects                                                                                                 |                                                                                                    |                                                  |                                                              | A<br>Ar                                   | nalysieren<br><b>beitsblatt                                    </b> | Erzählen<br><b>Storytelling</b> |                                   |                                                       | Project Details |                             |  |
| [Q & ] [3 [3 [3 ]                                                                                                  | ant breeding                                                                                                    |                                                  |                                                              |                                           |                                                                     |                                 |                                   | Mit Filtern wird da                                   | as              | Auswahl                     |  |
| <b>Q</b> Daten durchsuchen                                                                                         |                                                                                                    | -                                                |                                                              |                                           |                                                                     |                                 | Das                               | shboard erst infor                                    | mativ!          |                             |  |
| Programme                                                                                                    | Country C                                                                                                    | Group                                            | Organisa                                                     | Partner Type                              | Pillar                                                              | Thematic Priority               |                                   | •••                                                   |                 |                             |  |
| Average EU Contribution<br>Per project                                                                             | ge EU Contribution         Average Total Cost         Average Participation           Per project         Per project |                                                  |                                                              |                                           |                                                                     |                                 |                                   | rticipation                                           | SME Net EU Co   | ntribution                  |  |
| 1,98M 2,25M 6,36                                                                                                   |                                                                                                    |                                                  |                                                              |                                           |                                                                     |                                 |                                   | 109 <sup>0,03%</sup> of Programme (AII)               | 21,16           | 0,02%<br>of Programme (All) |  |
| Overview by country - region                                                                                       | on                                                                                                    | ţ                                                | i "*                                                         | Overview by orga                          |                                                                     |                                 | Signed Grants by EuroSciVoc conce | pt                                                    |                 |                             |  |
| 100<br>50<br>0<br>50<br>0<br>50<br>0<br>50<br>0<br>50<br>0<br>50<br>0<br>50<br>0                                   | 25M 30M<br>EU Contribution (EURO). I<br>ploration Menu).                                                              | ●<br>35M<br>Nuts 1 &                             | Private for profit (e<br>Research orga<br>Higher or secondar | excl. educat<br>nisations<br>ry education | Higher or Secondary<br>22.2%<br>19.0%<br>Research Organia           | / Educatio<br>sations           | plant breeding                    | Signed Grants by EuroSciVoc concept<br>plant breeding |                 |                             |  |
| Top funded projects                                                                                                |                                                                                                    |                                                  |                                                              | Top Topics                                |                                                                     |                                 |                                   | ناني<br>Signed Grants/EU Contribution by f            | ield of science |                             |  |
| Project Title Q Proj                                                                                               | ect Acronym Q                                                                                                    | Thematic Pri Q                                   | Net EU                                                       | Programme Q                               | Topic Code Q                                                        | opic Description Q              | Werte                             |                                                       |                 |                             |  |
| Inprove performance of LIVE organic agriculture by boosting organic seed                                           | ESEED                                                                                                    | Food security,<br>sustainable<br>agriculture and | €172<br>€;                                                   |                                           |                                                                     |                                 | Signed<br>Grants                  | " plant breeding<br>▲                                 |                 | 87                          |  |
| LEGumes for the Agriculture of TOmorrow LEGATO Food, Agriculture and Fisheries, and Piotechoology €∠ • FP7 • H2020 |                                                                                                    |                                                  |                                                              |                                           |                                                                     |                                 | 37<br>50                          | . 0                                                   | 45              | 90                          |  |
| <b>Cookies</b><br>This site uses cookies to offer you a bette                                                      | okies                                                                                                    |                                                  |                                                              |                                           |                                                                     |                                 |                                   |                                                       |                 |                             |  |

| Qlik Sense Hub × Q R&I Projects - Project Details   A× +                                                                                                    |                                |                                                  |                                                              |                                           |                                                          |                                             |                                                       |                                             |                                                                                                    |                             |  |  |
|----------------------------------------------------------------------------------------------------|--------------------------------|--------------------------------------------------|--------------------------------------------------------------|-------------------------------------------|----------------------------------------------------------|---------------------------------------------|-------------------------------------------------------|---------------------------------------------|----------------------------------------------------------------------------------------------------|-----------------------------|--|--|
| $\leftarrow$ $\rightarrow$ C $\textcircled{a}$                                                                                                    | $\circ$ a                      | https://webgate.ec. <b>e</b>                     | uropa.eu/d                                                   | lashboard/sense/app                       | o/98dcd94d-ca66-4                                        | ce0-865b-48ffe7f19f35/sheet                 | t/erUXRa/state                                        | /analysis                                   | \$                                                                                                    | $\odot$ =                   |  |  |
| E 🔹 👁 R&I Projects                                                                                                    |                                |                                                  |                                                              | A<br>Ar                                   | nalysieren<br><b>beitsblatt</b> v                        | Erzählen<br>Storytelling                    |                                                       |                                             | Project Details                                                                                                    |                             |  |  |
| [Q & ] [3 [3 [3 ]                                                                                                    | ant breeding                   |                                                  |                                                              |                                           |                                                          |                                             |                                                       | Mit Filtern wird d                          | as                                                                                                    | Auswahl                     |  |  |
| <b>Q</b> Daten durchsuchen                                                                                                    |                                |                                                  |                                                              |                                           |                                                          |                                             | Das                                                   | shboard erst infor                          | mativ!                                                                                                    |                             |  |  |
| Programme                                                                                                    | Country (                      | Group                                            | Organisa                                                     | Partner Type                              | Pillar                                                   | Thematic Priority                           |                                                       | •••                                         |                                                                                                    |                             |  |  |
| Average EU Contribution     Average Total Cost     Average Participat       Per project     Per project     Per project                                                             |                                |                                                  |                                                              |                                           |                                                          | pation                                      | SME pa                                                | articipation                                | SME Net EU Co                                                                                                    | ntribution                  |  |  |
| 1,98M                                                                                                    |                                |                                                  | 2,25M                                                        |                                           |                                                          | 6,36                                        |                                                       | 109 <sup>0,03%</sup><br>of Programme (All)  | 21,16                                                                                                    | 0,02%<br>of Programme (All) |  |  |
| Overview by country - region                                                                                                    | on                             | ١                                                | i s                                                          | Overview by orga                          | inisation type                                           |                                             |                                                       | Signed Grants by EuroSciVoc conc            | ept                                                                                                    |                             |  |  |
| 100<br>50<br>0<br>50<br>0<br>50<br>0<br>50<br>0<br>50<br>0<br>50<br>0<br>50<br>0                                                                                                    | 25M 30M                        | •<br>35М<br>luts 1 &                             | Private for profit (e<br>Research orga<br>Higher or secondat | excl. educat<br>nisations<br>ry education | Higher or Secondary<br>22.2%<br>19.0%<br>Research Organi | y Educatio<br>sations                       | Signed Grants by EuroSciVoc concept<br>plant breeding |                                             |                                                                                                    |                             |  |  |
| Top funded projects                                                                                                    |                                |                                                  | N                                                            | Top Topics                                |                                                          |                                             |                                                       | نے<br>Signed Grants/EU Contribution by      | Thematic Priority   Thematic Priority   SME Net EU Contribution   0,03%<br>of Programme (All)   Cants by EuroSciVoc concept   Plant breeding   Frants/EU Contribution by field of science   plant breeding   0   0   45   90   (* Manage cookies) |                             |  |  |
| Project Title Q Proje                                                                                                    | ect Acronym Q                  | Thematic Pri Q                                   | Net EU                                                       | Programme Q                               | Topic Code Q                                             | opic Description $ Q $                      | Werte                                                 | <u>ــــــــــــــــــــــــــــــــــــ</u> |                                                                                                    |                             |  |  |
| Inprove performance of LIVE<br>organic agriculture by<br>boosting organic seed                                                                                                    | ESEED                          | Food security,<br>sustainable<br>agriculture and | €172                                                         |                                           |                                                          |                                             | Signed<br>Grants                                      | n<br>plant breeding<br>▲                    |                                                                                                    | 87                          |  |  |
| LEGumes for the Agriculture of TOmorrow       LEGATO       Food, Agriculture and Fisheries, and Bisterbackery       €2       ● FP7         Output       Pisterbackery       ● H2020 |                                |                                                  |                                                              |                                           |                                                          |                                             | 37<br>50                                              | ▲ 0                                         | i<br>45                                                                                                    | 90                          |  |  |
| <b>Cookies</b><br>This site uses cookies to offer you a bette                                                                                                    | er browsing experience. Find ( | out more on <u>how we use cooki</u>              | es and how you                                               | <u>u can change your settings</u> . C     | Currently your cookie confi                              | guration is that of the website. Click "Man | age cookies" if you v                                 | vant to modify it:                          |                                                                                                    | ← Manage cookies            |  |  |

Ð  $\times$ Qlik Sense Hub  $\times$ S R&I Projects - Project Details | A× +C ຝ A https://webgate.ec.europa.eu/dashboard/sense/app/98dcd94d-ca66-4ce0-865b-48ffe7f19f35/sheet/erUXRa/state/analysis ☆  $\bigtriangledown$  $\equiv$  $\bigcirc$ Analysieren **R&I Projects** Д Project Details < > . • Arbeitsblatt × Storytelling EuroSciVoc Con... 0 83 2 [Q Tabelle mit allen Projekten Auswahl plant breeding Project Details zum Filter "plant breeding" Top funded projects  $\mathbf{x}$ Q Thematic Pri... Net EU Contribution Total Cost Participation Type of Action Q Topic Desc... Project Title Q Project Acronym Q Q Topic Code Q Totals € 172.643.297.49 € 196.076.179.64 553 Improve performance of LIVESEED €7.454.839.20 € 9.350.012.47 52 RIA SFS-07-2016-2017 Food security, Organic breeding organic agriculture by sustainable Increasing the boosting organic seed agriculture and competitiveness of LEGumes for the LEGATO Food, Agriculture €4.999.000.00 € 6.882.279.69 32 CP KBBE.2013.1.2-02 Legume breeding Agriculture of TOmorrow and Fisheries, and and management Biotechnology for sustainable WATER4CROPS € 5.973.689.00 €7.696.538.99 25 CP KBBE.2012.3.5-03 Integrating bio-treated Food, Agriculture Biotechnological waste water wastewater with and Fisheries, and enhanced water use Biotechnology treatments and DIVERSify € 4.999.363.50 25 RIA Designing InnoVative Food security, € 4.999.363.50 SFS-02-2016 Teaming up for sustainable plant teams for good: Exploiting agriculture and the benefits of Ecosystem Resilience and European Plant EPPN2020 Research €9.999.999.50 € 10.249.680.75 23 RIA INFRAIA-01-2016-2017 Integrating Phenotyping Network Infrastructures Activities for 2020 Advanced € 3.429.908,75 23 RIA Traditional Embedding crop diversity DIVERSIFOOD € 4.152.405.75 SFS-07a-2014 Food security, and networking for local sustainable resources for high quality food systems agriculture and agricultural COMBINING CAPITALISE €8.573.894.75 € 9.132.674.50 21 RIA BIOTEC-02-2019 Boosting the Biotechnology APPROACHES FOR efficiency of PHOTOSYNTHETIC photosynthesis Developing Multipurpose Newcotiana Biotechnology €7.199.560.00 €7.515.310.00 21 RIA BIOTEC-07-2017 New Plant Nicotiana Crops for Breeding Molecular Farming using Techniques (NPBT) Camelina & crambe Oil COSMOS Food security, € 10.811.197,50 € 10.827.727,50 20 RIA ISIB-05-2014 Renewable oil sustainable crops as Sources for crops as a source Medium-chain Oils for agriculture and of bio-based € 3.107.819.88 € 3.107.819,88 MSCA-ITN-2017 MEICOM 19 MSCA Meiotic Control of Marie-Sklodowska-Innovative Training ~

| 🔇 Qlik Sense Hub                                                                  | × 🔇 F                          | & Projects - Project Details   $A \times$                | +                      |                               |                                 |                    |                      | - D ×                                                      |
|-----------------------------------------------------------------------------------|--------------------------------|----------------------------------------------------------|------------------------|-------------------------------|---------------------------------|--------------------|----------------------|------------------------------------------------------------|
| $\leftarrow$ $\rightarrow$ C $\textcircled{a}$                                    |                                | O A https://webgate.ec                                   | .europa.eu/dashboard/s | ense/app/98dcd94d-ca66-4ce0   | )-865b-48ffe7f19f35/sheet       | t/erUXRa/state/ana | alysis               | ☆ 🛛 🖂                                                      |
|                                                                                   | jects                          |                                                          |                        | Analysieren<br>Arbeitsblatt V | Erzählen<br><b>Storytelling</b> |                    | Droj                 | iect Details 🗔 🔻 < >                                       |
| Q & Q Q                                                                           | EuroSciVoc C<br>plant breeding | on 🔇                                                     |                        |                               |                                 |                    | Daten sortieren      | Auswahl                                                    |
| Project Details                                                                   |                                |                                                          |                        |                               |                                 |                    |                      | ^                                                          |
| Top funded projects                                                               |                                |                                                          |                        |                               |                                 |                    |                      | ⊗                                                          |
| Project Title Q                                                                   | Project Acronym                | Q Thematic Pri Q                                         | Net EU Contribution    | Total Cost                    | Participation                   | Type of Action     | Q Topic Code         | Q, Topic Desc Q, P                                         |
| Totals                                                                            |                                |                                                          | € 172.643.297,49       | € 196.076.179,64              | 553                             |                    |                      |                                                            |
| Improve performance of<br>organic agriculture by<br>boosting organic seed         | LIVESEED                       | Food security,<br>sustainable<br>agriculture and         | €7.454.839,20          | €9.350.012,47                 | 52                              | RIA                | SFS-07-2016-2017     | Organic breeding –<br>Increasing the<br>competitiveness of |
| LEGumes for the<br>Agriculture of TOmorrow                                        | LEGATO                         | Food, Agriculture<br>and Fisheries, and<br>Biotechnology | €4.999.000,00          | €6.882.279,69                 | 32                              | СР                 | KBBE.2013.1.2-02     | Legume breeding<br>and management<br>for sustainable       |
| Integrating bio-treated<br>wastewater with<br>enhanced water use                  | WATER4CROPS                    | Food, Agriculture<br>and Fisheries, and<br>Biotechnology | €5.973.689,00          | €7.696.538,99                 | 25                              | СР                 | KBBE.2012.3.5-03     | Biotechnological<br>waste water<br>treatments and          |
| Designing InnoVative<br>plant teams for<br>Ecosystem Resilience and               | DIVERSify                      | Food security,<br>sustainable<br>agriculture and         | €4.999.363,50          | €4.999.363,50                 | 25                              | RIA                | SFS-02-2016          | Teaming up for<br>good: Exploiting<br>the benefits of      |
| European Plant<br>Phenotyping Network<br>2020                                     | EPPN2020                       | Research<br>Infrastructures                              | €9.999.999,50          | €10.249.680,75                | 23                              | RIA                | INFRAIA-01-2016-2017 | Integrating<br>Activities for<br>Advanced                  |
| Embedding crop diversity<br>and networking for local<br>high quality food systems | DIVERSIFOOD                    | Food security,<br>sustainable<br>agriculture and         | €3.429.908,75          | €4.152.405,75                 | 23                              | RIA                | SFS-07a-2014         | Traditional<br>resources for<br>agricultural               |
| COMBINING<br>APPROACHES FOR<br>PHOTOSYNTHETIC                                     | CAPITALISE                     | Biotechnology                                            | €8.573.894,75          | €9.132.674,50                 | 21                              | RIA                | BIOTEC-02-2019       | Boosting the<br>efficiency of<br>photosynthesis            |
| Developing Multipurpose<br>Nicotiana Crops for<br>Molecular Farming using         | Newcotiana                     | Biotechnology                                            | €7.199.560,00          | €7.515.310,00                 | 21                              | RIA                | BIOTEC-07-2017       | New Plant<br>Breeding<br>Techniques (NPBT)                 |
| Camelina & crambe Oil<br>crops as Sources for<br>Medium-chain Oils for            | COSMOS                         | Food security,<br>sustainable<br>agriculture and         | €10.811.197,50         | €10.827.727,50                | 20                              | RIA                | ISIB-05-2014         | Renewable oil<br>crops as a source<br>of bio-based         |
| Meiotic Control of                                                                | MEICOM                         | Marie-Sklodowska-                                        | €3.107.819,88          | €3.107.819,88                 | 19                              | MSCA               | MSCA-ITN-2017        | Innovative Training                                        |

| 🧕 Qlik Sense Hub                                                               | ×Q                        | R&I Projects - Project De                       | etails   A×              | +                      |                               |                                 |               |             |               |             | — ć                                            | J X                |
|--------------------------------------------------------------------------------|---------------------------|-------------------------------------------------|--------------------------|------------------------|-------------------------------|---------------------------------|---------------|-------------|---------------|-------------|------------------------------------------------|--------------------|
| $\leftarrow \rightarrow$ C $\textcircled{a}$                                   |                           | O A https://w                                   | vebgate.ec. <b>e</b>     | europa.eu/dashboard/se | ense/app/98dcd94d-ca66-4ce0   | 0-865b-48ffe7f19f35/she         | et/erUXRa/sta | te/analysis |               | ☆           |                                                | ⊚ ≡                |
|                                                                                | ojects                    |                                                 |                          |                        | Analysieren<br>Arbeitsblatt ~ | Erzählen<br><b>Storytelling</b> |               |             |               | □           | □ ▼ <                                          | >                  |
| G 51 62 6                                                                      | EuroSciVoc plant breeding | Con ⊗                                           |                          |                        |                               |                                 |               | Taboll      |               | ortioron    |                                                | Auswahl            |
| Project Details                                                                | ;                         |                                                 |                          |                        |                               |                                 |               | Tabell      | сп слр        | Unteren     |                                                | Ŷ                  |
| Top funded projects                                                            |                           |                                                 |                          |                        |                               |                                 |               |             |               | Paabtakliak | 7                                              | 8                  |
| Project Title Q                                                                | Project Acronym           | Q Thematic Pr                                   | ri Q                     | Net EU Contribution    | Total Cost                    | Participation                   | Type of Actio | n Q         | Topic Code    | Rechtskiick | Topic Desc                                     | Q, F               |
| Totals                                                                         |                           |                                                 |                          | € 172.643.297,49       | € 196.076.179,64              | 553                             |               |             |               |             |                                                |                    |
| LEGumes for the<br>Agriculture of TOmorrow                                     | LEGATO                    | Food, Agricu<br>and Fisherie<br>Biotechnolo     | ulture<br>es, and<br>ogy | €4.999.000,00          | €6.882.279,69                 | 32                              | СР            |             | KBBE.2013.1.2 | 2-02        | Legume breed<br>and managen<br>for sustainab   | ding<br>nent<br>le |
| Integrating bio-treated<br>wastewater with<br>enhanced water use               | WATER4CROPS               | Food, Agricu<br>and Fisherie<br>Biotechnolo     | ulture<br>es, and<br>ogy | €5.973.689,00          | €7.696.538,99                 | 25                              | СР            |             | KBBE.2012.3.  | 5-03        | Biotechnolog<br>waste water<br>treatments ar   | jical<br>nd        |
| Drought-tolerant yielding plants                                               | DROPS                     | Food, Agricu<br>and Fisherie<br>Biotechnolo     | ulture<br>es, and<br>ogy | €5.999.866,00          | €9.702.723,03                 | 17                              | СР            |             | KBBE-2009-1-  | 2-05        | Water stress<br>tolerance and<br>water use     | t                  |
| Improving Plant Cell<br>Walls for Use as a<br>Renewable Industrial             | RENEWALL                  | Food, Agricu<br>and Fisherie<br>Biotechnolo     | ulture<br>es, and<br>ogy | €5.744.122,00          | €7.662.908,40                 | 17                              | СР            |             | KBBE-2007-3-  | 1-01        | PLANT CELL<br>WALLS -<br>Understandir          | ng                 |
| Genomics for Triticeae<br>improvement                                          | TRITICEAEGEN              | DME Food, Agricu<br>and Fisherie<br>Biotechnolo | ulture<br>es, and<br>ogy | €5.300.000,00          | €7.524.584,00                 | 17                              | СР            |             | KBBE-2007-1-  | 2-02        | Genomics for<br>cereal<br>improvement          | t for              |
| Improving the resistance<br>of legume crops to<br>combined abiotic and         | ABSTRESS                  | Food, Agricu<br>and Fisherie<br>Biotechnolo     | ulture<br>es, and<br>ogy | €2.999.074,00          | €3.997.061,70                 | 15                              | СР            |             | KBBE.2011.1.1 | L-02        | Integrated<br>approach to<br>studying effe     | cts of             |
| Novel characterization of<br>crop wild relative and<br>landrace resources as a | PGR SECURE                | Food, Agricu<br>and Fisherie<br>Biotechnolo     | ulture<br>es, and<br>ogy | €2.999.389,00          | €3.652.921,60                 | 11                              | СР            |             | KBBE.2010.1.1 | L-03        | Characterisat<br>biodiversity<br>resources for | tion of<br>wild    |
| Systematic analysis of<br>factors controlling<br>meiotic recombination in      | MEIOSYS                   | Food, Agricu<br>and Fisherie<br>Biotechnolo     | ulture<br>es, and<br>ogy | €4.499.920,00          | €6.223.215,80                 | 10                              | СР            |             | KBBE-2007-1-  | 1-03        | Development<br>genetic syste<br>for crop       | t of<br>ems        |
| Recombination: an old<br>and new tool for plant<br>breeding                    | RECBREED                  | Food, Agricu<br>and Fisherie<br>Biotechnolo     | ulture<br>es, and<br>ogy | €2.997.147,00          | €4.174.447,20                 | 8                               | СР            |             | KBBE-2008-1-  | 1-01        | Development<br>new tools and<br>processes ba   | t of<br>d<br>ased  |
| Trans-national                                                                 | TRANSPLANT                | Research                                        |                          | €4.349.700,00          | € 5.505.901,00                | 11                              | CP-CSA        |             | INFRA-2011-1  | .2.2.       | Data                                           |                    |
| In the shares the set of the set                                               |                           | I Au Au Au Au                                   |                          |                        |                               |                                 |               |             |               |             | · · · · · · · · · · · · · · · · · · ·          |                    |

| S Qlik Sense Hub                                                               | ×                       | 🔇 R&I Proje        | ects - Project Details   $A \times$                      | +                              |                               |                                 |                          |                   |                     | - 0 ×                                                     |
|--------------------------------------------------------------------------------|-------------------------|--------------------|----------------------------------------------------------|--------------------------------|-------------------------------|---------------------------------|--------------------------|-------------------|---------------------|-----------------------------------------------------------|
| $\leftarrow$ $\rightarrow$ C $\textcircled{a}$                                 |                         | $\bigcirc$         | https://webgate.ec.                                      | <b>europa.eu</b> /dashboard/se | nse/app/98dcd94d-ca66-4d      | e0-865b-48ffe7f19f35/shee       | et/erUXRa/state/analysis |                   | ۲ż                  | $\boxtimes$ =                                             |
|                                                                                | jects                   |                    |                                                          |                                | Analysieren<br>Arbeitsblatt 🗸 | Erzählen<br><b>Storytelling</b> |                          |                   | Project Details     | □ • < >                                                   |
| [3] <b>5</b> ] [3] [3]                                                         | B EuroSci<br>plant bree | Voc Con (<br>eding | 3                                                        |                                |                               |                                 | Tabe                     | len expo          | rtieren             | Auswahl                                                   |
| Project Details                                                                |                         |                    |                                                          |                                |                               |                                 |                          |                   | Freigeben           | •                                                         |
| Top funded projects                                                            |                         |                    |                                                          |                                |                               |                                 |                          |                   | Schnappschuss-Bibli | othek öffnen                                              |
| Project Title Q                                                                | Project Acr             | onym Q             | Thematic Pri Q                                           | Net EU Contribution            | Total Cost                    | Participation                   | Type of Action Q         | Topic Code        | Exportieren         | • •                                                       |
| Totals                                                                         |                         |                    |                                                          | € 172.643.297,49               | €196.076.179,64               | 553                             |                          |                   |                     |                                                           |
| LEGumes for the<br>Agriculture of TOmorrow                                     | LEGATO                  |                    | Food, Agriculture<br>and Fisheries, and<br>Biotechnology | €4.999.000,00                  | €6.882.279,69                 | 32                              | СР                       | KBBE.2013.1.2-02  |                     | Legume breeding<br>and management<br>for sustainable      |
| Integrating bio-treated<br>wastewater with<br>enhanced water use               | WATER4CR                | OPS                | Food, Agriculture<br>and Fisheries, and<br>Biotechnology | €5.973.689,00                  | €7.696.538,99                 | 25                              | СР                       | KBBE.2012.3.5-03  |                     | Biotechnological<br>waste water<br>treatments and         |
| Drought-tolerant yielding plants                                               | DROPS                   |                    | Food, Agriculture<br>and Fisheries, and<br>Biotechnology | €5.999.866,00                  | €9.702.723,03                 | 17                              | СР                       | KBBE-2009-1-2-05  |                     | Water stress<br>tolerance and<br>water use                |
| Improving Plant Cell<br>Walls for Use as a<br>Renewable Industrial             | RENEWALL                |                    | Food, Agriculture<br>and Fisheries, and<br>Biotechnology | €5.744.122,00                  | €7.662.908,40                 | 17                              | СР                       | KBBE-2007-3-1-01  |                     | PLANT CELL<br>WALLS -<br>Understanding                    |
| Genomics for Triticeae<br>improvement                                          | TRITICEAE               | GENOME             | Food, Agriculture<br>and Fisheries, and<br>Biotechnology | € 5.300.000,00                 | €7.524.584,00                 | 17                              | СР                       | KBBE-2007-1-2-02  |                     | Genomics for<br>cereal<br>improvement for                 |
| Improving the resistance<br>of legume crops to<br>combined abiotic and         | ABSTRESS                |                    | Food, Agriculture<br>and Fisheries, and<br>Biotechnology | €2.999.074,00                  | €3.997.061,70                 | 15                              | СР                       | KBBE.2011.1.1-02  |                     | Integrated<br>approach to<br>studying effects of          |
| Novel characterization of<br>crop wild relative and<br>landrace resources as a | PGR SECUR               | RE                 | Food, Agriculture<br>and Fisheries, and<br>Biotechnology | €2.999.389,00                  | €3.652.921,60                 | 11                              | СР                       | KBBE.2010.1.1-03  |                     | Characterisation of<br>biodiversity<br>resources for wild |
| Systematic analysis of factors controlling meiotic recombination in            | MEIOSYS                 |                    | Food, Agriculture<br>and Fisheries, and<br>Biotechnology | €4.499.920,00                  | €6.223.215,80                 | 10                              | СР                       | KBBE-2007-1-1-03  |                     | Development of<br>genetic systems<br>for crop             |
| Recombination: an old<br>and new tool for plant<br>breeding                    | RECBREED                |                    | Food, Agriculture<br>and Fisheries, and<br>Biotechnology | €2.997.147,00                  | €4.174.447,20                 | 8                               | СР                       | KBBE-2008-1-1-01  |                     | Development of<br>new tools and<br>processes based        |
| Trans-national                                                                 | TRANSPLA                | NT                 | Research                                                 | €4.349.700,00                  | € 5.505.901,00                | 11                              | CP-CSA                   | INFRA-2011-1.2.2. |                     | Data                                                      |

| S Qlik Sense Hub                               | × 🔇 R&I P                                                | rojects - Project Details   A× | +                                    |                               |                                             |                              |                                                           | - 0 ×     |  |  |  |
|------------------------------------------------|----------------------------------------------------------|--------------------------------|--------------------------------------|-------------------------------|---------------------------------------------|------------------------------|-----------------------------------------------------------|-----------|--|--|--|
| $\leftarrow$ $\rightarrow$ C $\textcircled{a}$ | C                                                        | ) 🔒 https://webgate.e          | c. <b>europa.eu</b> /dashboard/sense | e/app/98dcd94d-ca66-4ce       | e0-865b-48ffe7f19f35,                       | /sheet/erUXRa/state/analysis | \$                                                        | $\odot$ = |  |  |  |
|                                                | Projects                                                 |                                |                                      | Analysieren<br>Arbeitsblatt × | Erzählen 🛛 🔽 🗸 Korstelling V Storstelling V |                              |                                                           |           |  |  |  |
| Q 8 2                                          | EuroSciVoc Con<br>plant breeding                         | . 🛛                            |                                      |                               | Inform                                      | ationen zu einze             | Inen Projekten:                                           | Auswahl   |  |  |  |
| Project Detai                                  | ls                                                       |                                |                                      |                               | Link zı                                     | u Cordis unter "P            | roject Number"                                            | ^         |  |  |  |
| Top funded projects                            | S                                                        |                                |                                      |                               |                                             | (nach rechts so              | crollen)                                                  | ⊗         |  |  |  |
| Project Acronym Q                              | Thematic Pri Q                                           | Net EU Contribution            | Total Cost                           | Participation                 | Type of Action                              | Q Topic Code                 | Q Topic Desc Q Projec                                     | t Numb Q  |  |  |  |
| Totals                                         |                                                          | € 172.643.297,49               | €196.076.179,64                      | 553                           |                                             |                              |                                                           |           |  |  |  |
| LEGATO                                         | Food, Agriculture<br>and Fisheries, and<br>Biotechnology | €4.999.000,00                  | €6.882.279,69                        | 32                            | СР                                          | KBBE.2013.1.2-02             | Legume breeding<br>and management<br>for sustainable      | 613551    |  |  |  |
| WATER4CROPS                                    | Food, Agriculture<br>and Fisheries, and<br>Biotechnology | €5.973.689,00                  | €7.696.538,99                        | 25                            | СР                                          | KBBE.2012.3.5-03             | Biotechnological<br>waste water<br>treatments and         | 311933    |  |  |  |
| DROPS                                          | Food, Agriculture<br>and Fisheries, and<br>Biotechnology | €5.999.866,00                  | €9.702.723,03                        | 17                            | СР                                          | KBBE-2009-1-2-05             | Water stress<br>tolerance and<br>water use                | 244374    |  |  |  |
| RENEWALL                                       | Food, Agriculture<br>and Fisheries, and<br>Biotechnology | €5.744.122,00                  | €7.662.908,40                        | 17                            | СР                                          | KBBE-2007-3-1-01             | PLANT CELL<br>WALLS -<br>Understanding                    | 211982    |  |  |  |
| TRITICEAEGENOME                                | Food, Agriculture<br>and Fisheries, and<br>Biotechnology | €5.300.000,00                  | €7.524.584,00                        | 17                            | СР                                          | KBBE-2007-1-2-02             | Genomics for<br>cereal<br>improvement for                 | 212019    |  |  |  |
| ABSTRESS                                       | Food, Agriculture<br>and Fisheries, and<br>Biotechnology | €2.999.074,00                  | €3.997.061,70                        | 15                            | СР                                          | KBBE.2011.1.1-02             | Integrated<br>approach to<br>studying effects of          | 289562    |  |  |  |
| PGR SECURE                                     | Food, Agriculture<br>and Fisheries, and<br>Biotechnology | €2.999.389,00                  | €3.652.921,60                        | 11                            | СР                                          | KBBE.2010.1.1-03             | Characterisation of<br>biodiversity<br>resources for wild | 266394    |  |  |  |
| MEIOSYS                                        | Food, Agriculture<br>and Fisheries, and<br>Biotechnology | €4.499.920,00                  | €6.223.215,80                        | 10                            | СР                                          | KBBE-2007-1-1-03             | Development of<br>genetic systems<br>for crop             | 222883    |  |  |  |
| RECBREED                                       | Food, Agriculture<br>and Fisheries, and<br>Biotechnology | €2.997.147,00                  | €4.174.447,20                        | 8                             | СР                                          | KBBE-2008-1-1-01             | Development of<br>new tools and<br>processes based        | 227190    |  |  |  |
| TRANSPLANT                                     | Research                                                 | €4.349.700,00                  | € 5.505.901,00                       | 11                            | CP-CSA                                      | INFRA-2011-1.2.2.            | Data                                                      | 283496    |  |  |  |

🧹 🕨

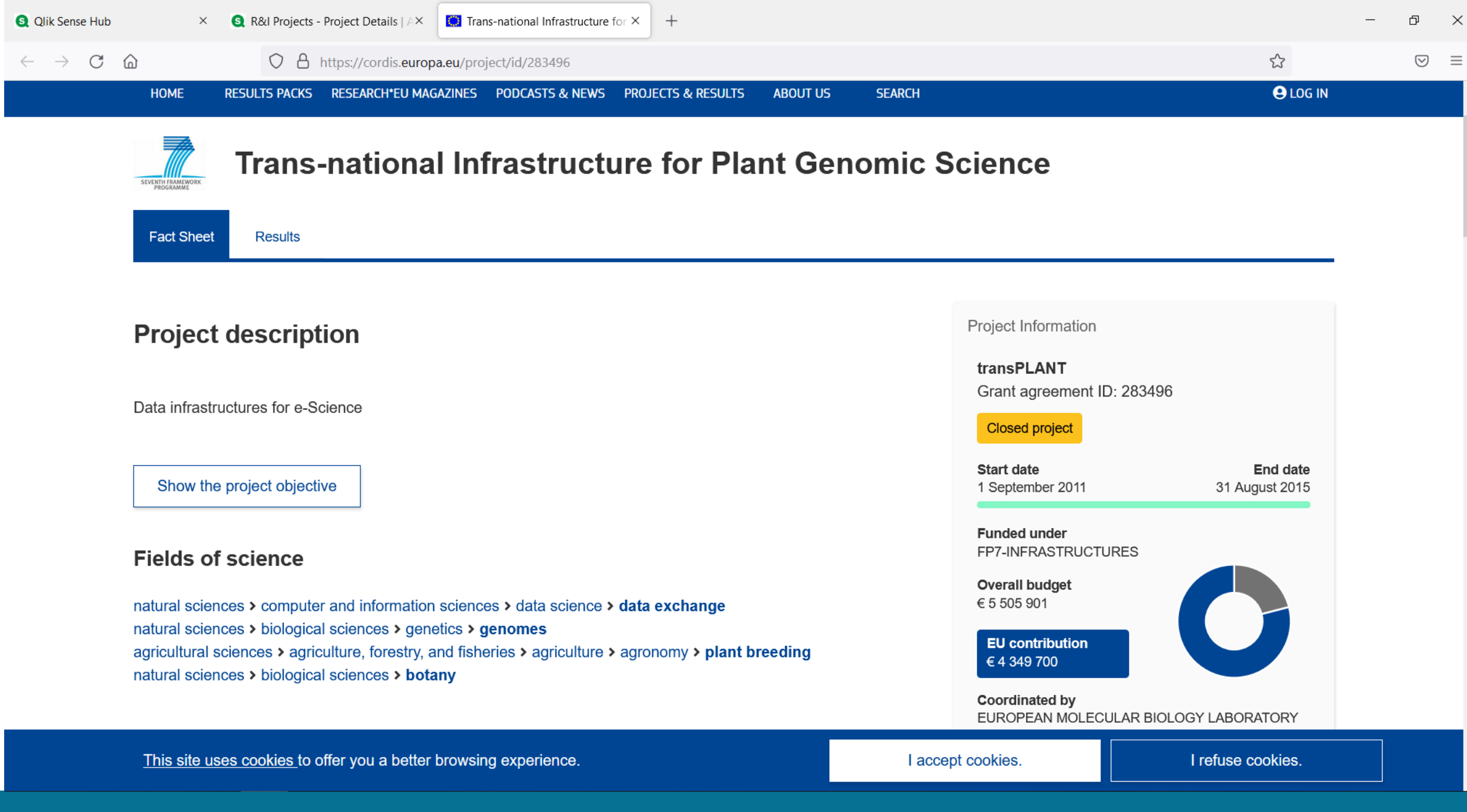

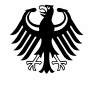

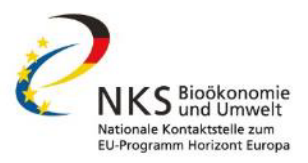

# Horizon Dashboard - Filtermöglichkeiten

- Unterschiedliche Programme (z.B.: ERC, MSCA, einzelne Gesellschaftliche Herausforderungen, BBI)
- Topic identifier
- Länder, Regionen (bis auf NUTS 3 Ebene)
- Jahr des Vertragsabschluss
- PIC ("Participant Identification Code")
- Beteiligung EU13, Länder der Afrikanischen Union, u.ä.

# Filter sind beliebig kombinierbar

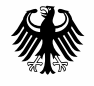

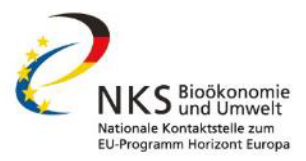

# Horizon Dashboard - Anwendungsbeispiele

# Fallbeispiel 1:

Welche Institute sind in meinem Bereich besonders aktiv?

# **Fallbeispiel 2:**

In welchen Projekten ist ein bestimmtes Institut aktiv?

# **Fallbeispiel 3:**

Horizon Dashboard als Vernetzungstool

# **Fallbeispiel 4:**

Horizon Dashboard zur Einsicht von Erfolgsraten

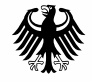

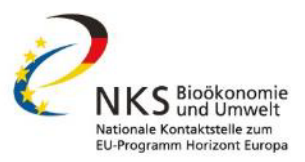

# **Fallbeispiel 1:**

| Qlik Sense Hub       ×       Image: A sense Hub       +                                                                                       |                                                           |                                                  |               |                                                            |                               |                                            |                       |                                         |                  | - 0 X                       |  |
|----------------------------------------------------------------------------------------------------|-----------------------------------------------------------|--------------------------------------------------|---------------|------------------------------------------------------------|-------------------------------|--------------------------------------------|-----------------------|-----------------------------------------|------------------|-----------------------------|--|
| $\leftarrow$ $\rightarrow$ C D                                                                                                    | $\circ$ a                                                 | https://webgate.ec. <b>eu</b>                    | uropa.eu/c    | lashboard/sense/app                                        | o/98dcd94d-ca66-4c            | e0-865b-48ffe7f19f35/sheet,                | /erUXRa/state         | /analysis                               | \$               | $\odot$ =                   |  |
| 📃 🔻 💿 R&I Projects                                                                                                    | R&I Projects     Analysieren       Arbeitsblatt           |                                                  |               |                                                            |                               |                                            |                       |                                         | Project Details  | · · · · ·                   |  |
| Q 5 0 0                                                                                                    | EuroSciVoc Con 😣                                          |                                                  |               |                                                            |                               | Wir ar                                     | rbeiter               | n weiter an unsere                      | em               | Auswahl                     |  |
| Q Daten durchsuchen                                                                                                    |                                                           |                                                  |               |                                                            |                               |                                            | bishe                 | erigen Beispiel                         |                  |                             |  |
| Programme Country Name Country Group                                                                                                    |                                                           |                                                  |               | Organisa                                                   | tion Type                     | Partner Type                               | Pillar                | Thematic Priority                       |                  | •••                         |  |
| Average EU Contribution                                                                                                    |                                                           | Average Particip                                 | pation        | SME pa                                                     | articipation                  | SME Net EU Cor                             | Contribution          |                                         |                  |                             |  |
| Per project   Per project     1,98M   2,25M                                                                                                   |                                                           |                                                  |               | 1 6,36                                                     |                               |                                            |                       | 109 <sup>0,03%</sup> of Programme (All) | 21,16            | 0,02%<br>of Programme (All) |  |
| Overview by country - rea                                                                                                    | gion                                                      | ١                                                | , <b>*</b> .  | Overview by orga                                           | inisation type                |                                            |                       | Signed Grants by EuroSciVoc conce       | pt               |                             |  |
| 100         Spain         Italy         France           0         5M         10M         15M         20M         25M         30M         35M |                                                           |                                                  |               | Private for profit (excl. educat<br>Research organisations |                               |                                            | plant breeding        |                                         |                  |                             |  |
| Size and colour: Leading, Coord<br>2 available via Drill-down or as                                                                           | inating role of a country -<br>alternative dimension (Exp | EU Contribution (EURO). N<br>ploration Menu).    | luts 1 &      | Higher or secondary education                              |                               |                                            |                       |                                         |                  |                             |  |
| Top funded projects                                                                                                    |                                                           |                                                  |               | Top Topics                                                 |                               |                                            |                       | نے<br>Signed Grants/EU Contribution by  | field of science |                             |  |
| Project Title Q Pr                                                                                                    | oject Acronym Q                                           | Thematic Pri Q                                   | Net EU        | Programme Q                                                | Topic Code Q To               | pic Description Q                          | Werte                 |                                         |                  |                             |  |
| Totals                                                                                                    |                                                           |                                                  | €172          |                                                            |                               |                                            |                       | " plant breeding                        |                  | 87                          |  |
| Improve performance of LI<br>organic agriculture by<br>boosting organic seed                                                                  | VESEED                                                    | Food security,<br>sustainable<br>agriculture and | ە             |                                                            |                               |                                            | Signed<br>Grants      |                                         |                  |                             |  |
| LEGumes for the Agriculture of TOmorrow LEGATO Food, Agriculture of TOmorrow Pictochaology €4 • FP7 • H2020                                   |                                                           |                                                  |               |                                                            |                               |                                            | 37<br>50              | ▲ 0                                     | 45               | 90                          |  |
| <b>Cookies</b><br>This site uses cookies to offer you a be                                                                                    | etter browsing experience. Find                           | out more on <u>how we use cookie</u>             | es and how yo | <u>u can change your settings</u> . C                      | Currently your cookie configu | ration is that of the website. Click "Mana | age cookies" if you v | vant to modify it:                      |                  | h Manage cookies            |  |

Online | 07.06.2022 | Projektträger Jülich Bsp1: Wel

|              | S Qlik Sense Hub                                              | ×              | S R&I Projects -           | Key Figures   A      | rbe <b>x</b> - | F                                                                                                    |                                    |                          |                         |                                                               |                            |                |                              | _                |               |  |
|--------------|---------------------------------------------------------------|----------------|----------------------------|----------------------|----------------|----------------------------------------------------------------------------------------------------|------------------------------------|--------------------------|-------------------------|---------------------------------------------------------------|----------------------------|----------------|------------------------------|------------------|---------------|--|
| $\leftarrow$ | ightarrow C (2)                                               |                | O A https://               | webgate.ec. <b>e</b> | uropa.eu/      | dashboard                                                                                                    | /sense/app/98dcd94d-               | ca66-4ce0-865b           | -48ffe7f19f             | 35/sheet/KVdtQ/sta                                            | te/analysis                |                | \$                           |                  | $\boxtimes$ = |  |
|              | R&I Projects                                                  |                |                            |                      |                |                                                                                                    | Analysieren<br><b>Arbeitsblatt</b> | ×                        | Erzähler<br>Storutelli  | 10.61                                                         |                            |                | Key Figures                  | ⊒ ▼              | >             |  |
|              | App-Übersicht                                                 | •              | on 😢                       |                      |                | _                                                                                                    |                                    | "А                       | "App Übersicht": bringt |                                                               |                            |                | uns eine Ebene 🛛 🎬 Auswahl   |                  |               |  |
| \$           | Hub öffnen                                                    | Ð              |                            |                      |                |                                                                                                    |                                    | ZUrUCK                   |                         |                                                               |                            |                |                              |                  |               |  |
| Ë            | Arbeitsblatt als PDF exportieren                              |                | Name Country Group         |                      |                |                                                                                                    | Organisation Type                  | Partne                   | Partner Type            |                                                               |                            | Thematic       | ematic Priority              |                  |               |  |
|              | Arbeitsblatt einbetten                                        |                |                            |                      |                |                                                                                                    |                                    |                          |                         |                                                               |                            |                |                              |                  |               |  |
| ß            | Tastbildschirmmodus                                           |                | Total                      | Cost                 |                |                                                                                                    | Signed Grants                      |                          |                         | Participation                                                 |                            |                | Unique Participants          | que Participants |               |  |
| 0            | Hilfe         196,1 M <sup>0,13%</sup> <sub>of Programm</sub> |                |                            |                      |                | he (All) 87 <sup>0,14%</sup> of Programme (All)                                                                                                    |                                    |                          | 5                       | 53 <sup>0,17%</sup> 360 <sup>0,61%</sup> 360 <sup>0,61%</sup> |                            |                | %<br>ramme (All)             |                  |               |  |
| í Info       |                                                               |                |                            |                      |                | Net EU (                                                                                                    | Contribution by Cour               | try / Region             |                         |                                                               | Overview by pro            | gramme/p       | oillar/thematic priority/ke  | yword            |               |  |
| 15           | 12                                                            | 15             | 5                          |                      |                | NUTS Level 1<br>NUTS Level 2                                                                                                    |                                    |                          | NUTS Level 1            | H2020                                                         |                            | FP7            |                              |                  |               |  |
| 10           | 8                                                             | 3              |                            | 8 7                  |                |                                                                                                    |                                    |                          | NUTS Level 2            |                                                               |                            |                |                              |                  |               |  |
| 5            | 5 4                                                           |                | 6 6                        | _4                   | 4              | 10000 km © © OpenStreetMap contributors NUTS Level 3                                                                                                    |                                    |                          |                         |                                                               |                            |                |                              |                  |               |  |
| e            | 2                                                             |                | 3                          |                      |                | © Eurogeographics © UN-FAO © TURKSTAT - The designations employed and the<br>presentation of material on the map do not imply the expression of any opinion whatsoever |                                    |                          |                         |                                                               |                            |                |                              |                  |               |  |
| Тор          | participating countries - reg                                 | jions          |                            |                      |                | Top part                                                                                                    | Top participants                   |                          |                         |                                                               | Overview by type of action |                |                              |                  |               |  |
| Cour         | try                                                           | Q              | Programme                  | Q                    | Country        | Legal Nam                                                                                                    | ne Q                               | Country Q                | NUTS 2 Na               | me                                                            |                            |                |                              |                  |               |  |
| Total        | s                                                             |                | •                          |                      |                | Totals                                                                                                    |                                    |                          |                         |                                                               |                            | FP             | 7 207                        |                  |               |  |
| Germ         | Germany H2020 Member                                          |                |                            | Member               | THE CHAN       | ICELLOR MASTERS                                                                                                    | UK - United                        | East Anglia              |                         |                                                               |                            | 346            |                              |                  |               |  |
| Unite        | d Kingdom                                                     | m H2020 Member |                            |                      | Member         | AND SCH                                                                                                    | OLARS OF THE<br>TY OF CAMBRIDGE    | Kingdom                  |                         |                                                               | H2020                      |                |                              |                  |               |  |
| Neth         | erlands                                                       |                | H2020                      |                      | Member         | INSTITUT                                                                                                    | NATIONAL DE LA                     | FR - France              | Rhône-Aln               | es                                                            |                            |                |                              |                  |               |  |
| Franc        | ce                                                            |                | H2020                      |                      | Member         | RECHERC                                                                                                    | HE AGRONOMIQUE                     |                          |                         |                                                               | Open the Exploration       | n Menu to sele | ect an alternative dimension |                  |               |  |
| Cool         | <b>kies</b><br>site uses cookies to offer vou a better brows  | sing exp       | perience. Find out more on | how we use cook      | ies and how v  | ou can change i                                                                                                    | your settings. Currently your coo  | kie configuration is the | at of the website       | Click "Manage cookies" if v                                   | nu want to modify it:      |                | e a l                        | ← Manage co      | okies         |  |

| (Qlik Sense Hub ×                        | S R&I Projects   App-Übersicht - 🔿                                                                                                    | R&I Projects - Project Details   / × +                                                             | - 0 × |  |  |  |  |  |  |  |  |
|------------------------------------------|----------------------------------------------------------------------------------------------------|----------------------------------------------------------------------------------------------------|-------|--|--|--|--|--|--|--|--|
| $\leftarrow$ $\rightarrow$ C $rac{1}{2}$ | O A https://webgate.ec.europ                                                                                                    | O A https://webgate.ec.europa.eu/dashboard/sense/app/98dcd94d-ca66-4ce0-865b-48ffe7f19f35/overview |       |  |  |  |  |  |  |  |  |
| 📃 🔹 💿 R&I Projects                       |                                                                                                    | Analysieren     Erzählen       Arbeitsblatt     V     Storytelling                                 |       |  |  |  |  |  |  |  |  |
|                                          | <b>R&amp;I Projects</b><br>Zuletzt geladene Daten: 20. Mai 2022, 16:37<br>Veröffentlicht: 20. Mai 2022, 16:39<br>Veröffentlicht auf: Everyone<br>R&I<br>eCorda 2.0<br>QVD |                                                                                                    |       |  |  |  |  |  |  |  |  |
| 🗔 Arbeitsblätter 🗍 Lesezeicher           | Storys                                                                                                    |                                                                                                    |       |  |  |  |  |  |  |  |  |
|                                          |                                                                                                    |                                                                                                    |       |  |  |  |  |  |  |  |  |

#### ▼ Öffentliche Arbeitsblätter (5)

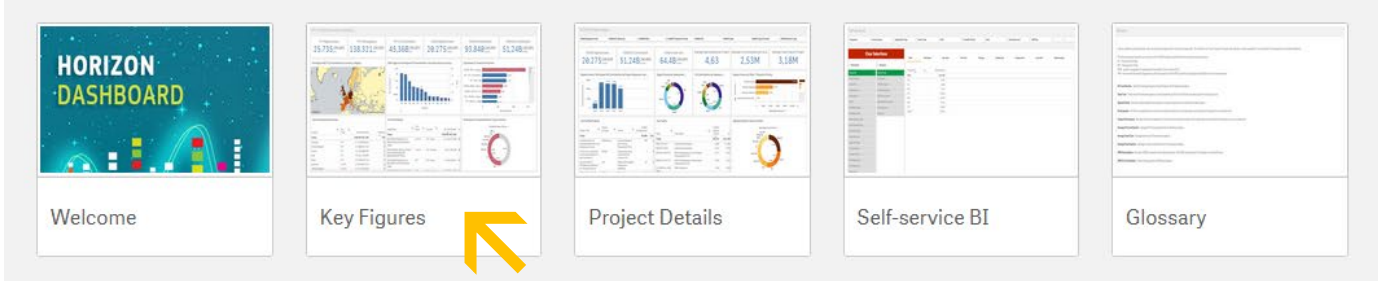

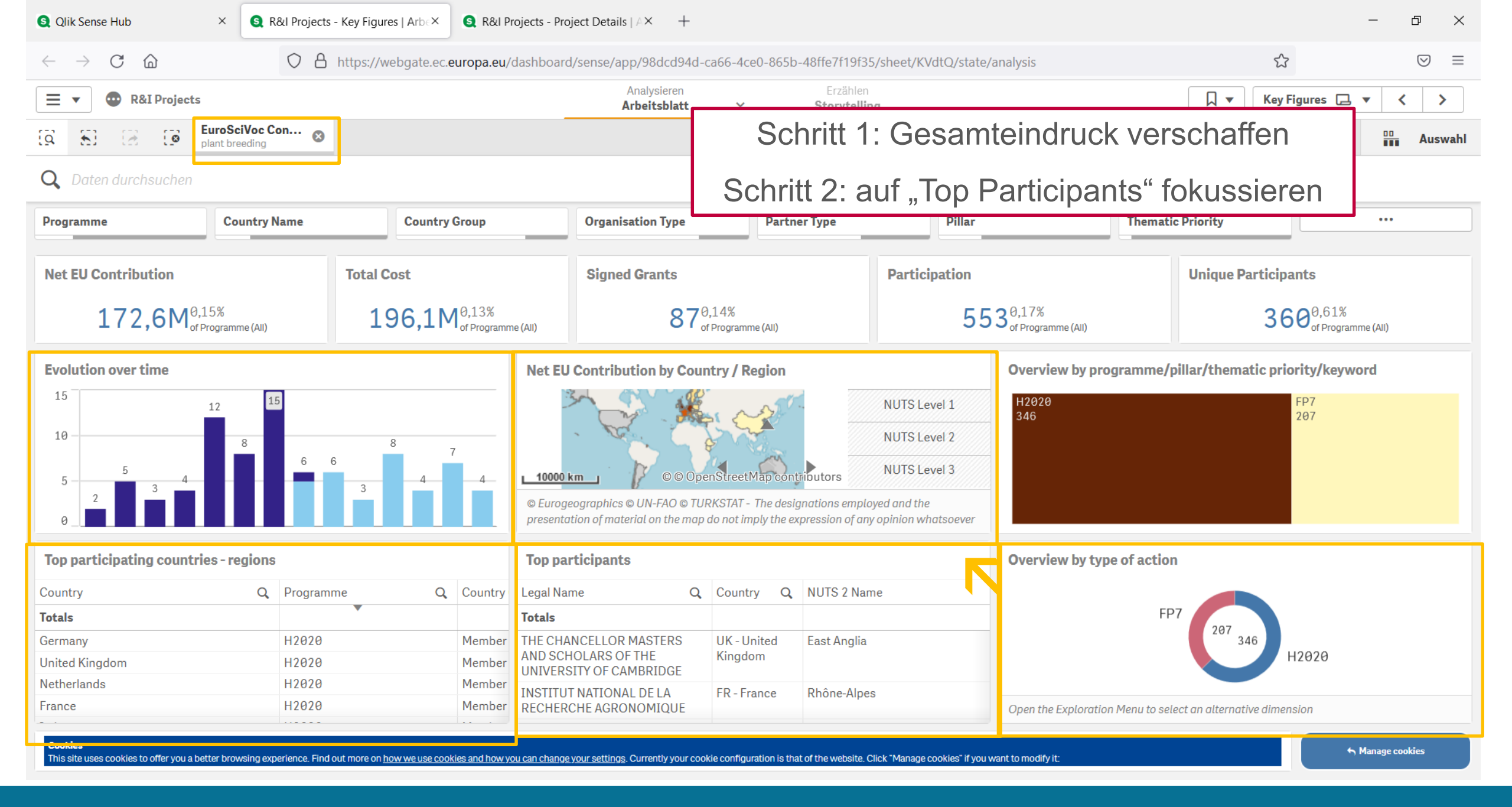

| S Qlik Sense Hub                                                          | × 🧕 R&I Pro                 | jects - Key Figures   Arb: × 🔇 R&I Projects - Project Deta | ails   A× +                      |                          |              |                   |                 | - 0                 | $\times$ |  |  |  |
|---------------------------------------------------------------------------|-----------------------------|------------------------------------------------------------|----------------------------------|--------------------------|--------------|-------------------|-----------------|---------------------|----------|--|--|--|
| $\leftarrow$ $\rightarrow$ C D                                            | $\bigcirc$                  | https://webgate.ec.europa.eu/dashboard/sense/              | /app/98dcd94d-ca66-4ce           | )-865b-48ffe7f19f35/shee | t/KVdtQ/stat | e/analysis        |                 | ☆ ♡                 | =        |  |  |  |
| 😑 🔻 💿 R&I Projects                                                        |                             |                                                            | Analysieren<br>Arbeitsblatt ×    | Erzählen<br>Storvtelling |              |                   |                 | Key Figures 🗔 🔻 < > |          |  |  |  |
| 🖸 🔂 🕃 🐼 📴                                                                 | roSciVoc Con<br>nt breeding | 0                                                          | Nach Anzahl Teilnahmen sortieren |                          |              |                   |                 |                     |          |  |  |  |
| Key Figures                                                               |                             |                                                            |                                  |                          |              |                   |                 |                     |          |  |  |  |
| Top participants                                                          |                             |                                                            |                                  |                          |              |                   |                 | 8                   |          |  |  |  |
| Legal Name Q                                                              | Country Q                   | NUTS 2 Name Q                                              | Net EU Contribution              | Participation Partic     | ipation to   | Otganisation Ty Q | Total Cost      |                     |          |  |  |  |
| Totals                                                                    |                             |                                                            | € 172.643.297,49                 | 553                      | 87           |                   | €196.076.179,64 |                     |          |  |  |  |
| THE CHANCELLOR MASTERS<br>AND SCHOLARS OF THE<br>UNIVERSITY OF CAMBRIDGE  | UK - United<br>Kingdom      | East Anglia                                                | €8.440.399,33                    | 7                        | 4            | HES               | €8.507.911,62   |                     | •        |  |  |  |
| INSTITUT NATIONAL DE LA<br>RECHERCHE AGRONOMIQUE                          | FR - France                 | Rhône-Alpes                                                | €6.738.729,86                    | 9                        | 3            | REC               | €10.178.957,55  |                     |          |  |  |  |
| KARLSRUHER INSTITUT FUER<br>TECHNOLOGIE                                   | DE - Germany                | Karlsruhe                                                  | €6.081.928,73                    | 5                        | 3            | HES               | €6.214.889,00   |                     |          |  |  |  |
| STICHTING WAGENINGEN<br>RESEARCH                                          | NL -<br>Netherlands         | Gelderland                                                 | € 5.580.084,75                   | 8                        | 2            | REC               | €5.932.311,75   |                     |          |  |  |  |
| INSTITUT NATIONAL DE<br>RECHERCHE POUR<br>L'AGRICULTURE,                  | FR - France                 | Ile-de-France                                              | €4.965.540,85                    | 8                        | 4            | REC               | €5.092.526,60   |                     |          |  |  |  |
| WAGENINGEN UNIVERSITY                                                     | NL -<br>Netherlands         | Gelderland                                                 | €3.643.091,89                    | 9                        | 2            | HES               | €3.728.243,56   |                     |          |  |  |  |
| LEIBNIZ - INSTITUT FUER<br>PFLANZENGENETIK UND<br>KULTURPFLANZENFORSCHUNG | DE - Germany                | Sachsen-Anhalt                                             | €3.624.383,98                    | 7                        | 2            | REC               | €3.916.991,19   |                     |          |  |  |  |
| VIB VZW                                                                   | BE - Belgium                | Prov. Oost-Vlaanderen                                      | €3.459.688,50                    | 4                        | 1            | REC               | €3.459.688,50   |                     |          |  |  |  |
| FORSCHUNGSZENTRUM<br>JULICH GMBH                                          | DE - Germany                | Köln                                                       | €3.367.426,25                    | 4                        | 1            | REC               | €3.457.426,25   |                     |          |  |  |  |
| THE JAMES HUTTON INSTITUTE                                                | UK - United<br>Kingdom      | Eastern Scotland                                           | €3.258.184,75                    | 3                        | 2            | REC               | €3.258.184,75   |                     |          |  |  |  |
| SVERIGES<br>LANTBRUKSUNIVERSITET                                          | SE - Sweden                 | Östra Mellansverige                                        | €2.753.317,38                    | 6                        | 3            | HES               | €2.939.516,98   |                     |          |  |  |  |
| KOBENHAVNS UNIVERSITET                                                    | DK - Denmark                | Hovedstaden                                                | €2.744.016,85                    | 5                        | 1            | HES               | €2.886.890,05   |                     |          |  |  |  |
| CENTRE NATIONAL DE LA<br>RECHERCHE SCIENTIFIQUE                           | FR - France                 | Ile-de-France                                              | €2.667.286,60                    | 6                        | 1            | REC               | €3.086.816,35   |                     |          |  |  |  |

| S Qlik Sense Hub                                                         | × 🧕 R&I Proj                | ects - Key Figures   Arb $\epsilon 	imes$ | S R&I Projects - Project Deta | ils   A× +                  |                         |                    |                   |                  |               | - D                | $\times$ |
|--------------------------------------------------------------------------|-----------------------------|-------------------------------------------|-------------------------------|-----------------------------|-------------------------|--------------------|-------------------|------------------|---------------|--------------------|----------|
| $\leftarrow$ $\rightarrow$ C $\textcircled{a}$                           | $\bigcirc$                  | A https://webgate.ec.e                    | uropa.eu/dashboard/sense/a    | app/98dcd94d-ca66           | -4ce0-865b-48ffe7f19f3  | 5/sheet/KVdtQ/stat | te/analysis       |                  | 5             | $\bigtriangledown$ |          |
|                                                                          |                             |                                           |                               | Analysieren<br>Arbeitsblatt | Erzählen  V Storytellir | ng                 |                   |                  | Key Figures 🗔 | • <                | >        |
| [Q 5] [2 [0 [un                                                          | roSciVoc Con<br>nt breeding | 8                                         |                               |                             | Ausw                    | ahl bzw.           | . setzen vo       | n Filtern z      | zu            |                    | uswahl   |
| Key Figures                                                              |                             |                                           |                               |                             | bestimmte               | en Teilne          | ehmern um         | n mehr zu        | deren         |                    | ^        |
| Top participants                                                         |                             |                                           |                               |                             | Projekte                | en zum ⊺           | Themenfilte       | er zu erfał      | nren          | e                  | 3        |
| Legal Name Q                                                             | Country Q                   | NUTS 2 Name                               | Q                             | Net EU Contributio          | on Participation        | Participation to   | Otganisation Ty Q | Total Cost       |               |                    |          |
| Totals                                                                   |                             |                                           |                               | € 172.643.297,4             | 19 5 Part               | icipation 87       |                   | € 196.076.179,64 |               |                    |          |
| INSTITUT NATIONAL DE LA<br>RECHERCHE AGRONOMIQUE                         | FR - France                 | Rhône-Alpes                               |                               | €6.738.729,8                | 36 9                    | 3                  | REC               | €10.178.957,55   |               |                    | 0        |
| WAGENINGEN UNIVERSITY                                                    | NL -<br>Netherlands         | Gelderland                                |                               | €3.643.091,8                | 39 9                    | 2                  | HES               | €3.728.243,56    |               |                    |          |
| STICHTING WAGENINGEN<br>RESEARCH                                         | NL -<br>Netherlands         | Gelderland                                |                               | €5.580.084,                 | 75 8                    | 2                  | REC               | €5.932.311,75    |               |                    |          |
| INSTITUT NATIONAL DE<br>RECHERCHE POUR<br>L'AGRICULTURE,                 | FR - France                 | Ile-de-France                             |                               | €4.965.540,8                | 85 8                    | 4                  | REC               | €5.092.526,60    |               |                    |          |
| THE CHANCELLOR MASTERS<br>AND SCHOLARS OF THE<br>UNIVERSITY OF CAMBRIDGE | UK - United<br>Kingdom      | East Anglia                               |                               | €8.440.399,3                | 33 7                    | 4                  | HES               | €8.507.911,62    |               |                    |          |
| LEIBNIZ - INSTITUT FUER<br>PFLANZENGENETIK UND<br>KULTURPFLANZENFORSCHU  | DE - Germany                | Sachsen-Anhalt                            |                               | €3.624.383,9                | 98 7                    | 2                  | REC               | €3.916.991,19    |               |                    |          |
| MAX-PLANCK-GESELLSCHAFT<br>ZUR FORDERUNG DER<br>WISSENSCHAFTEN EV        | DE - Germany                | Oberbayern                                |                               | €1.937.975,                 | 71 7                    | 4                  | REC               | €2.143.245,91    |               |                    |          |
| SVERIGES<br>LANTBRUKSUNIVERSITET                                         | SE - Sweden                 | Östra Mellansverige                       |                               | €2.753.317,3                | 6                       | 3                  | HES               | €2.939.516,98    |               |                    |          |
| CENTRE NATIONAL DE LA<br>RECHERCHE SCIENTIFIQUE<br>CNRS                  | FR - France                 | Ile-de-France                             |                               | €2.667.286,6                | 60 6                    | 1                  | REC               | €3.086.816,35    |               |                    |          |
| KARLSRUHER INSTITUT FUER<br>TECHNOLOGIE                                  | DE - Germany                | Karlsruhe                                 |                               | €6.081.928,                 | 73 5                    | 3                  | HES               | €6.214.889,00    |               |                    |          |
| KOBENHAVNS UNIVERSITET                                                   | DK - Denmark                | Hovedstaden                               |                               | €2.744.016,8                | 35 5                    | 1                  | HES               | €2.886.890,05    |               |                    |          |
| CONSIGLIO NAZIONALE DELLE                                                | IT - Italy                  | Lazio                                     |                               | €2.083.202,                 | 50 5                    | 1                  | REC               | €2.387.028,50    |               |                    | ~        |

| Qlik Sense Hub                                                            | × 🧕 R&I Pro            | ojects - Key Figures   Arbex                 | tails   🗛 🔶 🕂                   |                   |                    |                   |                         | - 0 ×                |  |
|---------------------------------------------------------------------------|------------------------|----------------------------------------------|---------------------------------|-------------------|--------------------|-------------------|-------------------------|----------------------|--|
| $\leftarrow$ $\rightarrow$ C $\textcircled{a}$                            | 0                      | https://webgate.ec.europa.eu/dashboard/sense | /ap. /98dz.94d-ca66-4ce0        | -865b-48ffe7f19f3 | 5/sheet/KVdtQ/stat | e/analysis        | £                       | $\bigtriangledown$ = |  |
| 😑 🔻 💿 R&I Projects                                                        |                        |                                              | Analysieren<br>Arbeitsblatt 🗸 🗸 | Erzählen          |                    |                   | □ ▼ Key Figures □ ▼ < > |                      |  |
| [Q &] [2 [3 [4 pla                                                        | ant breeding           | S Legal Name<br>LEIBNIZ - INSTITUT S         |                                 | Wech              | nsel zur           | "Project De       | etails" Ansicht         | au Auswahl           |  |
| Key Figures                                                               |                        |                                              |                                 |                   |                    |                   |                         | Â                    |  |
| [@ 🗙 🗸                                                                    |                        |                                              |                                 |                   |                    |                   |                         |                      |  |
| Legal Name C                                                              | untry O                | NUTS 2 Name Q                                | Net EU Contribution             | Participation     | Participation to   | Otganisation Ty Q | Total Cost              |                      |  |
| Totals                                                                    |                        |                                              | € 172.643.297,49                | 553               | 87                 |                   | € 196.076.179,64        |                      |  |
| INSTITUT NATIONAL DE LA<br>RECHERCHE AGRONOMIQUE                          | FR - France            | Rhône-Alpes                                  | €6.738.729,86                   | 9                 | 3                  | REC               | €10.178.957,55          | •                    |  |
| WAGENINGEN UNIVERSITY                                                     | NL -<br>Netherlands    | Gelderland                                   | €3.643.091,89                   | 9                 | 2                  | HES               | € 3.728.243,56          |                      |  |
| STICHTING WAGENINGEN<br>RESEARCH                                          | NL -<br>Netherlands    | Gelderland                                   | €5.580.084,75                   | 8                 | 2                  | REC               | €5.932.311,75           |                      |  |
| INSTITUT NATIONAL DE<br>RECHERCHE POUR<br>L'AGRICULTURE,                  | FR - France            | Ile-de-France                                | €4.965.540,85                   | 8                 | 4                  | REC               | €5.092.526,60           |                      |  |
| THE CHANCELLOR MASTERS<br>AND SCHOLARS OF THE<br>UNIVERSITY OF CAMBRIDGE  | UK - United<br>Kingdom | East Anglia                                  | €8.440.399,33                   | 7                 | 4                  | HES               | €8.507.911,62           |                      |  |
| LEIBNIZ - INSTITUT FUER<br>PFLANZENGENETIK UND<br>KULTURPFLANZENFORSCHUNG | DE - Germany           | Sachsen-Anhalt                               | €3.624.383,98                   | 7                 | 2                  | REC               | €3.916.991,19           |                      |  |
| MAX-PLANCK-GESELLSCHAFT<br>ZUR FORDERUNG DER<br>WISSENSCHAFTEN EV         | DE - Germany           | Oberbayern                                   | €1.937.975,71                   | 7                 | 4                  | REC               | €2.143.245,91           |                      |  |
| SVERIGES<br>LANTBRUKSUNIVERSITET                                          | SE - Sweden            | Östra Mellansverige                          | €2.753.317,38                   | 6                 | 3                  | HES               | €2.939.516,98           |                      |  |
| CENTRE NATIONAL DE LA<br>RECHERCHE SCIENTIFIQUE<br>CNRS                   | FR - France            | Ile-de-France                                | €2.667.286,60                   | 6                 | 1                  | REC               | €3.086.816,35           |                      |  |
| KARLSRUHER INSTITUT FUER<br>TECHNOLOGIE                                   | DE - Germany           | Karlsruhe                                    | €6.081.928,73                   | 5                 | 3                  | HES               | €6.214.889,00           |                      |  |
| KOBENHAVNS UNIVERSITET                                                    | DK - Denmark           | Hovedstaden                                  | €2.744.016,85                   | 5                 | 1                  | HES               | €2.886.890,05           |                      |  |
| CONSIGLIO NAZIONALE DELLE                                                 | IT - Italy             | Lazio                                        | €2.083.202,50                   | 5                 | 1                  | REC               | €2.387.028,50           |                      |  |

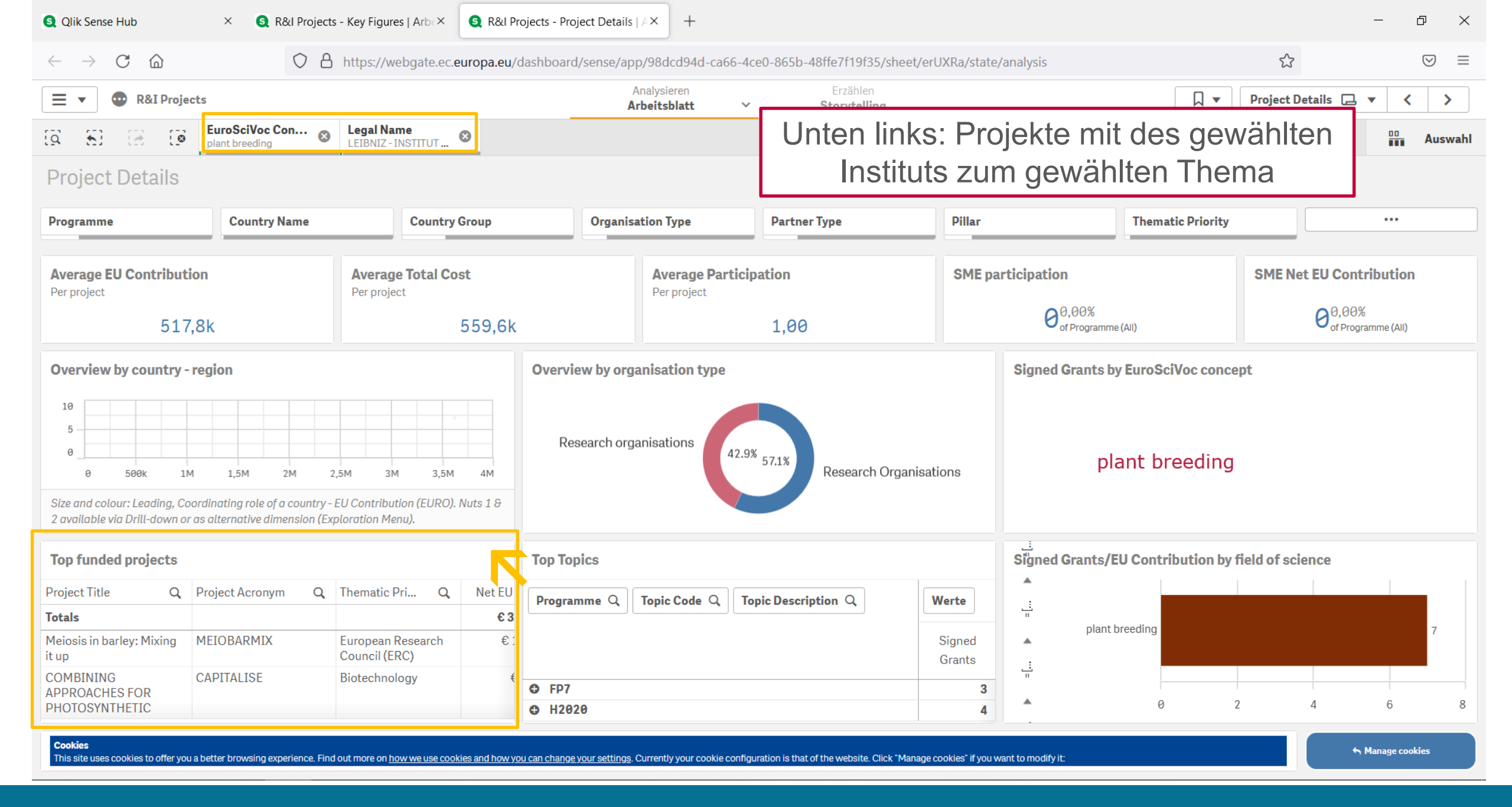

#### Online | 07.06.2022 | Projektträger Jülich <u>Bsp1: Welche Institute sind in meinem Bereich besonders aktiv?</u>

35

| S Qlik Sense Hub                                                    | × 🧕 R&I Proje                    | ects - Key Figures   Arbe>                               | < S R&I Projects - Proje          | ct Details   A × +            |                                 |                          |                      |                 | -                                            | đ            | ×   |
|---------------------------------------------------------------------|----------------------------------|----------------------------------------------------------|-----------------------------------|-------------------------------|---------------------------------|--------------------------|----------------------|-----------------|----------------------------------------------|--------------|-----|
| $\leftarrow$ $\rightarrow$ C $\textcircled{a}$                      | $\bigcirc$                       | https://webgate.                                         | ec. <b>europa.eu</b> /dashboard/s | sense/app/98dcd94d-ca66-4c    | e0-865b-48ffe7f19f35/she        | et/erUXRa/state/analysis |                      | \$              |                                              |              | ≡   |
| 📃 🔻 💿 R&I Pro                                                       | jects                            |                                                          |                                   | Analysieren<br>Arbeitsblatt ~ | Erzählen<br><b>Storytelling</b> |                          |                      | Project Details | ⊒ ▼ <                                        | >            |     |
| Q 5 2 2                                                             | BuroSciVoc Con<br>plant breeding | Legal Name     LEIBNIZ - INSTITUT                        |                                   |                               | -                               |                          |                      |                 |                                              | Auswa        | ahl |
| Project Details                                                     |                                  |                                                          |                                   |                               |                                 |                          |                      |                 |                                              |              | í   |
| Top funded projects                                                 |                                  |                                                          |                                   |                               |                                 |                          |                      |                 |                                              | $\otimes$    |     |
| Project Title Q                                                     | Project Acronym Q                | Thematic Pri Q                                           | Net EU Contribution               | Total Cost                    | Participation                   | Type of Action           | Q Topic Code         | Q,              | Topic Desc                                   | . Q          | F   |
| Totals                                                              |                                  |                                                          | € 3.624.383,98                    | € 3.916.991,19                | 7                               |                          |                      |                 |                                              |              |     |
| Meiosis in barley: Mixing<br>it up                                  | MEIOBARMIX                       | European Research<br>Council (ERC)                       | €1.497.875,00                     | €1.497.875,00                 | 1                               | ERC                      | ERC-2020-STG         |                 | ERC STARTI<br>GRANTS                         | NG           |     |
| COMBINING<br>APPROACHES FOR<br>PHOTOSYNTHETIC                       | CAPITALISE                       | Biotechnology                                            | €691.038,29                       | €693.397,50                   | 1                               | RIA                      | BIOTEC-02-2019       |                 | Boosting the<br>efficiency of<br>photosynthe | esis         |     |
| European Plant<br>Phenotyping Network<br>2020                       | EPPN2020                         | Research<br>Infrastructures                              | €471.590,25                       | €471.590,25                   | 1                               | RIA                      | INFRAIA-01-2016-2017 |                 | Integrating<br>Activities for<br>Advanced    | r            |     |
| Trans-national<br>Infrastructure for Plant<br>Genomic Science       | TRANSPLANT                       | Research<br>Infrastructures                              | €306.888,00                       | €411.680,00                   | 1                               | CP-CSA                   | INFRA-2011-1.2.2.    |                 | Data<br>infrastructur<br>e-Science           | res for      |     |
| Genomics for Triticeae<br>improvement                               | TRITICEAEGENOME                  | Food, Agriculture<br>and Fisheries, and<br>Biotechnology | €293.224,00                       | €478.680,00                   | 1                               | СР                       | KBBE-2007-1-2-02     |                 | Genomics fo<br>cereal<br>improvemen          | )r<br>nt for |     |
| Meiotic Control of<br>Recombination in Crops                        | MEICOM                           | Marie-Sklodowska-<br>Curie Actions                       | €249.216,48                       | €249.216,48                   | 1                               | MSCA                     | MSCA-ITN-2017        |                 | Innovative Tr<br>Networks                    | raining      |     |
| Chromosome elimination<br>in plant wide hybrids –<br>explaining the | CHROMELIM                        | Marie-Curie Actions                                      | €114.551,96                       | €114.551,96                   | 1                               | МС                       | PEOPLE-2007-4-2.IIF  |                 | Marie Curie<br>Action:<br>Internationa       | al           |     |

~
| 🧕 Qlik Sense Hub                                                    | × 🧕 R&I Projec        | cts - Key Figures   Arb $\in$ X                          | 🔇 R&I Projects - Projec | t Details   A× +                   |            |                                 |                         |                      |                | - D                                         | ×       |
|---------------------------------------------------------------------|-----------------------|----------------------------------------------------------|-------------------------|------------------------------------|------------|---------------------------------|-------------------------|----------------------|----------------|---------------------------------------------|---------|
| $\leftarrow$ $\rightarrow$ C $\textcircled{a}$                      | $\bigcirc$ $\epsilon$ | https://webgate.ec.                                      | europa.eu/dashboard/se  | ense/app/98dcd94d-ca               | 66-4ce0-86 | 55b-48ffe7f19f35/shee           | t/erUXRa/state/analysis |                      | \$             | େ                                           | 9 =     |
| 📃 🔻 💿 R&I Proj                                                      | ects                  |                                                          |                         | Analysieren<br><b>Arbeitsblatt</b> | ~          | Erzählen<br><b>Storytelling</b> |                         | Droje                | ct Details 🗔   | • <                                         | >       |
| Image: Section Contract                                             |                       |                                                          |                         |                                    |            |                                 |                         |                      |                |                                             | Auswahl |
| Top funded projects                                                 |                       |                                                          |                         |                                    |            | Theme                           | e institute/Fi          | n aktivsten sind     | k              |                                             | 8       |
| Project Title Q                                                     | Project Acronym Q     | Thematic Pri Q                                           | Net EU Contribution     | Total                              | Cost       | Participation                   | Type of Action Q        | Topic Code           | Q, To          | pic Desc                                    | Q P     |
| Totals                                                              |                       |                                                          | € 3.624.383,98          | € 3.916.99                         | 1,19       | 7                               |                         |                      |                |                                             |         |
| Meiosis in barley: Mixing<br>it up                                  | MEIOBARMIX            | European Research<br>Council (ERC)                       | €1.497.875,00           | €1.497.87                          | 5,00       | 1                               | ERC                     | ERC-2020-STG         | EF             | RC STARTING<br>RANTS                        | 3       |
| COMBINING<br>APPROACHES FOR<br>PHOTOSYNTHETIC                       | CAPITALISE            | Biotechnology                                            | €691.038,29             | €693.39                            | 97,50      | 1                               | RIA                     | BIOTEC-02-2019       | Bo<br>ef       | oosting the<br>ficiency of<br>ootosynthesis | is      |
| European Plant<br>Phenotyping Network<br>2020                       | EPPN2020              | Research<br>Infrastructures                              | €471.590,25             | €471.59                            | 00,25      | 1                               | RIA                     | INFRAIA-01-2016-2017 | In<br>Ac<br>Ac | tegrating<br>ctivities for<br>dvanced       |         |
| Trans-national<br>Infrastructure for Plant<br>Genomic Science       | TRANSPLANT            | Research<br>Infrastructures                              | €306.888,00             | €411.68                            | 80,00      | 1                               | CP-CSA                  | INFRA-2011-1.2.2.    | Da<br>in<br>e- | ata<br>frastructures<br>Science             | s for   |
| Genomics for Triticeae<br>improvement                               | TRITICEAEGENOME       | Food, Agriculture<br>and Fisheries, and<br>Biotechnology | €293.224,00             | €478.68                            | 80,00      | 1                               | СР                      | KBBE-2007-1-2-02     | Ge             | enomics for<br>real<br>provement fo         | for     |
| Meiotic Control of<br>Recombination in Crops                        | MEICOM                | Marie-Sklodowska-<br>Curie Actions                       | €249.216,48             | €249.21                            | .6,48      | 1                               | MSCA                    | MSCA-ITN-2017        | In<br>Ne       | novative Trai<br>etworks                    | ining   |
| Chromosome elimination<br>in plant wide hybrids –<br>explaining the | CHROMELIM             | Marie-Curie Actions                                      | €114.551,96             | €114.55                            | 1,96       | 1                               | MC                      | PEOPLE-2007-4-2.IIF  | M<br>Ao<br>In  | arie Curie<br>stion:<br>ternational         |         |

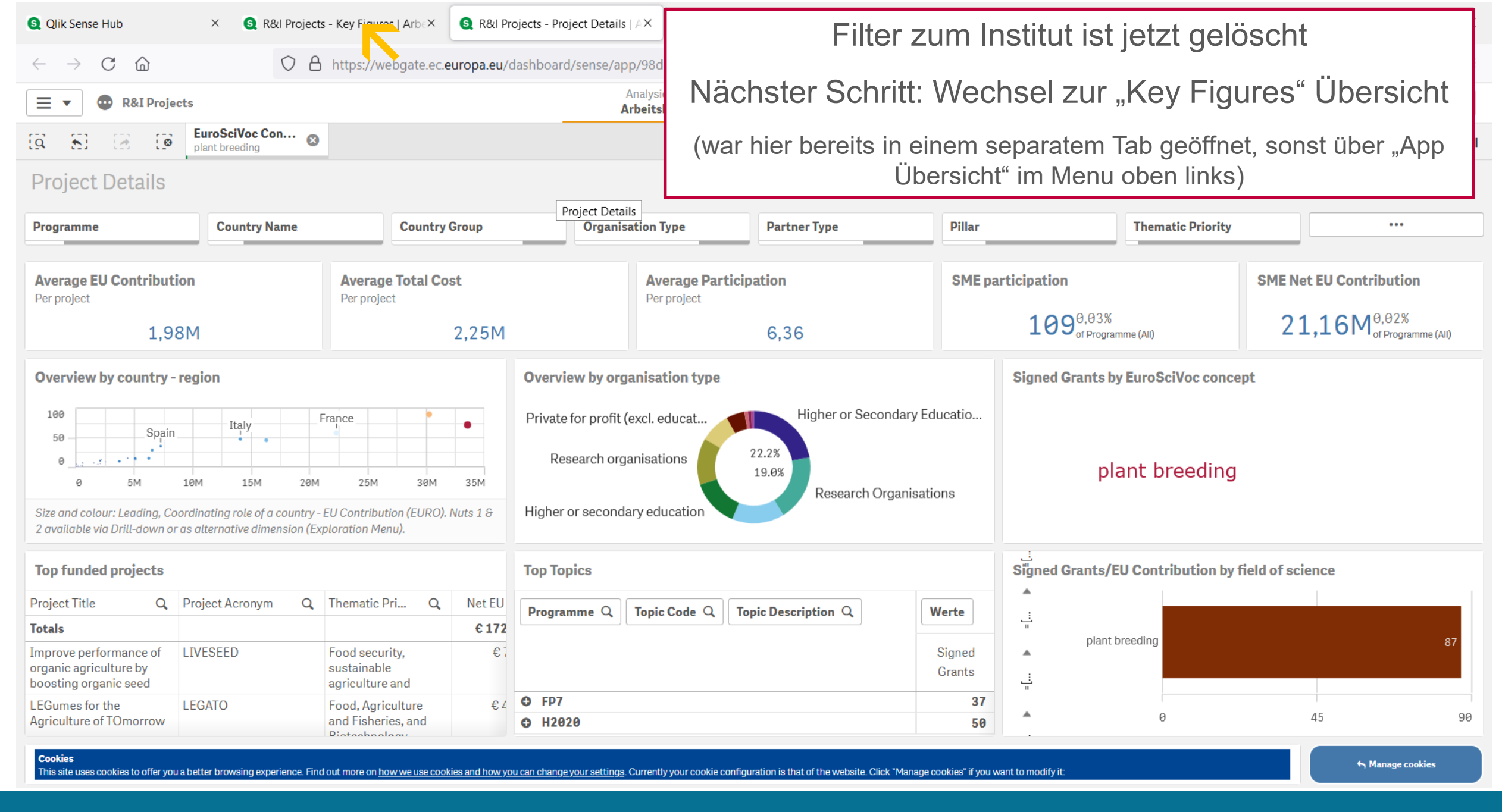

Bsp1: Welche Institute sind in meinem Bereich besonders aktiv? 38

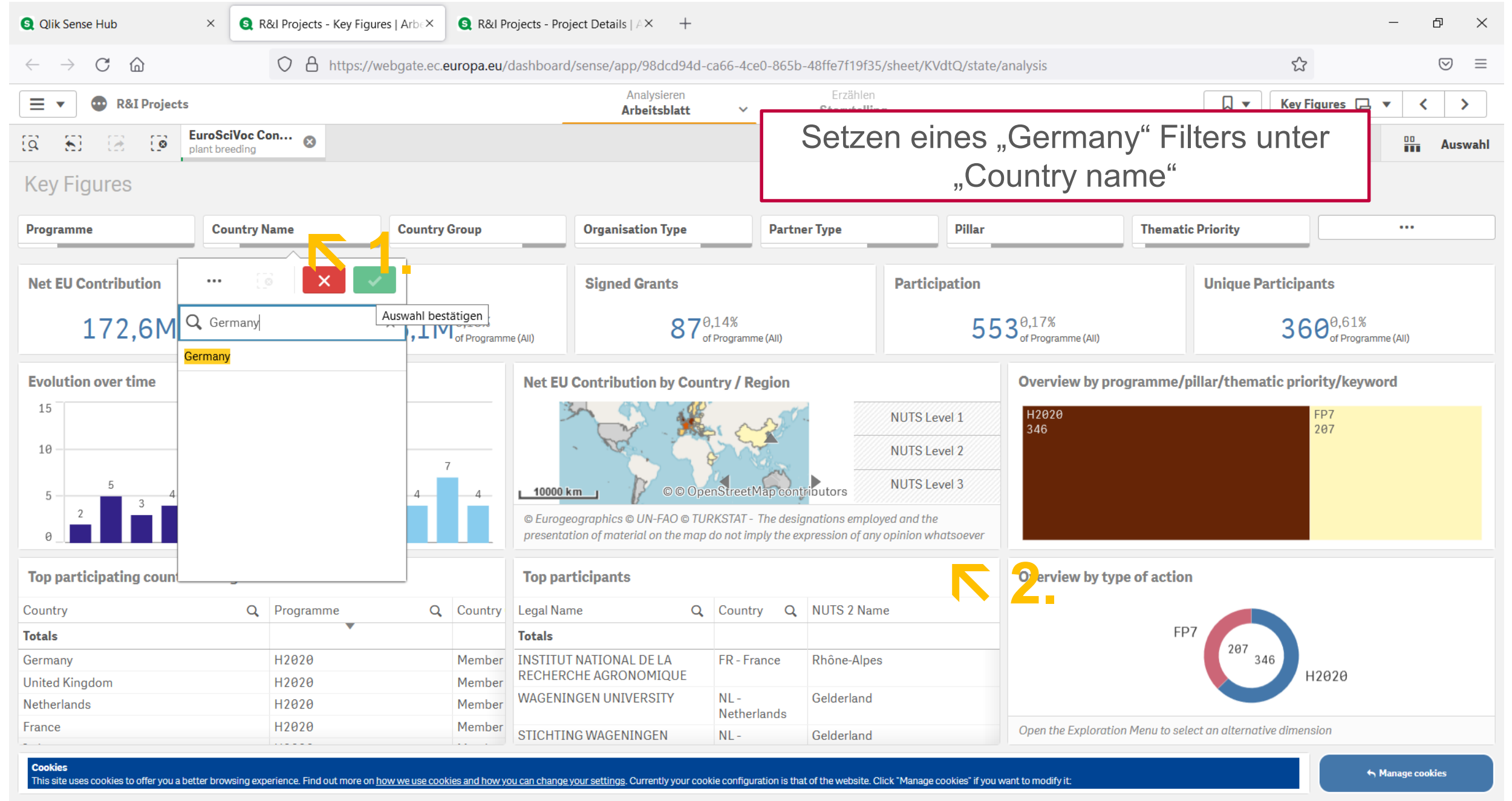

Online | 07.06.2022 | Projektträger Jülich <u>Bsp1: Welche Institute sind in meinem Bereich besonders aktiv?</u>

39

| S Qlik Sense Hub                                                                                                    | × 🧕 R&I Proj                | jects - Key Figures   Arbe× | R&I Projects - Project Deta | ails   A× +              |                       |                     |                   |                 | -               | ð ×           |
|----------------------------------------------------------------------------------------------------|-----------------------------|-----------------------------|-----------------------------|--------------------------|-----------------------|---------------------|-------------------|-----------------|-----------------|---------------|
| $\leftarrow$ $\rightarrow$ C $\textcircled{a}$                                                                                                    | $\bigcirc$                  | https://webgate.ec.eur      | opa.eu/dashboard/sense/     | app/98dcd94d-ca66-4      | ce0-865b-48ffe7f19f3  | 35/sheet/KVdtQ/stat | e/analysis        |                 | \$              | $\boxtimes$ = |
| ■ ▼                                                                                                    |                             |                             |                             | Analysieren Arbeitsblatt | Erzähler<br>Storytell | n<br>ing            |                   |                 | Key Figures 📮 🔻 | < >           |
| [Q final field for the second second | roSciVoc Con<br>nt breeding | S Country<br>Germany        |                             |                          |                       |                     |                   |                 |                 | Auswahl       |
| Key Figures                                                                                                    |                             |                             |                             |                          |                       |                     |                   |                 |                 | Â             |
| Top participants                                                                                                    |                             |                             |                             |                          |                       |                     |                   |                 |                 | $\otimes$     |
| Legal Name Q                                                                                                    | Country Q                   | NUTS 2 Name                 | Q                           | Net EU Contribution      | Participation         | Participation to    | Otganisation Ty Q | Total Cost      |                 |               |
| Totals                                                                                                    |                             |                             |                             | € 30.242.041,01          | 90                    | 16                  |                   | € 32.310.727,53 |                 |               |
| LEIBNIZ - INSTITUT FUER<br>PFLANZENGENETIK UND<br>KULTURPFLANZENFORSCHUNG                                                                                                    | DE - Germany                | Sachsen-Anhalt              |                             | €3.624.383,98            | 7                     | 2                   | REC               | € 3.916.991,19  |                 |               |
| MAX-PLANCK-GESELLSCHAFT<br>ZUR FORDERUNG DER<br>WISSENSCHAFTEN EV                                                                                                    | DE - Germany                | Oberbayern                  |                             | €1.937.975,71            | 7                     | 4                   | REC               | €2.143.245,91   |                 |               |
| KARLSRUHER INSTITUT FUER<br>TECHNOLOGIE                                                                                                    | DE - Germany                | Karlsruhe                   |                             | €6.081.928,73            | 5                     | 3                   | HES               | €6.214.889,00   |                 |               |
| FORSCHUNGSZENTRUM<br>JULICH GMBH                                                                                                    | DE - Germany                | Köln                        |                             | €3.367.426,25            | 4                     | 1                   | REC               | €3.457.426,25   |                 |               |
| UNIVERSITAET POTSDAM                                                                                                    | DE - Germany                | Brandenburg                 |                             | €1.413.624,44            | 3                     | 1                   | HES               | €1.423.624,44   |                 |               |
| JULIUS KUHN-INSTITUT<br>BUNDESFORSCHUNGSINSTIT<br>FUR KULTURPFLANZEN                                                                                                    | DE - Germany                | Sachsen-Anhalt              |                             | €1.348.682,51            | 3                     | 0                   | REC               | €1.412.647,75   |                 |               |
| HELMHOLTZ ZENTRUM<br>MUENCHEN DEUTSCHES<br>FORSCHUNGSZENTRUM FUER                                                                                                    | DE - Germany                | Oberbayern                  |                             | €1.212.985,70            | 3                     | 0                   | REC               | €1.381.759,70   |                 |               |
| LEIBNIZ-INSTITUT FUR<br>PFLANZENBIOCHEMIE                                                                                                    | DE - Germany                | Sachsen-Anhalt              |                             | €720.460,00              | 2                     | 0                   | REC               | €720.460,00     |                 |               |
| GENXPRO GMBH                                                                                                    | DE - Germany                | Darmstadt                   |                             | €463.462,00              | 2                     | 0                   | PRC               | €612.616,60     |                 |               |
| UNIVERSITAET HAMBURG                                                                                                    | DE - Germany                | Hamburg                     |                             | €374.591,48              | 2                     | 0                   | HES               | €374.591,48     |                 |               |
| KWS SAAT SE                                                                                                    | DE - Germany                | Braunschweig                |                             | €145.057,80              | 2                     | 0                   | PRC               | €293.106,80     |                 |               |
| VITA 34 AG                                                                                                    | DE - Germany                | Leipzig                     |                             | €138.540,80              | 2                     | 0                   | PRC               | €184.247,04     |                 |               |
| RHEINISCH-WESTFAELISCHE<br>TECHNISCHE HOCHSCHULE<br>AACHEN                                                                                                    | DE - Germany                | Köln                        |                             | €45.901,20               | 2                     | 0                   | HES               | €58.128,00      |                 |               |
| FUROPFAN ΜΟΙ FOUI AR                                                                                                    | DF - Germany                | Karlsruhe                   |                             | £ 920 523 00             | 1                     | 1                   | RFC               | £11//53000      |                 | ~             |

### Bsp1: Welche Institute sind in meinem Bereich besonders aktiv? 40

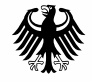

Bundesministerium für Bildung und Forschung

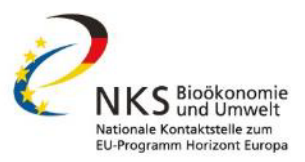

# Fallbeispiel 2:

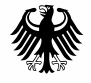

Bundesministerium für Bildung und Forschung

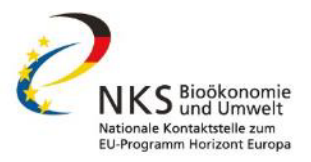

# Schritt 1:

# PIC ("Participant Identification Code") auf dem Funding & Tenders Portal in Erfahrung bringen (Beispiel: Alfred Wegner Institut)

<u>https://ec.europa.eu/info/funding-</u> tenders/opportunities/portal/screen/how-toparticipate/participant-register-search

| S Qlik Sense Hub                               | × Funding & ter                    | nders ×                                  | +                                                                   |                           |                          |                          |                |               | - 0 ×                       |
|------------------------------------------------|------------------------------------|------------------------------------------|---------------------------------------------------------------------|---------------------------|--------------------------|--------------------------|----------------|---------------|-----------------------------|
| $\leftarrow$ $\rightarrow$ C $\textcircled{a}$ | $\bigcirc$                         | https://ec.europa.eu/                    | info/funding-tenders/op                                             | portunities/portal/screen | /how-to-participate/part | ticipant-register-search |                | 80% 🖒         | $\odot$ =                   |
| Europe<br>Comm                                 | Funding<br>ssion Single Electronic | & tender op<br>Data Interchange Area (SE | portunities<br><sub>DIA)</sub>                                      |                           |                          |                          |                |               | English 関<br>Register Login |
|                                                | S&TENDERS 🔻 HOW TO P               | ARTICIPATE 🔻 PROJECTS                    | & RESULTS WORK AS AN EX                                             | KPERT SUPPORT 🔻           |                          |                          |                |               |                             |
| Find a registere                               | d organisation                     |                                          |                                                                     |                           |                          |                          |                |               |                             |
| You may enter a (complete                      | e or partial) organisation name    | (e.g. "Oxford" or "University of (       | Dxford") and optionally select a                                    | country.                  |                          |                          |                |               |                             |
| You cannot search by cou                       | ntry only. Organisation names a    | are in English or in the national        | language.                                                           |                           |                          |                          |                |               |                             |
| Name*:                                         |                                    |                                          |                                                                     |                           | Country:                 |                          |                |               |                             |
| alfred wegener institut                        |                                    |                                          |                                                                     |                           | Select a country         |                          |                |               | ~                           |
| Advanced search                                |                                    |                                          |                                                                     |                           |                          |                          |                |               | >                           |
|                                                |                                    |                                          |                                                                     |                           |                          |                          |                |               |                             |
|                                                |                                    |                                          |                                                                     |                           |                          |                          |                | Search org    | anisation Clear filters     |
|                                                |                                    |                                          |                                                                     |                           |                          |                          |                |               |                             |
| Results: 1                                     |                                    |                                          |                                                                     |                           |                          |                          |                | Q Search      |                             |
| STATUS \$                                      | COUNTRY \$                         | CITY \$                                  | LEGAL NAME 🗢                                                        | BUSINESS NAME \$          | PIC \$                   | VAT ¢                    | ERASMUS CODE 🗢 | REG NUMBER \$ | ACTIONS \$                  |
| VALIDATED                                      | DE                                 | BREMERHAVEN                              | ALFRED-WEGENER-<br>INSTITUT HELMHOLTZ-<br>ZENTRUM FUR POLAR-<br>UND | AWI                       | 999497507                | DE114707273              |                | -             | Actions 📽                   |

| Qlik Sense Hub                                       | × S R&I Projects - Project De | tails   🖉 × 🛛 +                              |                                                 |                           |                                                       |              | - 0 ×                 |
|------------------------------------------------------|-------------------------------|----------------------------------------------|-------------------------------------------------|---------------------------|-------------------------------------------------------|--------------|-----------------------|
| $\leftarrow$ $\rightarrow$ C $\textcircled{a}$       | O A https://we                | ebgate.ec. <b>europa.eu</b> /dashboard       | l/hub/stream/aaec8d41-5201                      | -43ab-809f-3063750dfafd   |                                                       |              | ★ 🛛 🗢 =               |
|                                                      | Sense <sup>®</sup> Enterprise |                                              |                                                 |                           |                                                       |              | Q                     |
| 순 Anmelden                                           | Everyone                      |                                              |                                                 |                           |                                                       | ↓≡ Name      |                       |
| Streams ✓<br>Streams<br>CINEA<br>Streams<br>Everyone | h Manage cookies              | Cross-cutting issues in                      | External Experts                                | F&I Organisation          | EP7 H2020 Project                                     |              |                       |
|                                                      | _Manage Cookies               | H2020<br>H2020 EIC Pilot -<br>Proposals View | dashboard<br>H2020 International<br>Cooperation | Profile<br>H2020 Projects | Results (reported IPR<br>H2020 Proposals -<br>summary | FP7 Projects | H2020 Country Profile |
|                                                      | R&I Projects                  | R&I Proposals                                |                                                 |                           |                                                       |              |                       |

| S Qlik Sense Hub × S F&T Organisa                                                                               | tion Profile   App × Funding & tenders                                    | × +                                |               |                                 |  | - 0 ×     |
|----------------------------------------------------------------------------------------------------|---------------------------------------------------------------------------|------------------------------------|---------------|---------------------------------|--|-----------|
| $\leftrightarrow$ > C $\textcircled{a}$ O A                                                                     | https://webgate.ec. <b>europa.eu</b> /dashboard/sen                       | se/app/a22d6695-65                 | d1-4f7a-a06f- | b5bf3f3cc59c/overview           |  | $\odot$ = |
| E V B&T Organisation Profile                                                                                    |                                                                           | Analysieren<br><b>Arbeitsblatt</b> | ~             | Erzählen<br><b>Storytelling</b> |  |           |
| F&T Organisation<br>Zuletzt geladene Da<br>Veröffentlicht: 7. Mä<br>Veröffentlicht auf: Er<br>eCorda 2.0<br>QVD | n <b>Profile</b><br>ten: 18. Mai 2022, 18:07<br>rz 2022, 10:43<br>veryone |                                    |               |                                 |  |           |
| 🕞 Arbeitsblätter 🗍 Lesezeichen 📭 Storys                                                                         |                                                                           |                                    |               |                                 |  |           |
| ▼ Öffentliche Arbeitsblätter (4)                                                                                |                                                                           |                                    |               |                                 |  |           |
| HORIZON   DASHBOARD   Welcome -   organisation profi     R&I   PROGRAMMES                                       | R&I         PROGRAMMES                                                    | ES                                 | 6             |                                 |  |           |

| Qlik Sense Hub     ×     S F&T Organisation Profile - R&I F×     Funding                                                       | & tenders × +                                                                                                    |                                                             | - 0 ×                                                                                          |
|----------------------------------------------------------------------------------------------------|----------------------------------------------------------------------------------------------------|-------------------------------------------------------------|------------------------------------------------------------------------------------------------|
| $\leftarrow$ $\rightarrow$ C $\textcircled{a}$ https://webgate.ec.europa.eu                                                    | u/dashboard/sense/app/a22d6695-65d1-4f7a-a06f-b5k                                                                             | f3f3cc59c/sheet/3bcd6df0-d32                                | 2a-4593-b4fa-0f9529c8ffb0/state/analysis ☆ 🛇 🗏                                                 |
| E V F&T Organisation Profile                                                                                                   | Analysieren<br>Arbeitsblatt V                                                                                                 | Erzählen<br>Storytelling                                    | □                                                                                              |
| 8 8 8 6                                                                                                    |                                                                                                    |                                                             | Auswahl                                                                                        |
| R&I PROGRAMMES - KEY FIGURES                                                                                                   |                                                                                                    |                                                             |                                                                                                |
| Framework Programme                                                                                                    | Organisation PIC                                                                                                    | Finaak                                                      | Organisation legal name                                                                        |
| Net EU Contribution                                                                                                    | ··· · · · · · · · · · · · · · · · · ·                                                                                         | Elliyar                                                     | Signed grants<br>61.913 <sup>100.00%</sup> <sub>of total</sub>                                 |
| Funding received by the participant                                                                                            | Involvement of the sele     Q 999497507     organisation has benef                                                            | × umber of times the                                        | Number of grant agreements signed, including suspended, terminated and closed grant agreements |
| Participation/Net EU contribution (EUR) per Framework Programme                                                                | Net EU contributio         SP1-Coope         Societal Challe                                                                  | of action / pillar<br>29,398<br>26,398<br>25,728<br>258 308 | Role in projects                                                                               |
| Key figures by framework programme         Indicator Q       Framework Prog Q         Organisation in HE                       | Participation/Net                                                                                                    | EUR) by themat  EUR) by themat  Sklodowska-Curie Actions    | <b>Organisation Details</b><br>Please select an organization                                   |
| Net EU Contribution (EUR)       1.387.768.304,03         EU Contribution (EUR)       1.387.768.304,03         Grants       680 | 0 2B 4B 6B 8B                                                                                                    | 10B 12B 14B                                                 | ↑ Manage cookies                                                                               |
| Online   07.06.2022   Projektträc                                                                                              | y <del>ou can change your settings</del> . Currently your cookie configuration is that of t<br>Jer Jülich <u>Bsp1: Welche</u> | ne website. Click "Manage cookies" if you w                 | meinem Bereich besonders aktiv? 46                                                             |

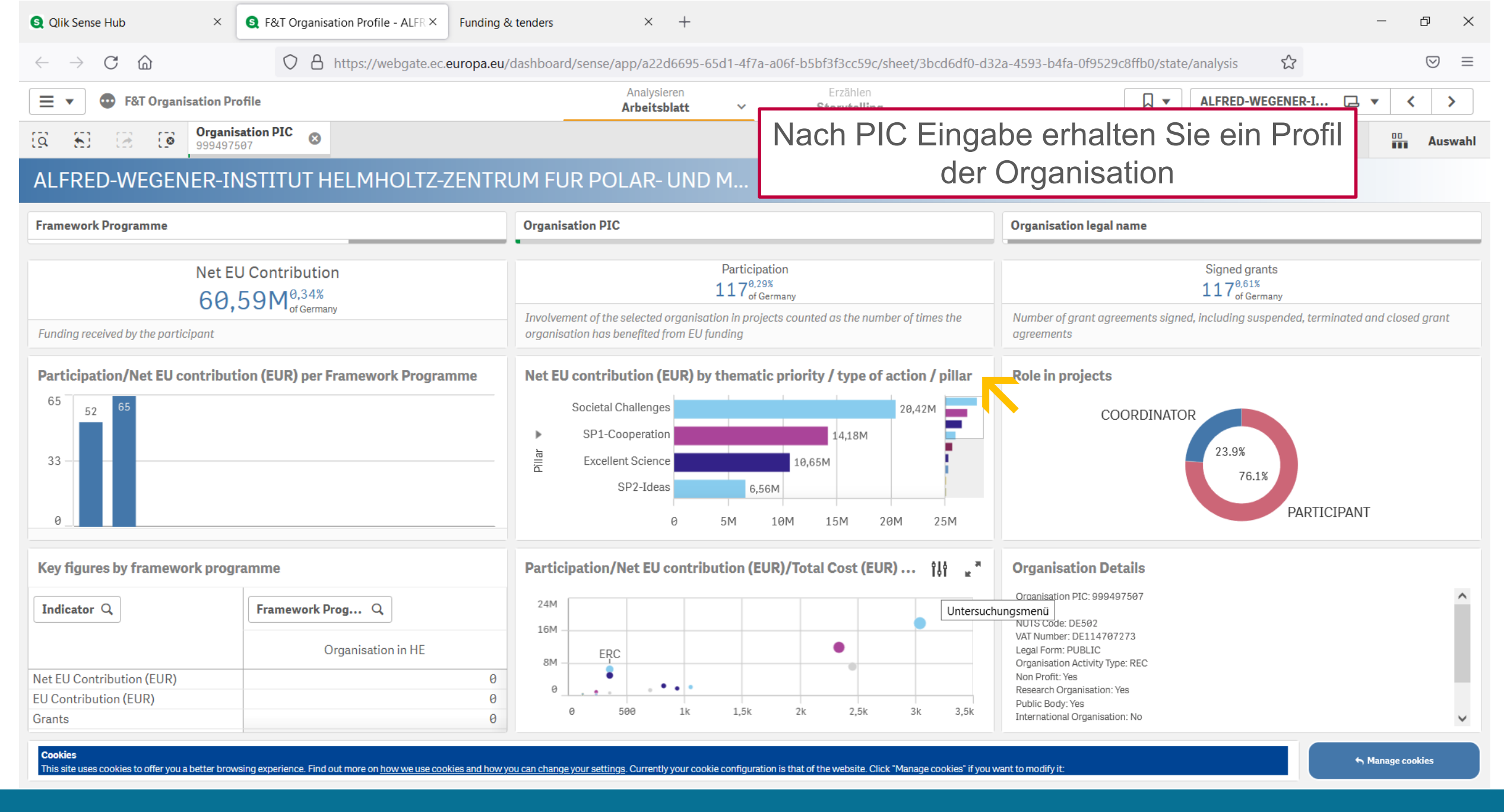

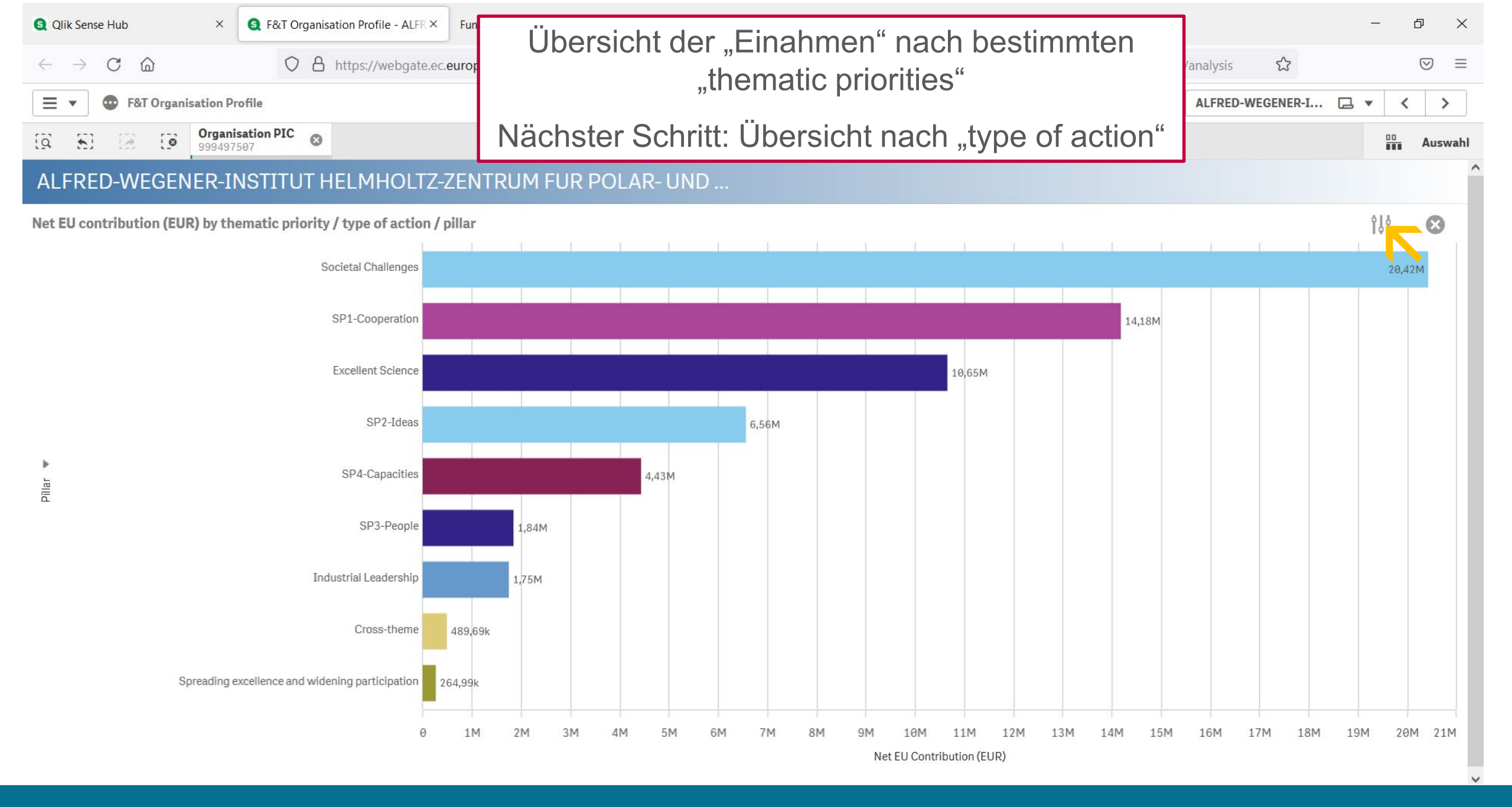

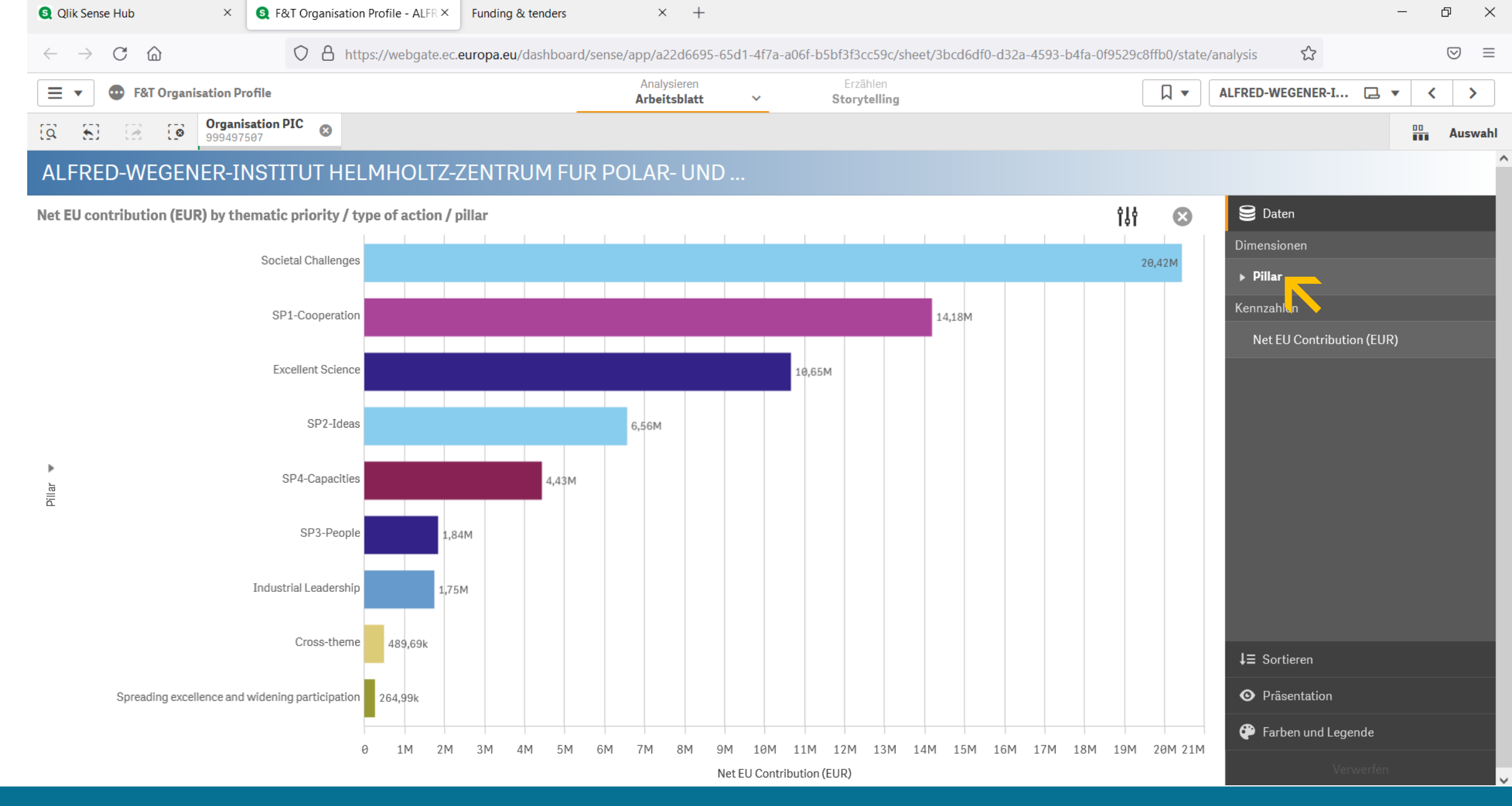

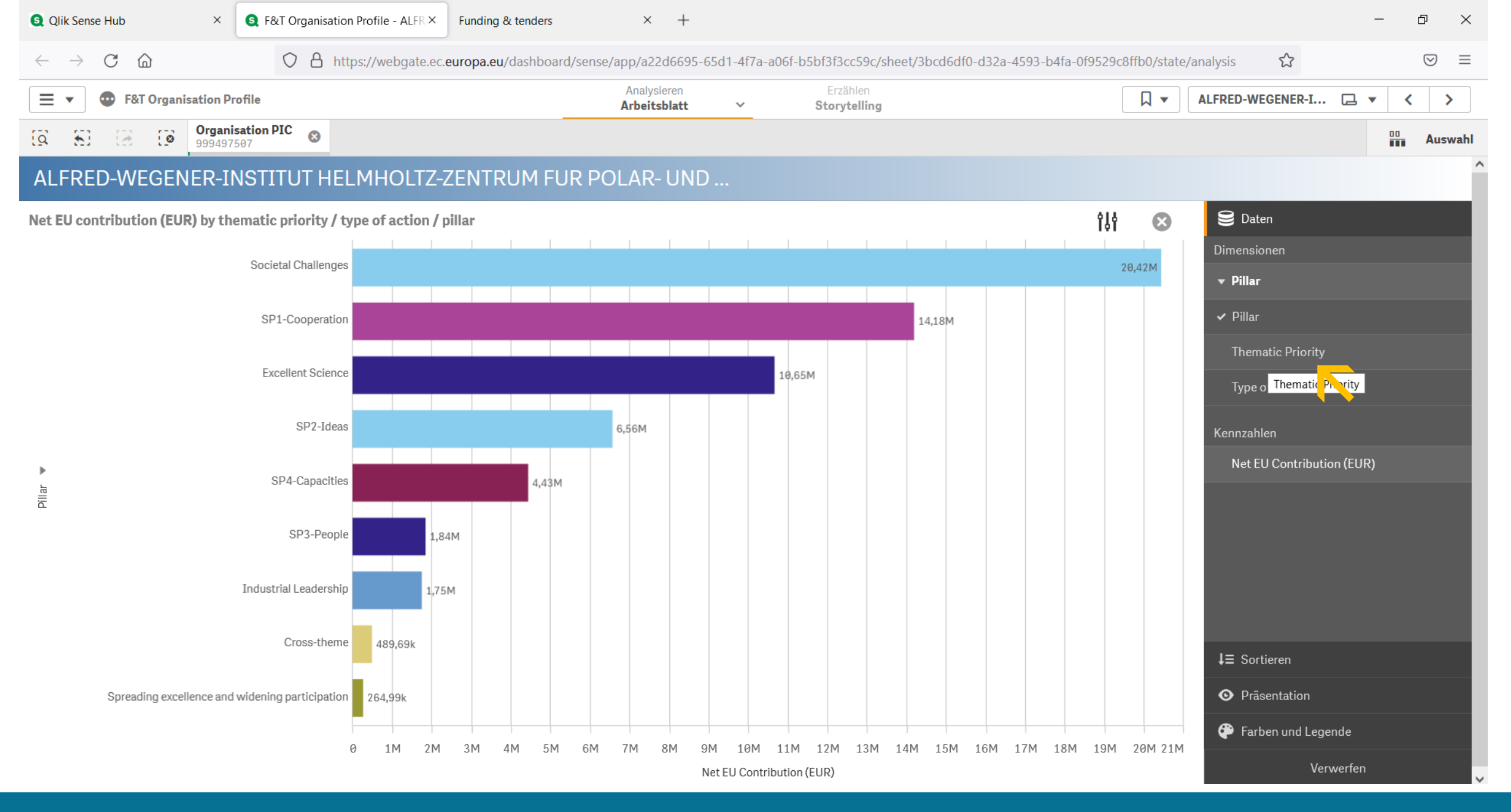

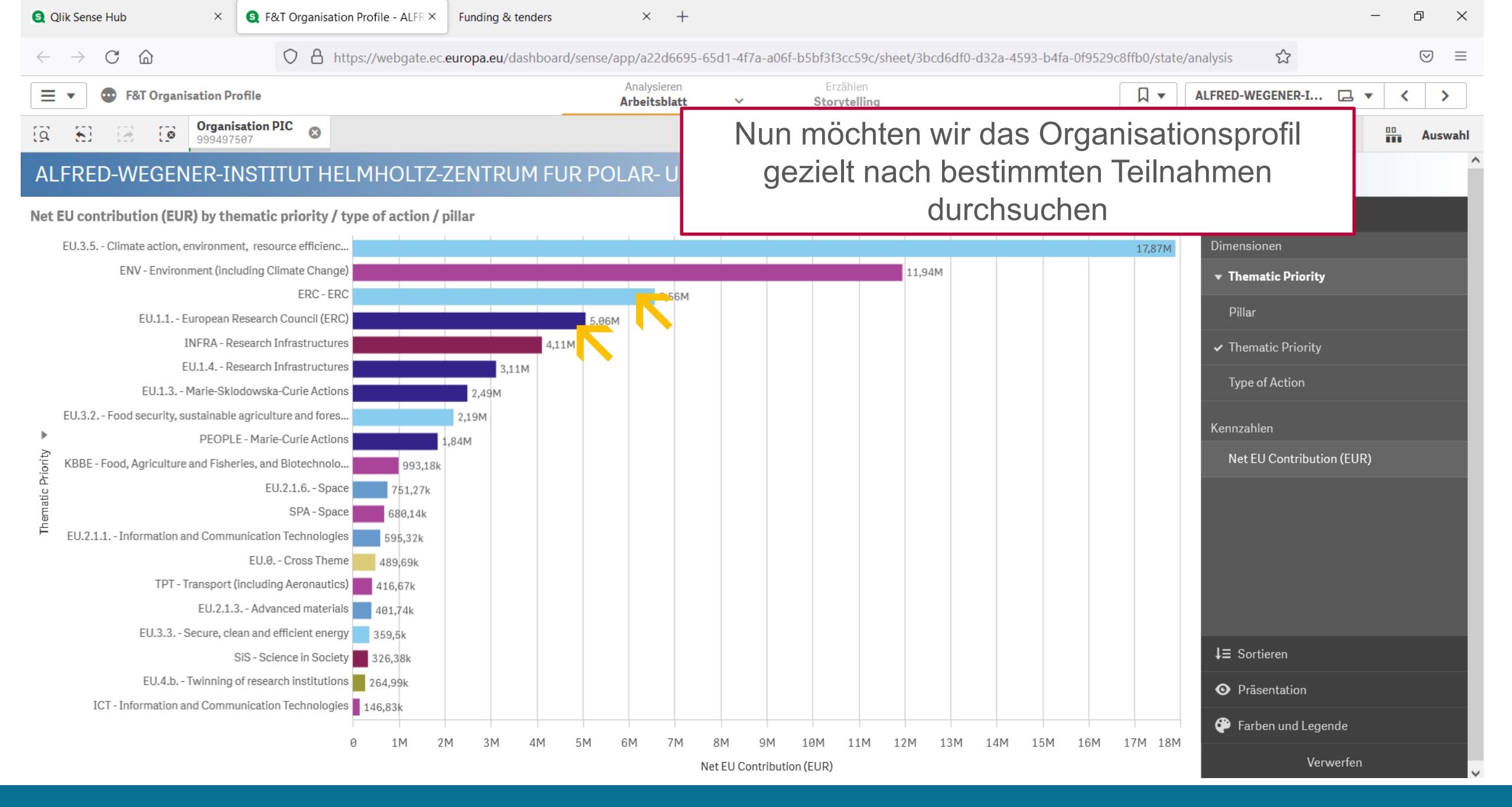

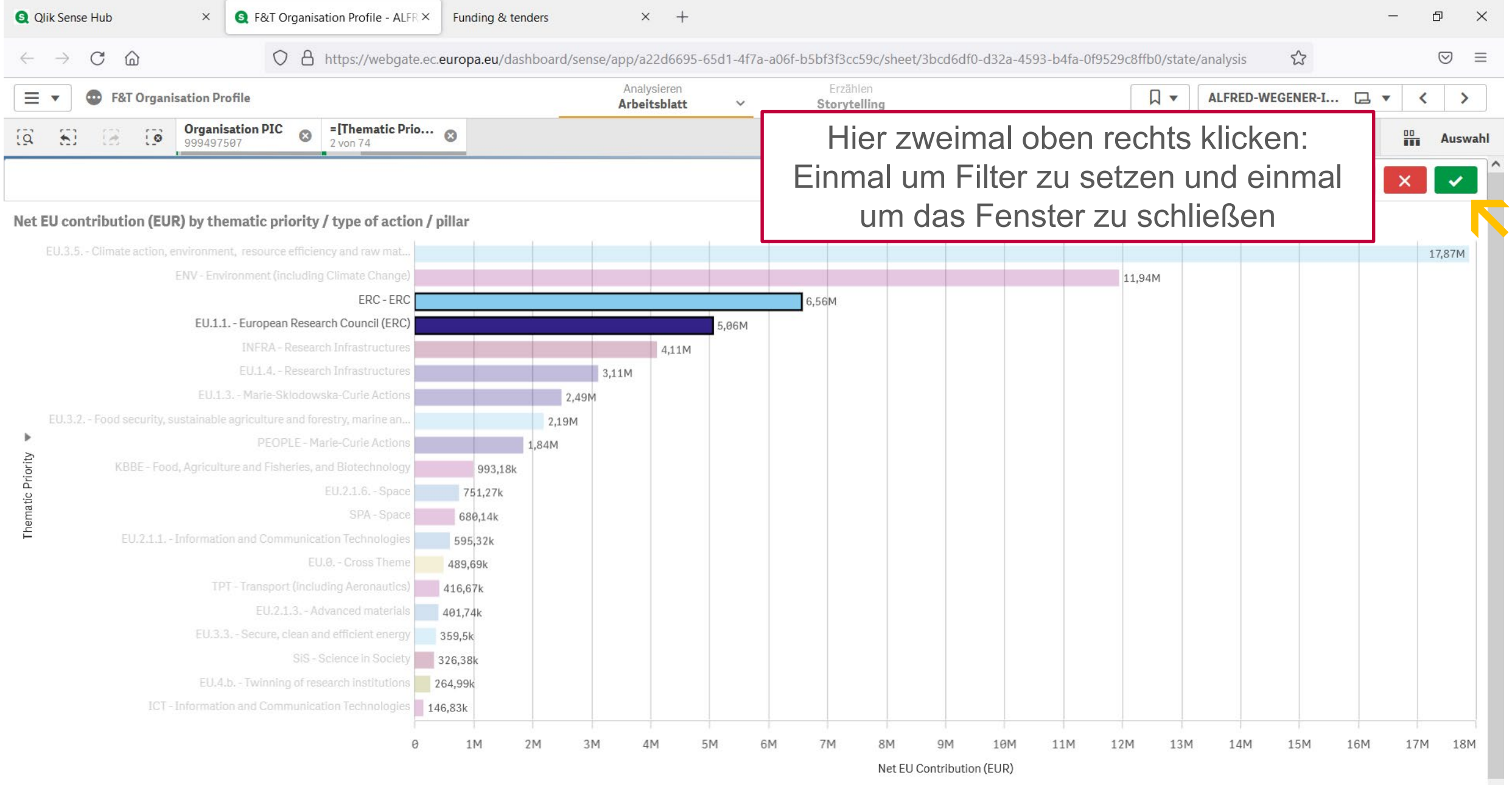

<u>Bsp2: In welchen Projekten ist ein bestimmtes Institut aktiv?</u> 52

v

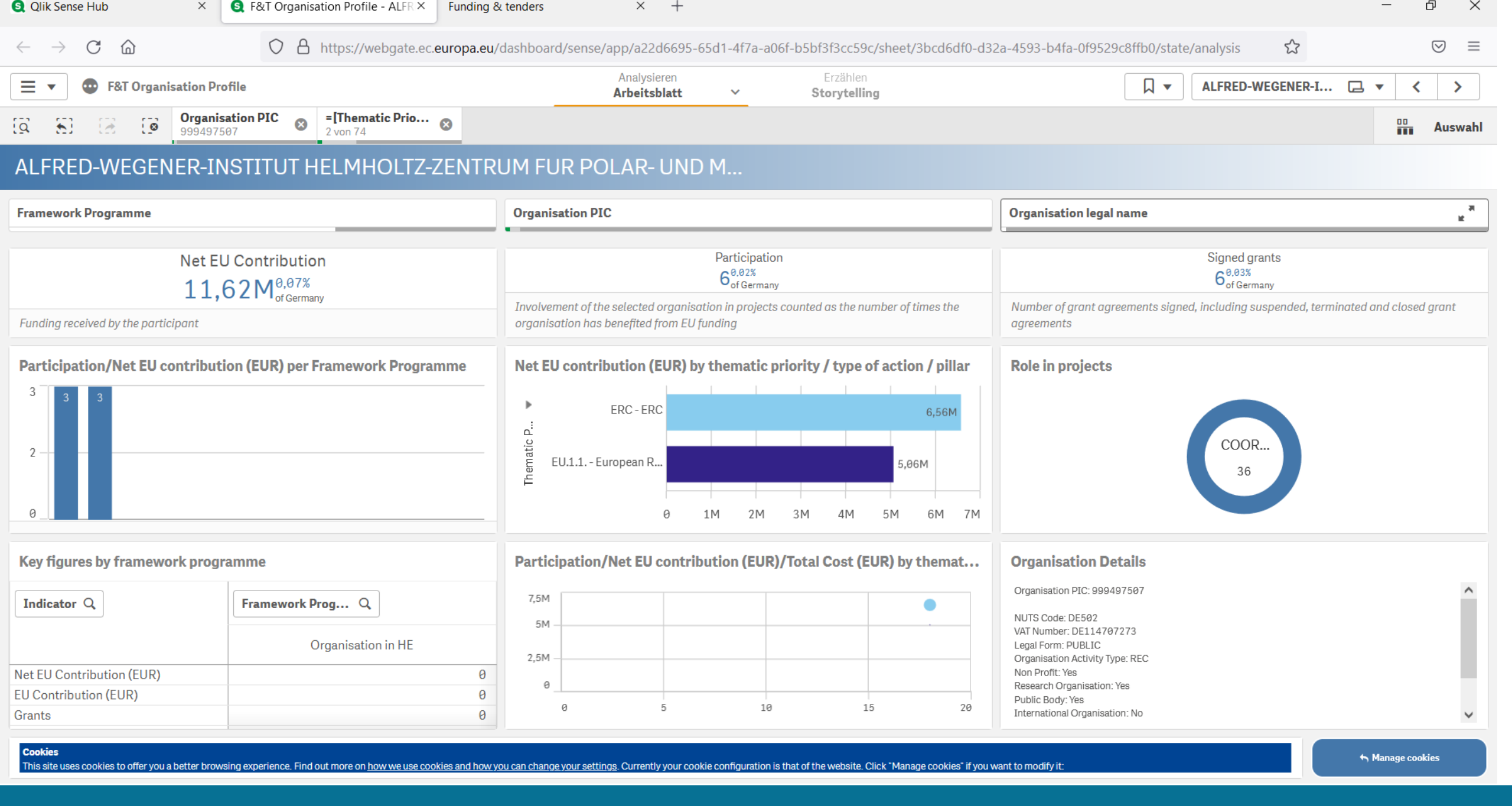

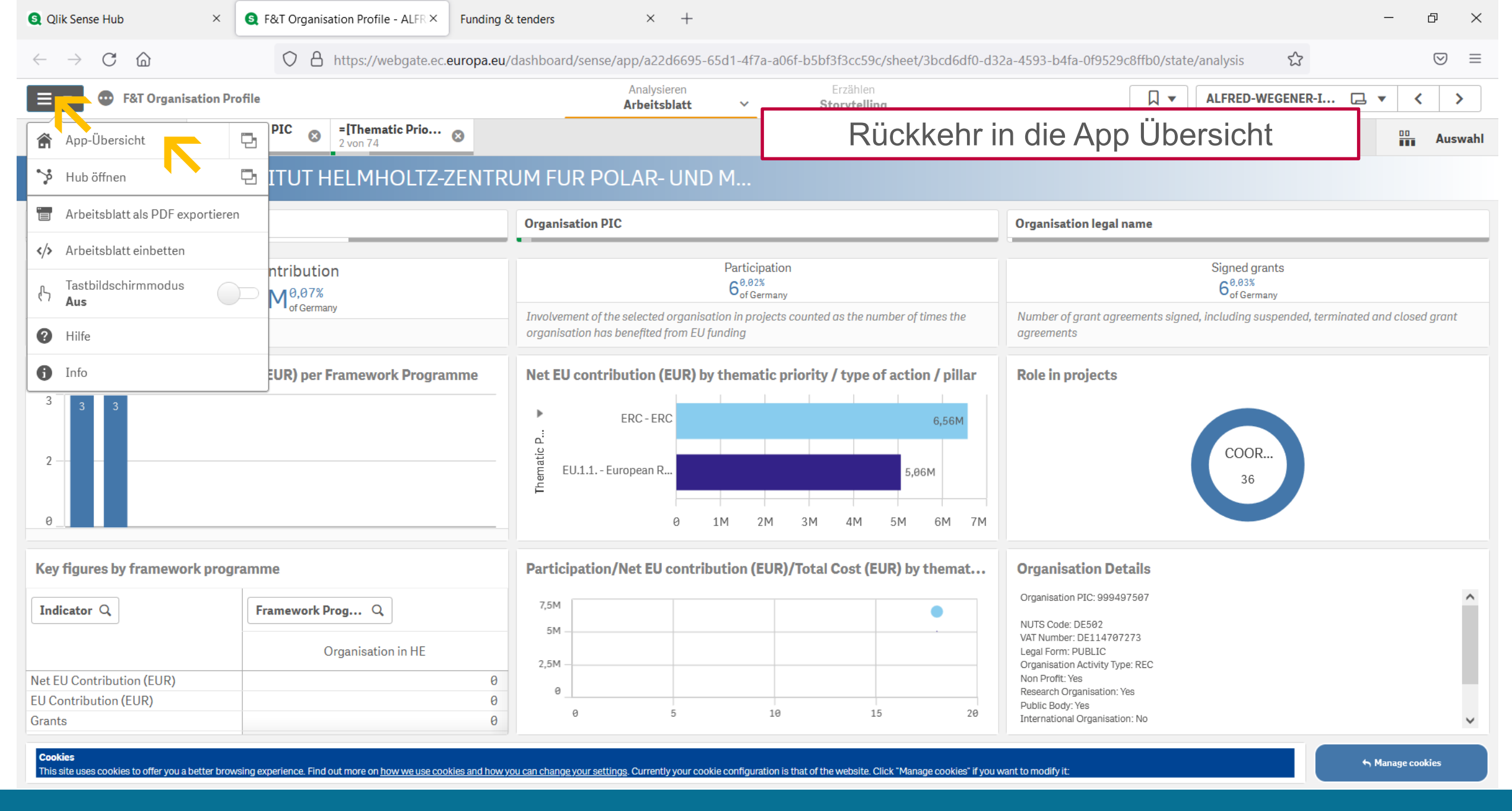

| Qlik Sense Hub ×                                                                                                    | S F&T Organisation Profile   App- × Funding & tenders                                                                                                    | $\times$ +                    |                          | - | - 0 ×     |
|----------------------------------------------------------------------------------------------------|----------------------------------------------------------------------------------------------------|-------------------------------|--------------------------|---|-----------|
| $\leftrightarrow$ $\rightarrow$ C $\textcircled{a}$                                                                                                    | O A https://webgate.ec.europa.eu/dashboard/sen                                                                                                    | nse/app/a22d6695-65d1-4f7a-a0 | 6f-b5bf3f3cc59c/overview | ŝ | $\odot$ = |
| <b>F&amp;T Organisation Pr</b>                                                                                                    | rofile                                                                                                    | Analysieren<br>Arbeitsblatt ~ | Erzählen<br>Storytelling |   |           |
|                                                                                                    | F&T Organisation Profile<br>Zuletzt geladene Daten: 18. Mai 2022, 18:07<br>Veröffentlicht: 7. März 2022, 10:43<br>Veröffentlicht auf: Everyone<br>eCorda 2.0<br>QVD |                               |                          |   |           |
| 🖵 Arbeitsblätter 🗍 Lesezeichen                                                                                                    | Storys                                                                                                    |                               |                          | I |           |
| - Öffendlichen Alle (Alle (Al) |                                                                                                    |                               |                          |   |           |

#### Öffentliche Arbeitsblätter (4)

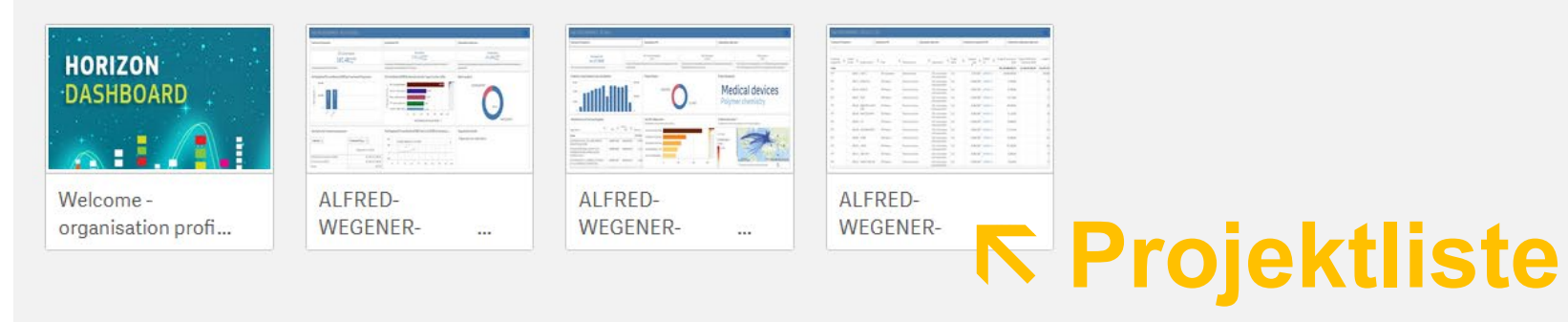

| 🔇 Qlik Sense H                                                                                                    | ub             | ×                          | S F&T Organisation Pro | file - ALFR × Funding & te        | enders × +                      |                       |                     |                     |                |                                  | - 0 ×                                     |   |
|----------------------------------------------------------------------------------------------------|----------------|----------------------------|------------------------|-----------------------------------|---------------------------------|-----------------------|---------------------|---------------------|----------------|----------------------------------|-------------------------------------------|---|
| $\leftarrow$ $\rightarrow$ C                                                                                                    | <del>ک</del> ر | <u></u>                    | O A https://           | /webgate.ec. <b>europa.eu</b> /da | shboard/sense/app/a22d6695-65d  | 1-4f7a-a06f-b5bf3f3cc | 59c/sheet/a07b6be   | 8-41c3-4adc-be08-   | d0c6740bb6d9/s | tate/analysis 🏠                  | $\boxtimes$ =                             |   |
| Analysieren     Erzählen       Arbeitsblatt     Storutalling                                                                                                    |                |                            |                        |                                   |                                 |                       |                     |                     |                |                                  | <b>□ • 〈</b> 〉                            |   |
| Image: Section PIC System Filter wieder löschen         Image: Section PIC System Filter wieder löschen         Image: Section PIC System Filter wieder löschen |                |                            |                        |                                   |                                 |                       |                     |                     |                | au Auswahl                       | I                                         |   |
| ALFRED-WEGENER-INSTITUT HELMHOLTZ-ZENTRUM FUR POLAR- UND M um Gesamtübersicht geförderter                                                                       |                |                            |                        |                                   |                                 |                       |                     |                     |                |                                  |                                           |   |
| Framework Programme     Organisation PIC     Organisation legal name                                                                                            |                |                            |                        |                                   |                                 |                       |                     |                     |                |                                  | legal name                                |   |
|                                                                                                    |                |                            |                        |                                   |                                 |                       |                     |                     |                |                                  | R<br>M                                    |   |
| Framework<br>programme                                                                                                    | Q              | Project <b>Q</b><br>number | Q,<br>Project Acronym  | Q.<br>Pillar                      | Q.<br>Thematic priority         | Q<br>Type of action   | Project Q<br>Status | Signature Q<br>date | CORDIS Q       | Project EU contribution<br>(EUR) | Project Net EU<br>Contribution F<br>(EUR) | Ρ |
| Totals                                                                                                    |                |                            |                        |                                   |                                 |                       |                     |                     |                | 11.618.595,55                    | 5.055.952,75                              |   |
| FP7                                                                                                    |                | 205150                     | PHYTOCHANGE            | SP2-Ideas                         | ERC                             | ERC                   | CLOSED              | 19/05/2008          | CORDIS link    | 1.399.984,00                     | -                                         |   |
| FP7                                                                                                    |                | 294757                     | ABYSS                  | SP2-Ideas                         | ERC                             | ERC                   | CLOSED              | 25/05/2012          | CORDIS link    | 3.375.692,80                     | -                                         |   |
| FP7                                                                                                    |                | 338335                     | PETA-CARB              | SP2-Ideas                         | ERC                             |                       | CLOSED              | 31/07/2013          | CORDIS link    | 1.786.966,00                     | -                                         |   |
| H2020                                                                                                    |                | 716092                     | SPACE                  | Excellent Science                 | European Research Council (ERC) | ERC-STG               | SIGNED              | 23/06/2017          | CORDIS link    | 1.499.082,00                     | 1.499.082,00                              |   |
| H2020                                                                                                    |                | 772852                     | GlacialLegacy          | Excellent Science                 | European Research Council (ERC) | ERC-COG               | SIGNED              | 09/03/2018          | CORDIS link    | 1.979.052,00                     | 1.979.052,00                              |   |
| H2020                                                                                                    |                | 851181                     | FluxWIN                | Excellent Science                 | European Research Council (ERC) | ERC-STG               | SIGNED              | 13/01/2020          | CORDIS link    | 1.577.818,75                     | 1.577.818,75                              |   |

| _ | - |    |   |
|---|---|----|---|
|   | n | 51 |   |
|   | - |    | - |

This site uses cookies to offer you a better browsing experience. Find out more on how we use cookies and how you can change your settings. Currently your cookie configuration is that of the website. Click "Manage cookies" if you want to modify it:

← Manage cookies

### Online | 07.06.2022 | Projektträger Jülich

| S H2020 Projects   A                                                                                                    | App-Übersicht ×     | S F&T Organisation Pr | ofile - ALFR × Funding & te        | enders × +                             |                        |                     |                     |                  |                                  | - 0 ×                                |
|----------------------------------------------------------------------------------------------------|---------------------|-----------------------|------------------------------------|----------------------------------------|------------------------|---------------------|---------------------|------------------|----------------------------------|--------------------------------------|
| $\leftarrow \  \  \rightarrow \  \  \mathbf{G}$                                                                                                    | <u></u>             | O A https:            | //webgate.ec. <b>europa.eu</b> /da | shboard/sense/app/a22d6695-650         | d1-4f7a-a06f-b5bf3f3cc | :59c/sheet/a07b6b   | e8-41c3-4adc-be08-  | d0c6740bb6d9/sta | ate/analysis 🖒                   | $\boxtimes$                          |
| 들 🔹 💿 F8                                                                                                    | T Organisation F    | Profile               |                                    | Analysieren<br><b>Arbeitsblatt</b>     | Erzäh                  | len                 |                     |                  | ALFRED-WEGENER-I                 | □ • < >                              |
| Image: Section Pic State       Organisation Pic State         Image: Section Pic State       Vorhin gesetzten Filter wieder löschen         Image: Section Pic State       Image: Section Pic State |                     |                       |                                    |                                        |                        |                     |                     |                  |                                  |                                      |
| ALFRED-WEGENER-INSTITUT HELMHOLTZ-ZENTRUM FUR POLAR- UND M UITI GESättliuber Sicht geförder ter                                                                                                    |                     |                       |                                    |                                        |                        |                     |                     |                  |                                  |                                      |
| Framework Programme     Organisation PIC     Organisation legal name     Projekte zu erhalten                                                                                                    |                     |                       |                                    |                                        |                        |                     |                     |                  |                                  | legal name                           |
|                                                                                                    |                     |                       |                                    |                                        |                        |                     |                     |                  |                                  |                                      |
| Framework<br>programme                                                                                                    | Project<br>number Q | Project Acronym       | Pillar                             | Thematic priority Q                    | Type of action Q       | Project<br>Status Q | Signature<br>date Q | CORDIS Q         | Project EU contribution<br>(EUR) | Project Net EU<br>Contribution (EUR) |
| Totals                                                                                                    |                     |                       |                                    |                                        |                        |                     |                     |                  | 686.102.460,80                   | 441.236.408,78                       |
| FP7                                                                                                    | 205150              | PHYTOCHANGE           | SP2-Ideas                          | ERC                                    | ERC                    | CLOSED              | 19/05/2008          | CORDIS link      | 1.399.984,00                     | -                                    |
| FP7                                                                                                    | 211384              | EPOCA                 | SP1-Cooperation                    | Environment (including Climate Change) | СР                     | CLOSED              | 12/08/2008          | CORDIS link      | 6.548.995,00                     | -                                    |
| FP7                                                                                                    | 211796              | ERICON-AB             | SP4-Capacities                     | Research Infrastructures               | CP-CSA                 | CLOSED              | 04/12/2008          | CORDIS link      | 4.498.243,00                     | -                                    |
| FP7                                                                                                    | 212132              | DANIELA               | SP1-Cooperation                    | Transport (including Aeronautics)      | СР                     | CLOSED              | 14/07/2008          | CORDIS link      | 4.140.000,00                     | -                                    |
| FP7                                                                                                    | 212196              | COCOS                 | SP1-Cooperation                    | Environment (including Climate Change) | CSA                    | CLOSED              | 10/12/2008          | CORDIS link      | 1.747.683,00                     | -                                    |
| FP7                                                                                                    | 212887              | ACOBAR                | SP1-Cooperation                    | Environment (including Climate Change) | СР                     | CLOSED              | 21/11/2008          | CORDIS link      | 3.000.000,00                     | -                                    |
| FP7                                                                                                    | 215157              | CALMARO               | SP3-People                         | Marie-Curie Actions                    | MSCA                   | CLOSED              | 08/09/2008          | CORDIS link      | 2.715.923,00                     | -                                    |
| FP7                                                                                                    | 217639              | GAP1                  | SP4-Capacities                     | Science in Society                     | CSA                    | CLOSED              | 12/06/2008          | CORDIS link      | 648.390,04                       | -                                    |
| FP7                                                                                                    | 220732              | ALGBACT               | SP3-People                         | Marie-Curie Actions                    | MSCA                   | CLOSED              | 09/07/2008          | CORDIS link      | 137.868,56                       | -                                    |
| FP7                                                                                                    | 221017              | THE WEAKEST LINKS     | SP3-People                         | Marie-Curie Actions                    | MSCA                   | CLOSED              | 18/12/2008          | CORDIS link      | 166.982,27                       | -                                    |
| FP7                                                                                                    | 226213              | НҮРОХ                 | SP1-Cooperation                    | Environment (including Climate Change) | СР                     | CLOSED              | 30/06/2009          | CORDIS link      | 3.499.710,90                     | -                                    |
| FP7                                                                                                    | 226224              | SHIVA                 | SP1-Cooperation                    | Environment (including Climate Change) | СР                     | CLOSED              | 21/04/2009          | CORDIS link      | 3.499.995,00                     | -                                    |
| FP7                                                                                                    | 226354              | HERMIONE              | SP1-Cooperation                    | Environment (including Climate Change) | СР                     | CLOSED              | 08/09/2009          | CORDIS link      | 7.998.955,00                     | -                                    |
| Cookies                                                                                                    |                     |                       |                                    |                                        |                        |                     |                     |                  |                                  | 4 Managa analian                     |

iuration is that of the website. Click `

Online | 07.06.2022 | Projektträger Jülich

| Image: Qlik Sense Hub       X       Image: Sense Hub       Funding & tenders       X       +                                                                                                 | - ō ×                                                                                            |
|----------------------------------------------------------------------------------------------------|--------------------------------------------------------------------------------------------------|
| $\leftrightarrow \rightarrow$ C $\bigtriangleup$ https://webgate.ec.europa.eu/dashboard/sense/app/a22d6695-65d1-                                                                             | -4f7a-a06f-b5bf3f3cc59c/overview $\heartsuit$                                                    |
| F&T Organisation Profile     Analysieren       Arbeitsblatt                                                                                                    | Erzählen  Storvtelling                                                                           |
| F&T Organisation Profile         Zuletzt geladene Daten: 18. Mai 2022, 18:07         Veröffentlicht: 7. März 2022, 10:43         Veröffentlicht auf: Everyone         eCorda 2.0         QVD | Wir kehren hier zur App Übersicht<br>zurück, um zum "Collaborations"<br>Arbeitsblatt zu gelangen |
| 🖵 Arbeitsblätter 🗍 Lesezeichen 💽 Storys                                                                                                    |                                                                                                  |
| ▼ Öffentliche Arbeitsblätter (4)                                                                                                    |                                                                                                  |
| HORIZON         DASHBOARD         Welcome-         organisation profime             R&I         PROGRAMMES - m                                                                               |                                                                                                  |
|                                                                                                    |                                                                                                  |
| Kollaborati                                                                                                    | onen                                                                                             |

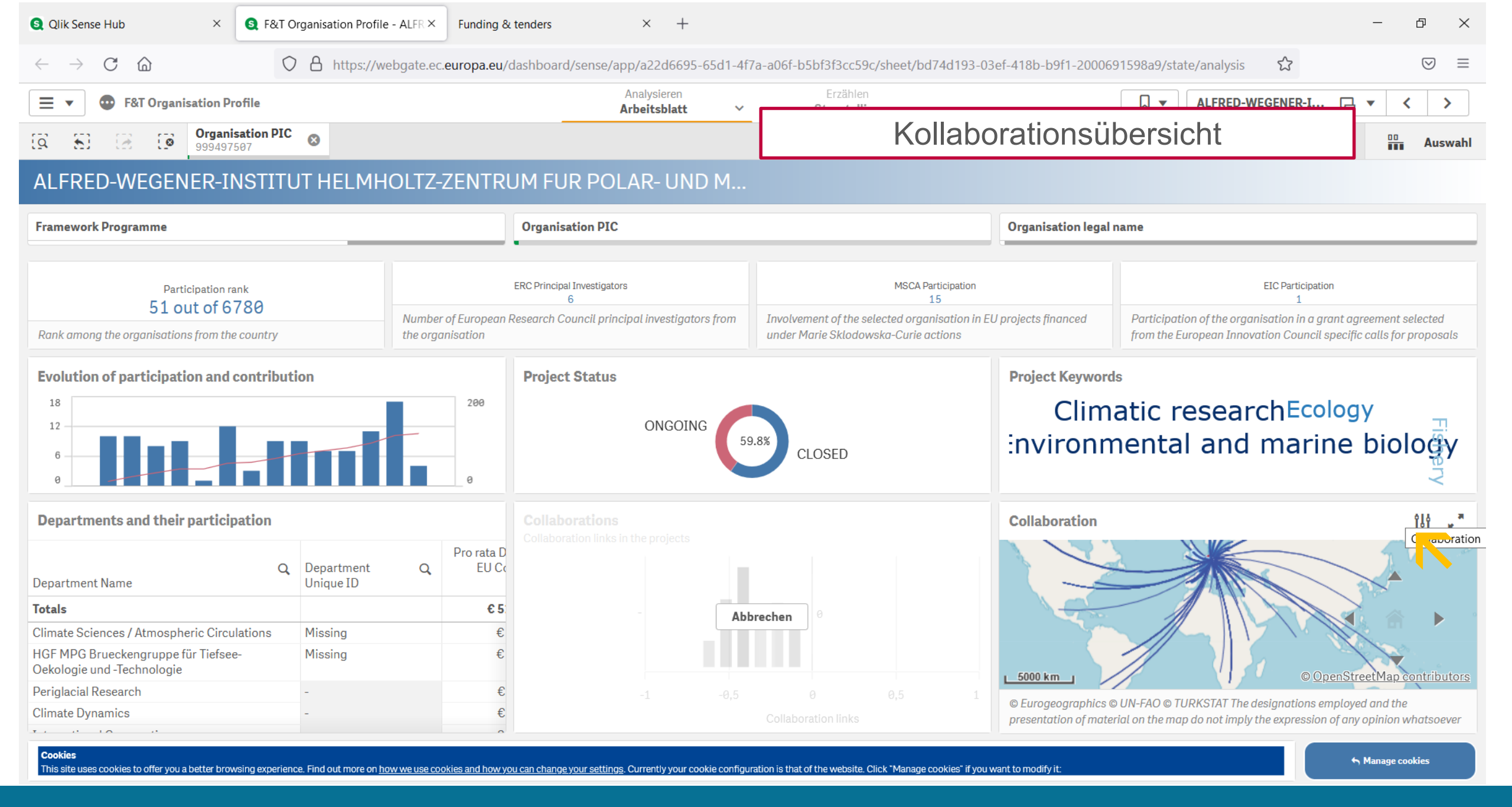

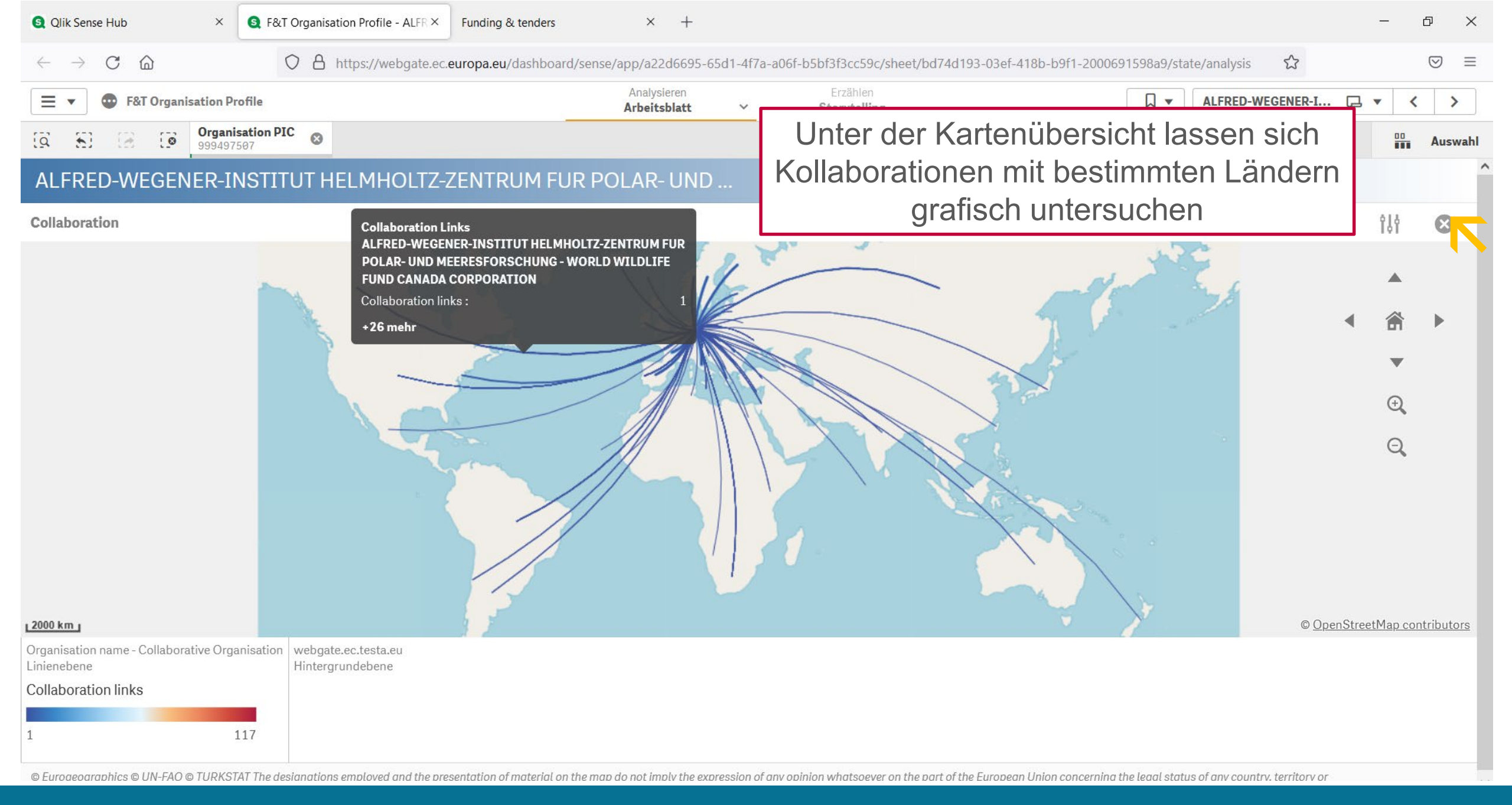

Online | 07.06.2022 | Projektträger Jülich <u>Bsp1: Welche Institute sind in meinem Bereich besonders aktiv?</u> 60

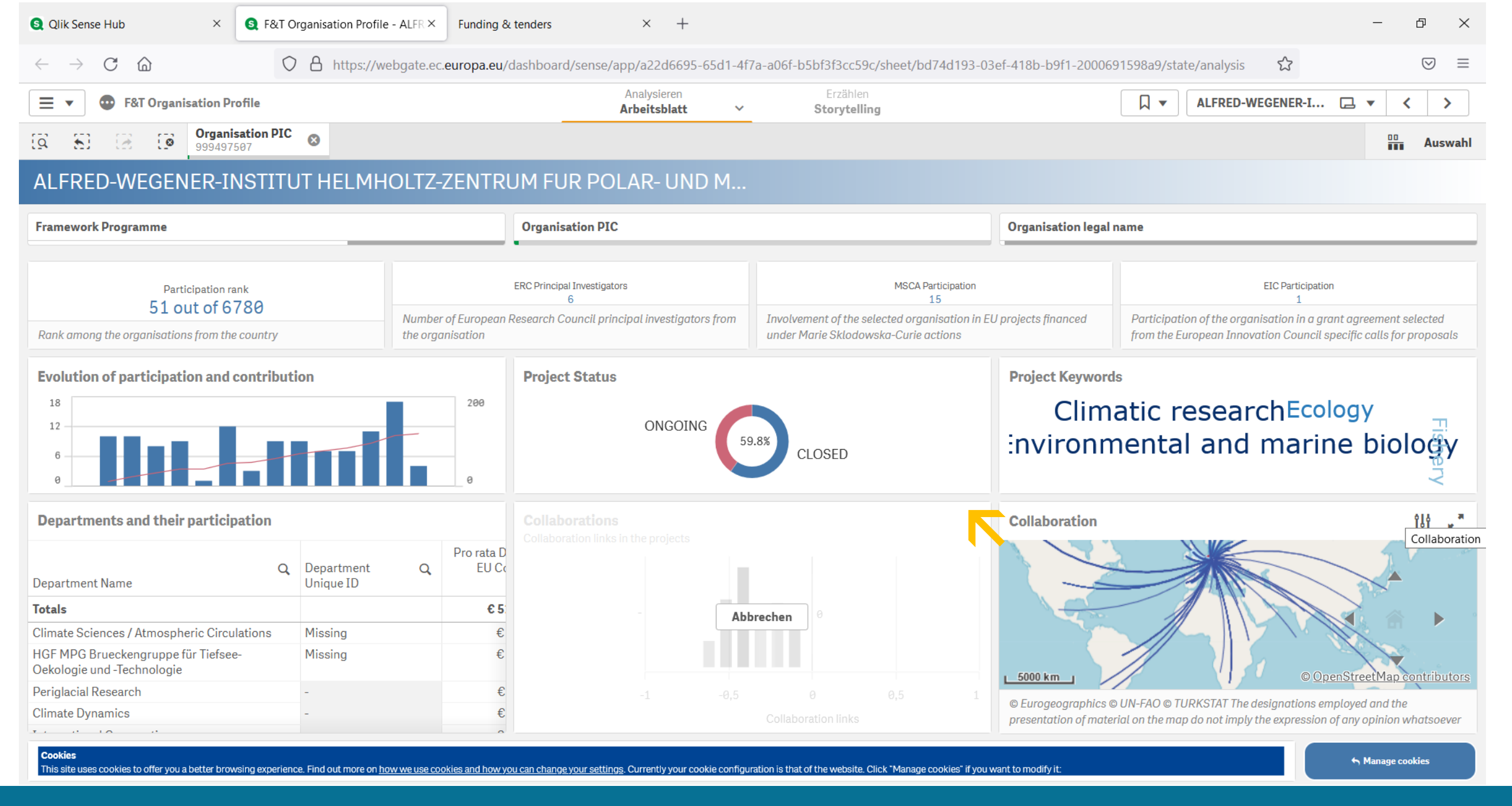

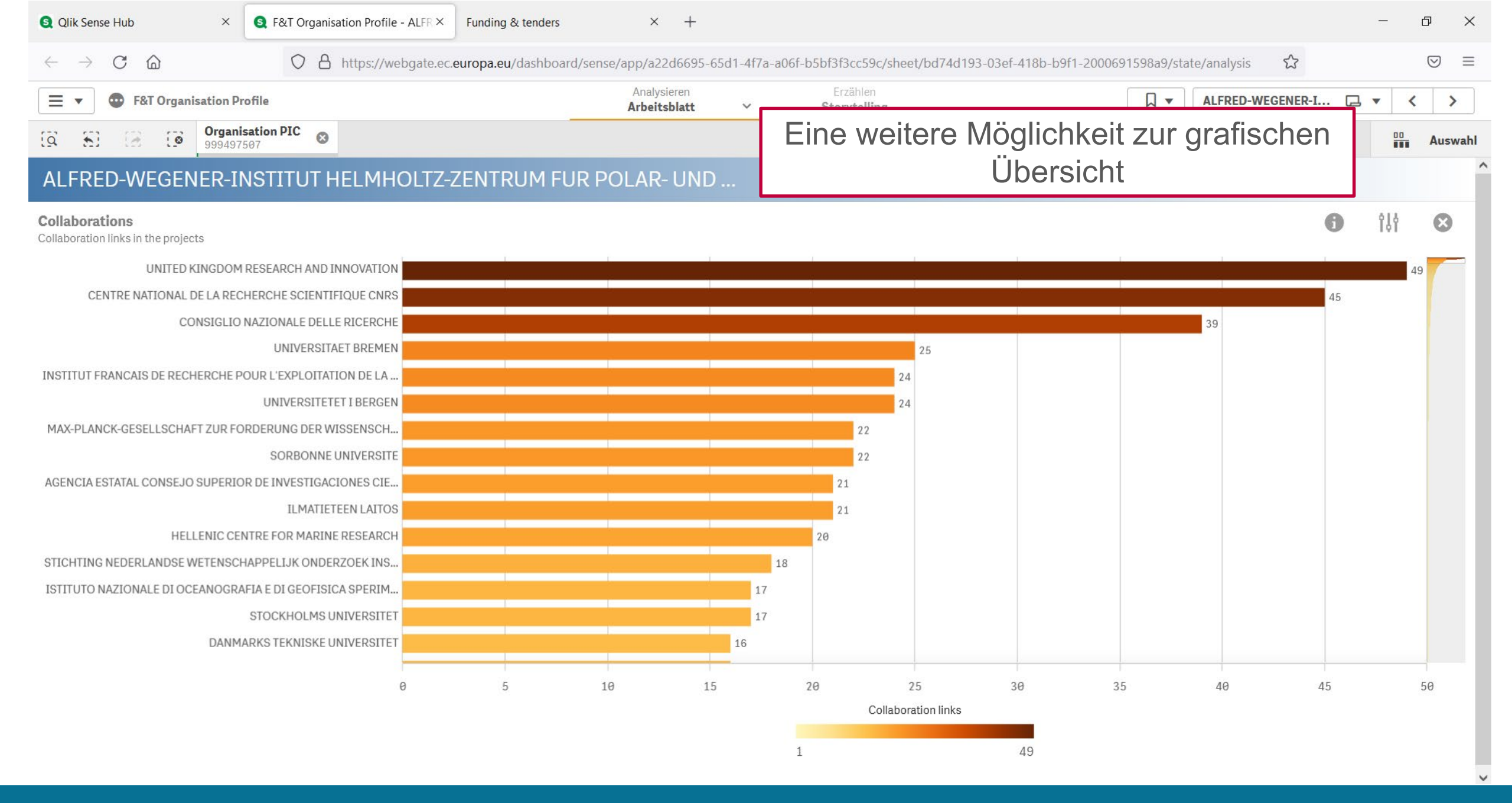

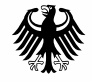

Bundesministerium für Bildung und Forschung

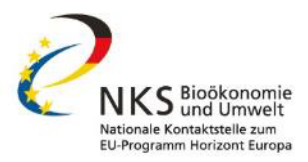

# Fallbeispiel 3:

# Horizon Dashboard als Vernetzungstool

Online | 07.06.2022 | Projektträger Jülich

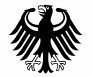

Bundesministerium für Bildung und Forschung

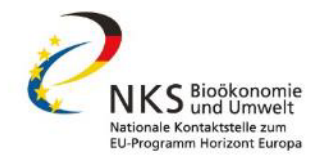

# HORIZON-CL6-2022-FARM2FORK-01-12: Agro-ecological approaches in African agriculture systems

**2. Eligibility and admissibility conditions:** "Due to the specific challenge of this topic, in addition to the minimum number of participants set out in the General Annexes, consortia must include at least eight independent legal entities established in Africa. The places of establishment of at least five of these legal entities must be in the same geographical region of Africa (as defined by the African Union:

https://au.int/en/member\_states/countryprofiles2)."

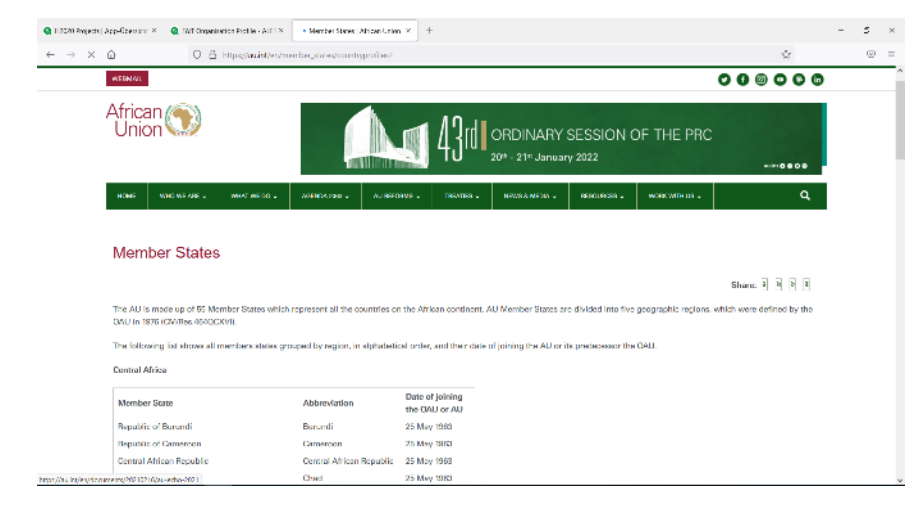

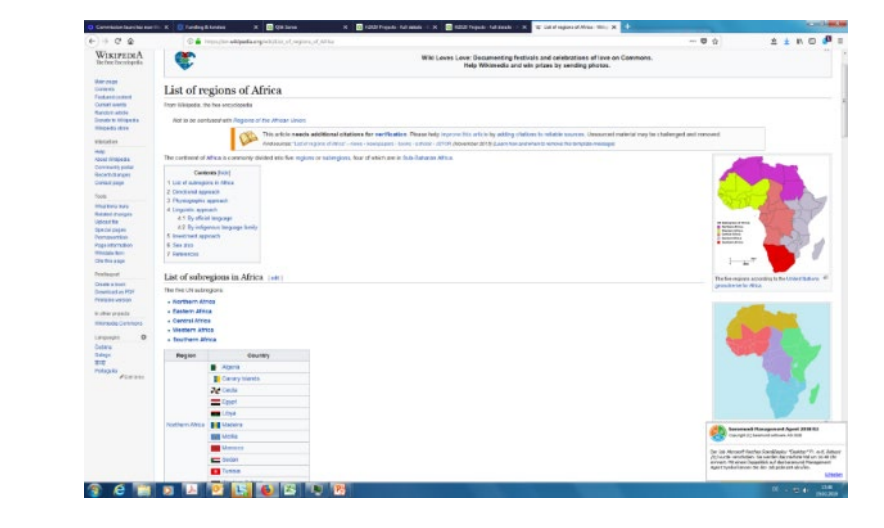

#### Online | 07.06.2022 | Projektträger Jülich

🔇 R&I Projects - Project Details 🛛 🗶

S R&I Projects - Key Figures | Ar ×

Member States | African Union ×

 $\times$ 

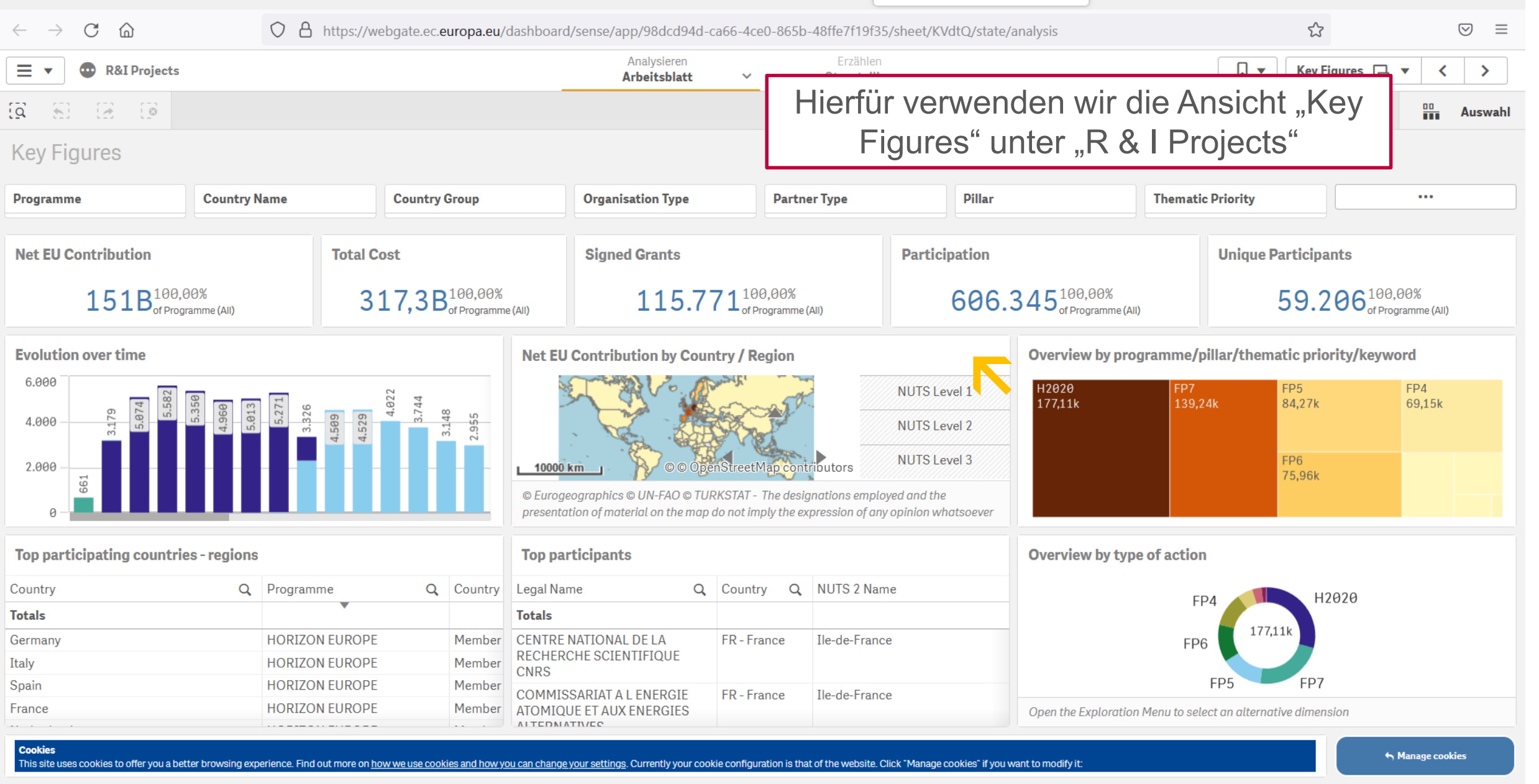

#### Online | 07.06.2022 | Projektträger Jülich

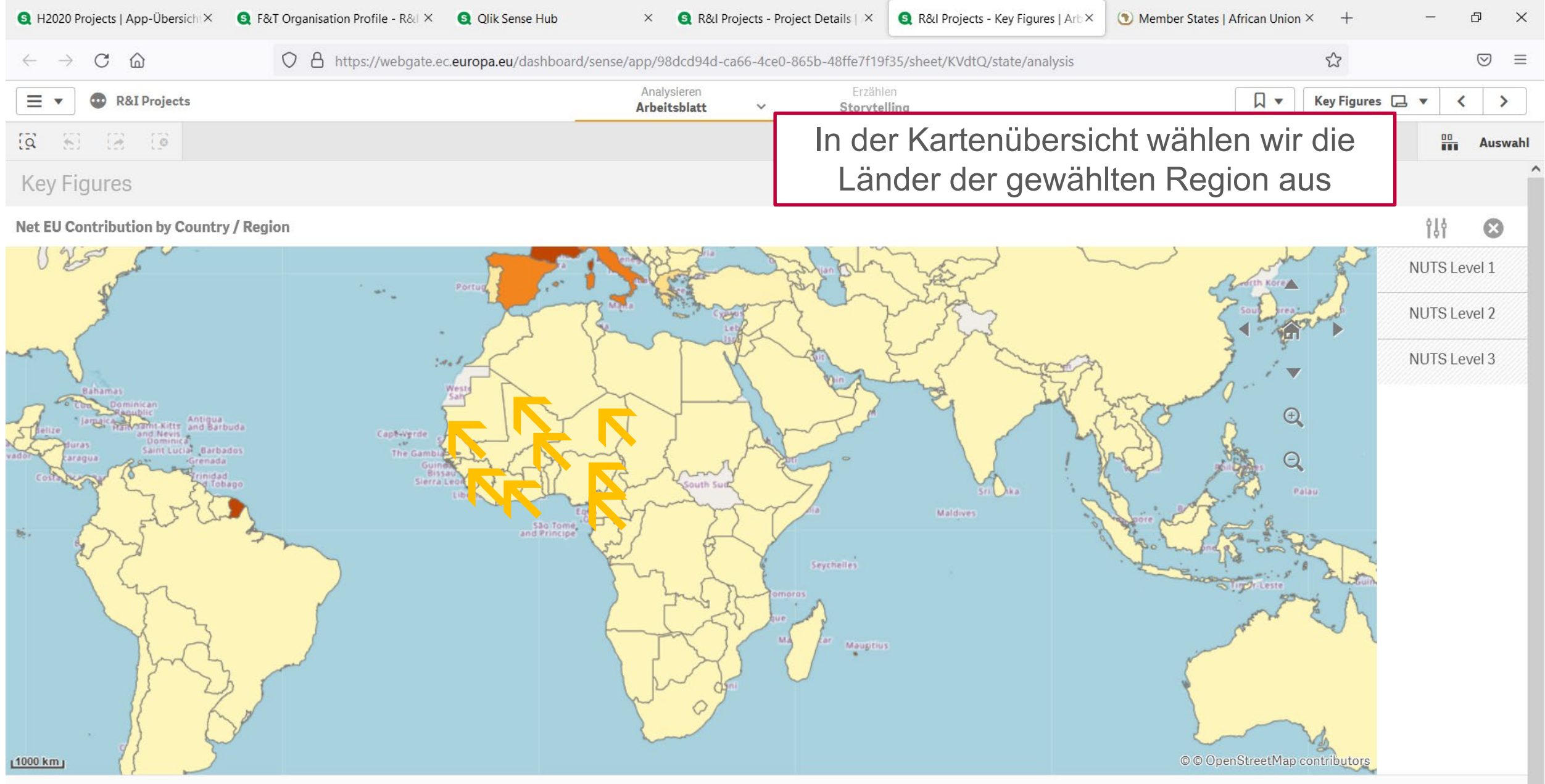

© Eurogeographics © UN-FAO © TURKSTAT - The designations employed and the presentation of material on the map do not imply the expression of any opinion whatsoever on the part of the European Union concerning the legal status of any country, territory or area or of its authorities, or concerning the delimitation of its frontiers or bounderies.

#### Online | 07.06.2022 | Projektträger Jülich

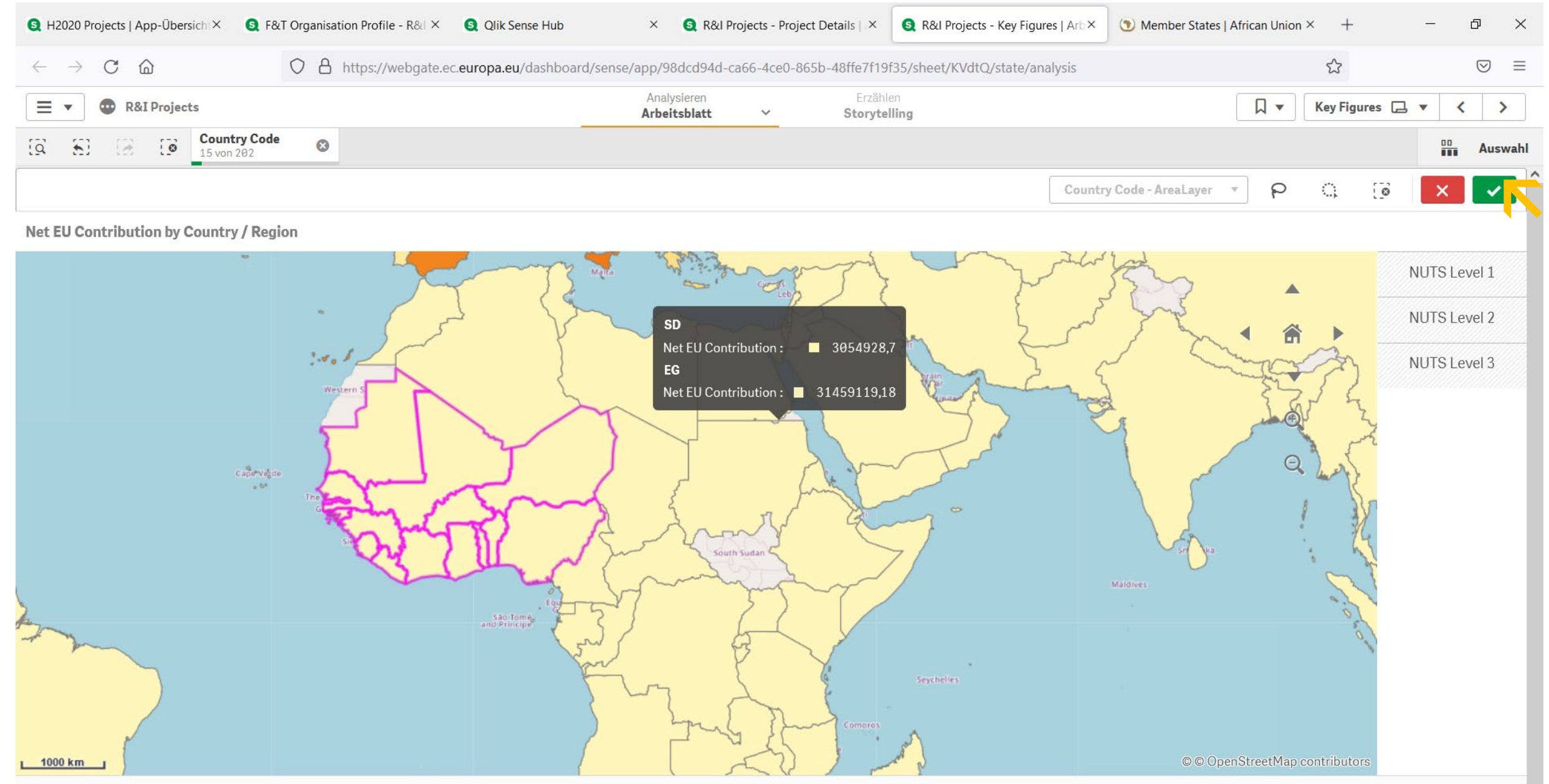

© Eurogeographics © UN-FAO © TURKSTAT - The designations employed and the presentation of material on the map do not imply the expression of any opinion whatsoever on the part of the European Union concerning the legal status of any country, territory or area or of its authorities, or concerning the delimitation of its frontiers or bounderies.

#### Online | 07.06.2022 | Projektträger Jülich

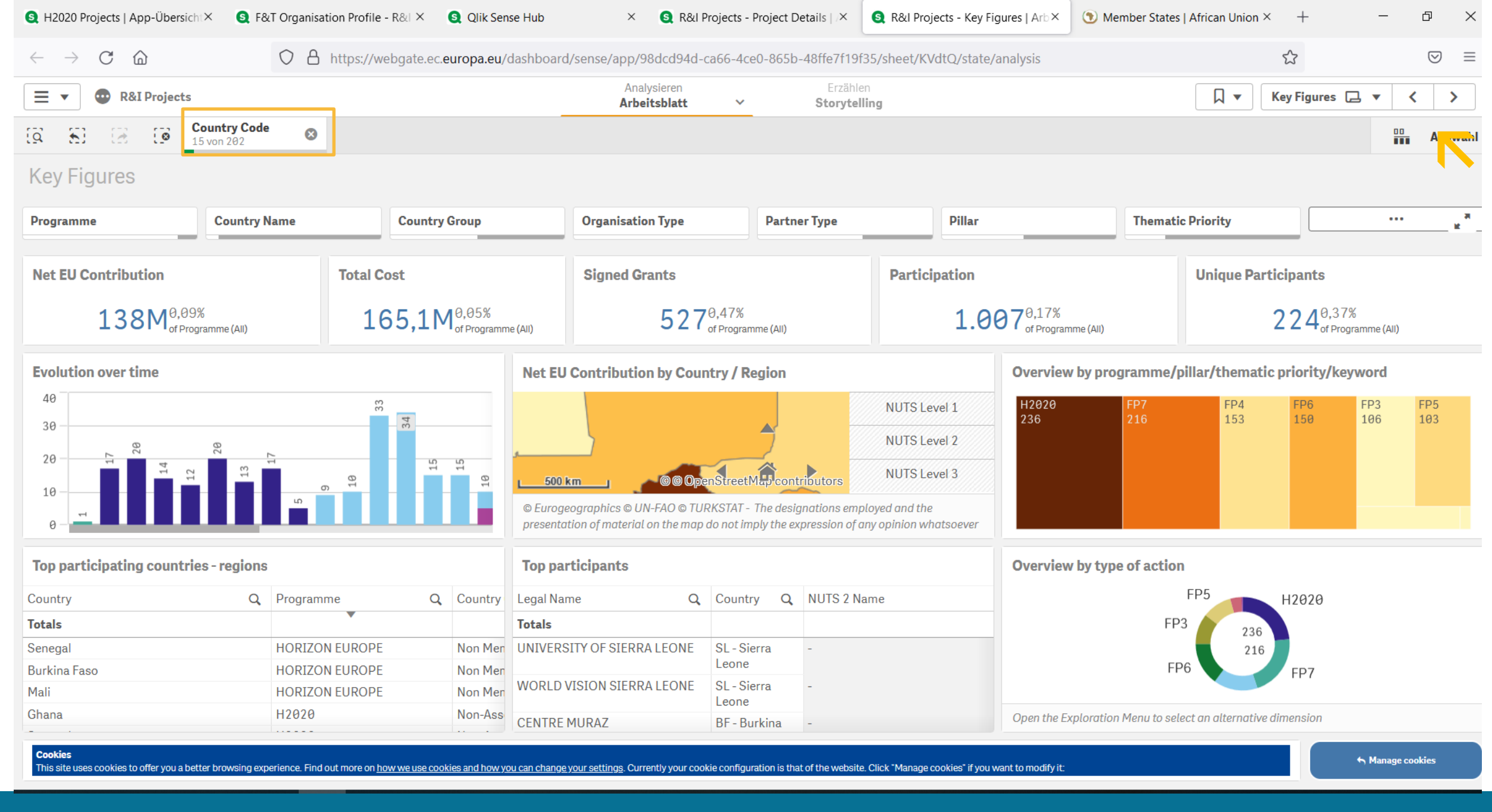

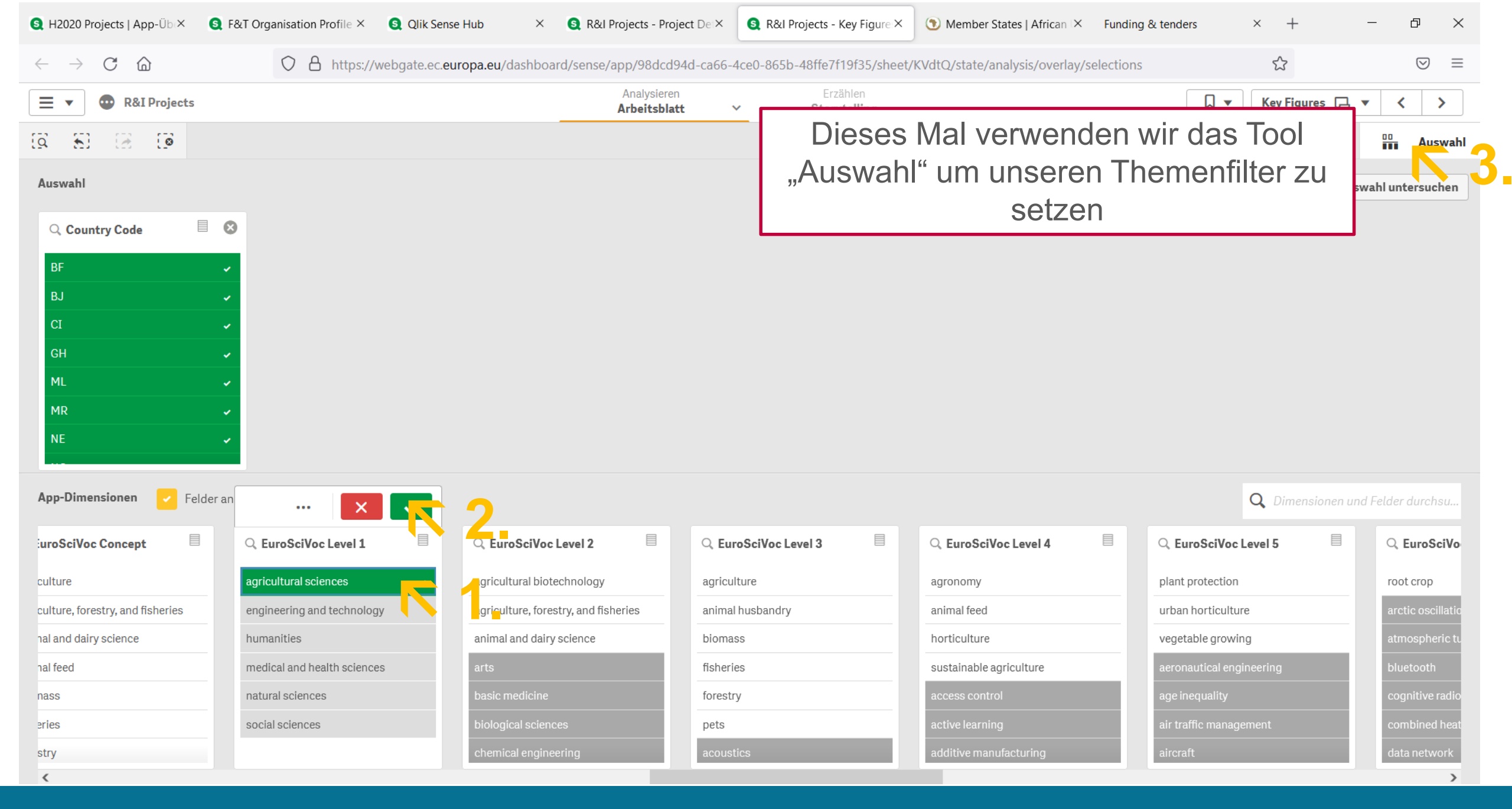

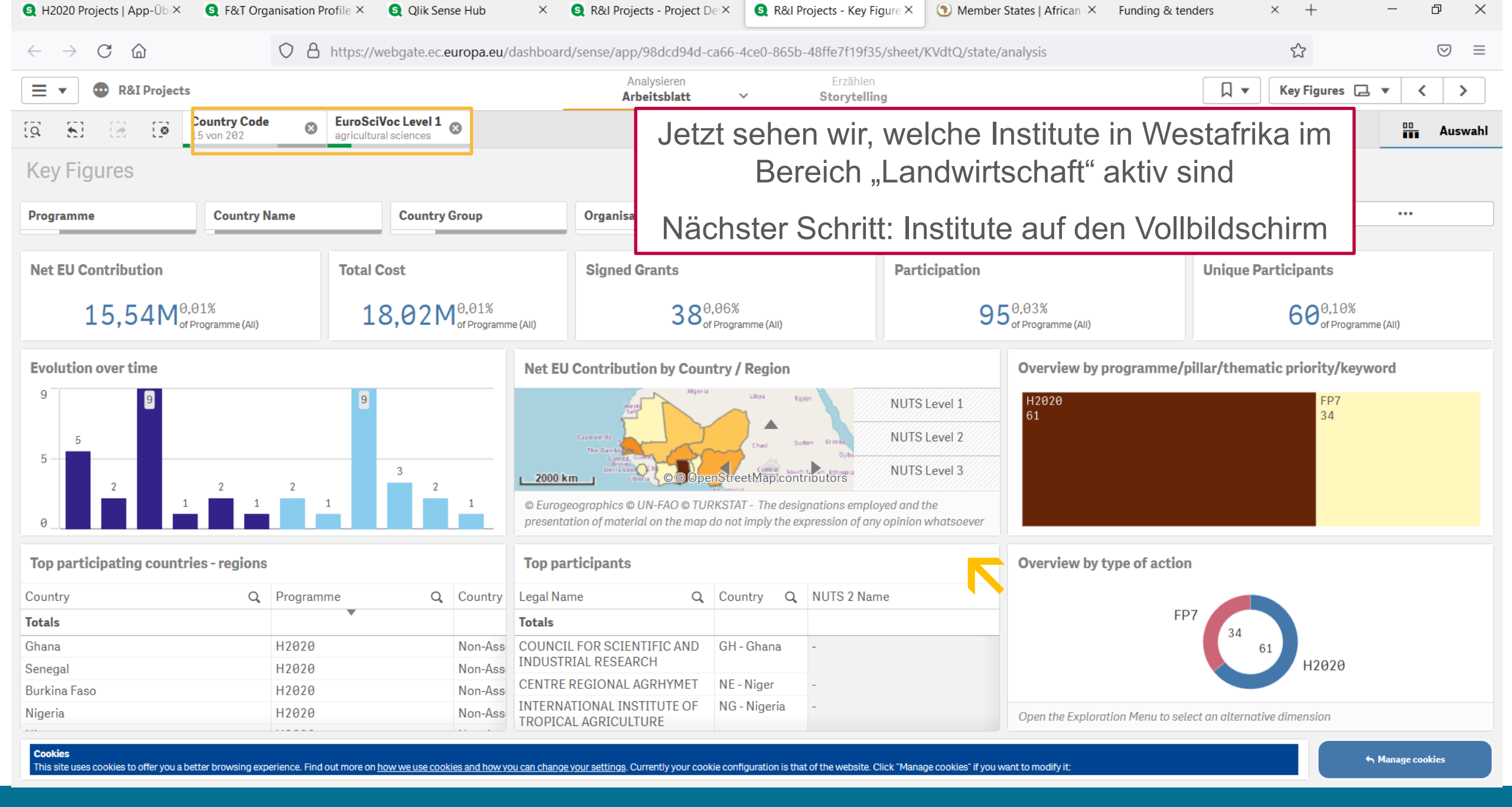

| S H2020 Projects   App-Üb ×                                               | 🧕 F&T Organisati      | on Profile × 🧕 Qlik Sense Hub × 🧕            | R&I Projects - Project Dei×   | 🔇 R&I Projects - Key | Figure:× 🕥 Memt     | ber States   African 🔀 🛛 Fur | nding & tenders | × +           | - 0 ×     |
|---------------------------------------------------------------------------|-----------------------|----------------------------------------------|-------------------------------|----------------------|---------------------|------------------------------|-----------------|---------------|-----------|
| $\leftarrow$ $\rightarrow$ C $\textcircled{a}$                            | $\bigcirc$            | https://webgate.ec.europa.eu/dashboard/ser   | nse/app/98dcd94d-ca66-40      | ce0-865b-48ffe7f19f  | 35/sheet/KVdtQ/stat | te/analysis                  |                 | \$            | $\odot$ = |
| 🗮 🔻 💿 R&I Projects                                                        |                       |                                              | Analysieren<br>Arbeitsblatt × | Erzähle<br>Storvtell | n<br>ing            |                              |                 | Key Figures 📮 | • < >     |
|                                                                           | untry Code<br>von 202 | S EuroSciVoc Level 1 S agricultural sciences |                               | Jetzt                | wählen v            | wir ein bes                  | timmtes Ir      | nstitut       | Auswahl   |
| Key Figures                                                               |                       |                                              |                               | aus u                | m mehr              | über beteil                  | ligte Proje     | kte in        | ~         |
| Top participants                                                          |                       |                                              |                               |                      | Erfah               | hrung zu bi                  | ringen          |               | $\otimes$ |
| Legal Name Q                                                              | Country Q             | NUTS 2 Name                                  | A Net EU Contribution         | Participation        | Participation to    | Otganisation Ty Q            | Total Cost      |               |           |
| Totals                                                                    |                       |                                              | € 15.538.605,25               | 95                   | 2                   |                              | €18.023.805,00  |               |           |
| COUNCIL FOR SCIENTIFIC AND<br>INDUSTRIAL RESEARCH                         | GH - Ghana            | -                                            | €2.388.322,31                 | 9                    | 0                   | REC                          | €2.930.788,50   |               |           |
| CENTRE REGIONAL AGRHYMET                                                  | NE - Niger            | -                                            | €1.134.380,75                 | 5                    | 0                   | HES                          | €1.277.952,75   |               |           |
| INTERNATIONAL INSTITUTE OF<br>TROPICAL AGRICULTURE                        | NG - Nigeria          | -                                            | €1.033.142,25                 | 5                    | 0                   | REC                          | €1.033.142,50   |               |           |
| INSTITUT DE<br>L'ENVIRONNEMENT ET DE<br>RECHERCHES AGRICOLES              | BF - Burkina<br>Faso  | -                                            | €904.905,50                   | 6                    | 0                   | REC                          | €1.018.079,50   |               |           |
| INSTITUT SENEGALAIS DE<br>RECHERCHES AGRICOLES                            | SN - Senegal          | -                                            | €683.560,00                   | 2                    | 0                   | REC                          | €683.560,00     |               |           |
| INSTITUT D'ECONOMIE RURALE                                                | ML - Mali             | -                                            | €614.950,00                   | 3                    | 0                   | HES                          | €717.723,80     |               |           |
| Farmerline Ltd                                                            | GH - Ghana            | -                                            | €600.062,50                   | 3                    | 0                   | PRC                          | €600.062,50     |               |           |
| FORUM FOR AGRICULTURAL<br>RESEARCH IN AFRICA, GHANA                       | GH - Ghana            | -                                            | €461.831,56                   | 2                    | 1                   | OTH                          | €532.051,31     |               |           |
| UNIVERSITE POLYTECHNIQUE<br>DE BOBO-DIOULASSO                             | BF - Burkina<br>Faso  | -                                            | €401.425,00                   | 2                    | 0                   | HES                          | €401.425,00     |               |           |
| CENTRE DE SUIVI ECOLOGIQUE                                                | SN - Senegal          | -                                            | €398.081,25                   | 1                    | 0                   | OTH                          | €398.081,25     |               |           |
| FEDERAL UNIVERSITY OF<br>AGRICULTURE ABEOKUTA                             | NG - Nigeria          | -                                            | €386.300,00                   | 1                    | 0                   | HES                          | €504.300,00     |               |           |
| UNIVERSITY OF CAPE COAST                                                  | GH - Ghana            | -                                            | €343.250,00                   | 1                    | 0                   | HES                          | €343.250,00     |               |           |
| INSTITUT POLYTECHNIQUE<br>RURAL DE FORMATION ET DE<br>RECHERCHE APPLIQUEE | ML - Mali             | -                                            | €315.275,00                   | 1                    | 0                   | REC                          | €315.275,00     |               |           |
| KUNDOK DEVELOPMENT<br>CONSULT LIMITED                                     | GH - Ghana            | -                                            | €309.000,00                   | 1                    | 0                   | PRC                          | €309.000,00     |               |           |
| UNIVERSITE ABDOU                                                          | NE - Niger            | -                                            | €296.875,00                   | 1                    | 0                   | HES                          | €296.875,00     |               | ~         |

| App-Üb ×      F&T Organisation Profile ×      Qlik Sense Hub ×      R&l Projects - Project De ×      R&l Projects - Key Figure ×      Member States   African × Funding & tenders × + - D × |                       |                                                                                      |           |                                               |                                              |                  |                   |                         |   |    |
|----------------------------------------------------------------------------------------------------|-----------------------|--------------------------------------------------------------------------------------|-----------|-----------------------------------------------|----------------------------------------------|------------------|-------------------|-------------------------|---|----|
| $\leftarrow$ $\rightarrow$ C $\textcircled{a}$                                                                                                    | $\bigcirc$            | A https://webgate.ec.europa.eu/dashboa                                               | rd/sense, | 0-865b-48ffe7f19f3                            | 865b-48ffe7f19f35/sheet/KVdtQ/state/analysis |                  |                   | ☆ ♡ ≡                   | = |    |
| E 🔹 👁 R&I Projects                                                                                                    |                       |                                                                                      |           | Analysieren Erzählen<br>Arbeitsblatt V Ot All |                                              |                  |                   | □ ▼ Key Figures □ ▼ < > |   |    |
|                                                                                                    | untry Code<br>von 202 | EuroSciVoc Level 1     agricultural sciences     Legal Name     COUNCIL FOR Sciences | CIE 🛛     |                                               | Wir wechseln in die Übersicht "Project       |                  |                   |                         |   | hl |
| Key Figures                                                                                                    |                       |                                                                                      |           |                                               |                                              | Details          |                   |                         |   |    |
|                                                                                                    |                       |                                                                                      |           |                                               |                                              |                  |                   |                         |   |    |
| Legal Name Ausw                                                                                                    | an bestätigen         | NUTS 2 Name                                                                          | Q,        | Net EU Contribution                           | Participation                                | Participation to | Otganisation Ty Q | Total Cost              |   |    |
| Totals                                                                                                    |                       |                                                                                      |           | €15.538.605,25                                | 95                                           | 2                |                   | €18.023.805,00          |   |    |
| COUNCIL FOR SCIENTIFIC AND INDUSTRIAL RESEARCH                                                                                                    | GH - Ghana            | -                                                                                    |           | €2.388.322,31                                 | 9                                            | θ                | REC               | €2.930.788,50           |   |    |
| CENTRE REGIONAL AGRHYMET                                                                                                    | NE - Niger            | -                                                                                    |           | €1.134.380,75                                 | 5                                            | 0                | HES               | €1.277.952,75           |   | Ż. |
| INTERNATIONAL INSTITUTE OF<br>TROPICAL AGRICULTURE                                                                                                    | NG - Nigeria          | -                                                                                    |           | €1.033.142,25                                 | 5                                            | 0                | REC               | €1.033.142,50           |   |    |
| INSTITUT DE<br>L'ENVIRONNEMENT ET DE<br>RECHERCHES AGRICOLES                                                                                                    | BF - Burkina<br>Faso  | -                                                                                    |           | €904.905,50                                   | 6                                            | θ                | REC               | €1.018.079,50           |   |    |
| INSTITUT SENEGALAIS DE<br>RECHERCHES AGRICOLES                                                                                                    | SN - Senegal          | -                                                                                    |           | €683.560,00                                   | 2                                            | 0                | REC               | €683.560,00             |   |    |
| INSTITUT D'ECONOMIE RURALE                                                                                                    | ML - Mali             | -                                                                                    |           | €614.950,00                                   | 3                                            | 0                | HES               | €717.723,80             |   | 2  |
| Farmerline Ltd                                                                                                    | GH - Ghana            | -                                                                                    |           | €600.062,50                                   | 3                                            | 0                | PRC               | €600.062,50             |   | 8  |
| FORUM FOR AGRICULTURAL<br>RESEARCH IN AFRICA, GHANA                                                                                                    | GH - Ghana            | -                                                                                    |           | €461.831,56                                   | 2                                            | 1                | OTH               | €532.051,31             |   |    |
| UNIVERSITE POLYTECHNIQUE<br>DE BOBO-DIOULASSO                                                                                                    | BF - Burkina<br>Faso  | -                                                                                    |           | €401.425,00                                   | 2                                            | θ                | HES               | €401.425,00             |   |    |
| CENTRE DE SUIVI ECOLOGIQUE                                                                                                    | SN - Senegal          | -                                                                                    |           | €398.081,25                                   | 1                                            | 0                | OTH               | €398.081,25             |   | 2  |
| FEDERAL UNIVERSITY OF<br>AGRICULTURE ABEOKUTA                                                                                                    | NG - Nigeria          | -                                                                                    |           | €386.300,00                                   | 1                                            | 0                | HES               | €504.300,00             |   |    |
| UNIVERSITY OF CAPE COAST                                                                                                    | GH - Ghana            | -                                                                                    |           | €343.250,00                                   | 1                                            | 0                | HES               | €343.250,00             |   | 8  |
| INSTITUT POLYTECHNIQUE<br>RURAL DE FORMATION ET DE<br>RECHERCHE APPLIQUEE                                                                                                    | ML - Mali             | -                                                                                    |           | €315.275,00                                   | 1                                            | 0                | REC               | €315.275,00             |   |    |
| KUNDOK DEVELOPMENT<br>CONSULT LIMITED                                                                                                    | GH - Ghana            | -                                                                                    |           | €309.000,00                                   | 1                                            | θ                | PRC               | €309,000,00             |   |    |
| UNIVERSITE ABDOU                                                                                                    | NE - Niger            | -                                                                                    |           | €296.875,00                                   | 1                                            | 0                | HES               | €296.875,00             |   | ~  |
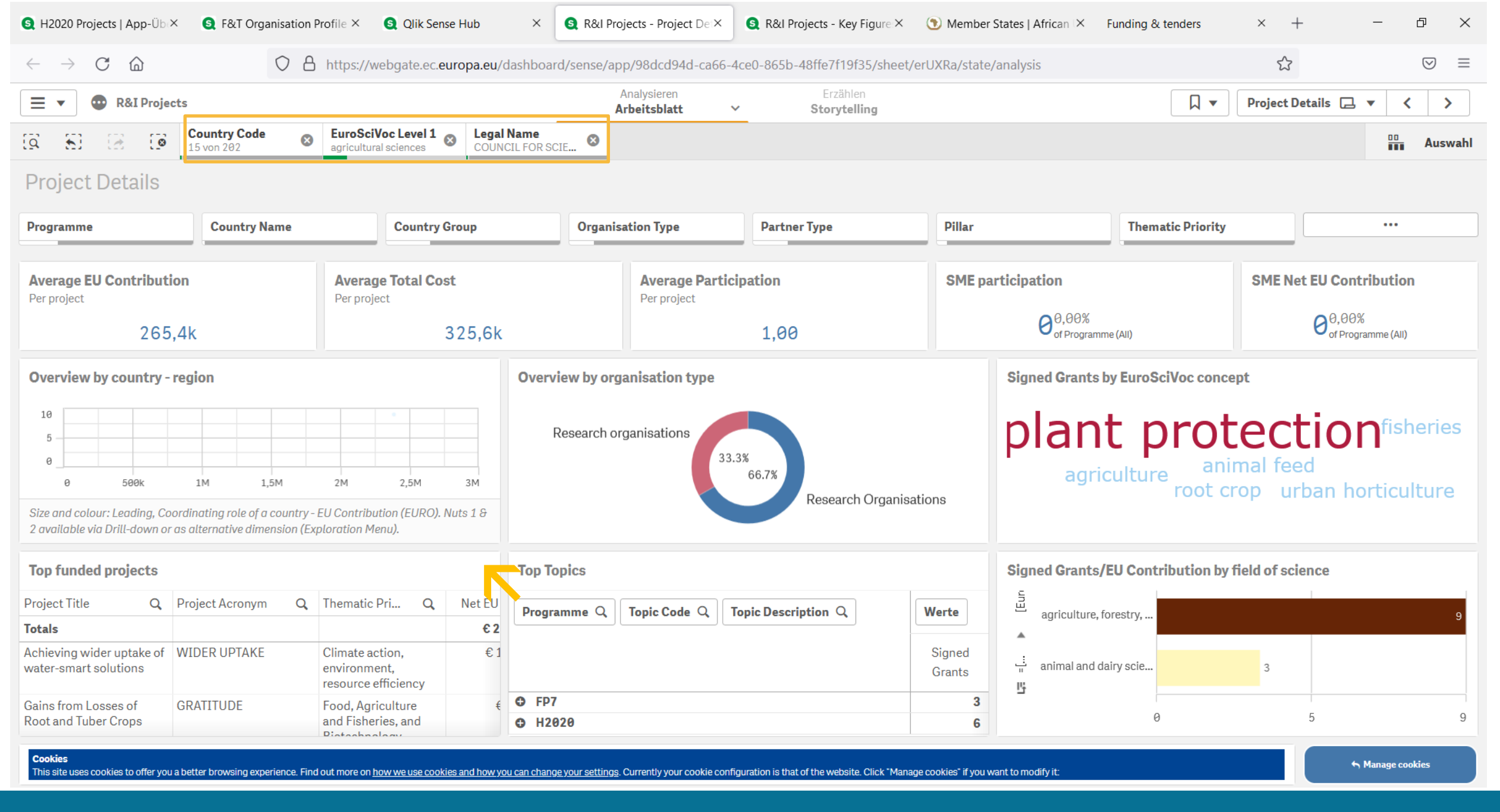

#### Bsp3: Horizon Dashboard als Vernetzungstool

73

| 🔇 H2020 Projects   App-Ü                                                       | b × 🧕 F&T Organis          | sation Profile × 🧕 🔇 Qlik Se                             | ense Hub ×                      | S R&I Projects - Project De∶× | S R&I Projects - Key Figure     | < 🕥 Member States   African | × Funding & tenders | × +               | - 0 >                                                   |
|--------------------------------------------------------------------------------|----------------------------|----------------------------------------------------------|---------------------------------|-------------------------------|---------------------------------|-----------------------------|---------------------|-------------------|---------------------------------------------------------|
| $\leftarrow$ $\rightarrow$ C D                                                 | (                          | C A https://webgate.ec                                   | .europa.eu/dashboard            | /sense/app/98dcd94d-ca66-4    | ce0-865b-48ffe7f19f35/she       | et/erUXRa/state/analysis    |                     | 2                 |                                                         |
|                                                                                | jects                      |                                                          | _                               | Analysieren<br>Arbeitsblatt ~ | Erzählen<br><b>Storytelling</b> |                             |                     | Project Details ( | ⊒ ▼ < >                                                 |
| a 8 2 3                                                                        | Country Code<br>15 von 202 | EuroSciVoc Level 1     agricultural sciences             | Legal Name     COUNCIL FOR SCIE | <u></u> 8                     |                                 |                             |                     |                   | Auswa                                                   |
| Project Details                                                                |                            |                                                          |                                 |                               |                                 |                             |                     |                   |                                                         |
| Top funded projects                                                            |                            |                                                          |                                 |                               |                                 |                             |                     |                   | 8                                                       |
| Project Title Q                                                                | Project Acronym            | Q Thematic Pri Q                                         | Net EU Contribution             | Total Cost                    | Participation                   | Type of Action Q            | Topic Code          | Q                 | Topic Desc Q                                            |
| Totals                                                                         |                            |                                                          | €2.388.322,31                   | € 2.930.788,50                | 9                               |                             |                     |                   |                                                         |
| Achieving wider uptake of<br>water-smart solutions                             | WIDER UPTAKE               | Climate action,<br>environment,<br>resource efficiency   | €1.024.550,00                   | €1.024.550,00                 | ) 1                             | IA                          | CE-SC5-04-2019      |                   | Building a water-<br>smart economy<br>and society       |
| Gains from Losses of<br>Root and Tuber Crops                                   | GRATITUDE                  | Food, Agriculture<br>and Fisheries, and<br>Biotechnology | €350.850,00                     | €466.600,00                   | ) 1                             | СР                          | KBBE.2011.2.5-02    |                   | Reducing post-<br>harvest losses for<br>increased food  |
| Linking East and West<br>African farming systems<br>experience into a BELT of  | EWA - BELT                 | Food security,<br>sustainable<br>agriculture and         | €319.500,00                     | €319.500,00                   | ) 1                             | RIA                         | SFS-35-2019-2020    |                   | Sustainable<br>Intensification in<br>Africa             |
| IMPROVING FOOD<br>SECURITY BY REDUCING<br>POST HARVEST LOSSES                  | SECUREFISH                 | Food, Agriculture<br>and Fisheries, and<br>Biotechnology | €227.800,00                     | €302.800,00                   | ) 1                             | СР                          | KBBE.2011.2.5-02    |                   | Reducing post-<br>harvest losses for<br>increased food  |
| A long term EU-Africa<br>research and innovation<br>partnership on food and    | LEAP-AGRI                  | Food security,<br>sustainable<br>agriculture and         | €158.319,81                     | €479.757,00                   | ) 1                             | ERA-NET-Cofund              | SFS-41-2016         |                   | EU-Africa<br>Research and<br>Innovation                 |
| Support to the<br>implementation of the<br>Long-term EU-AU                     | LEAP4FNSSA                 | Food security,<br>sustainable<br>agriculture and         | €121.504,00                     | €121.504,00                   | ) 1                             | CSA                         | SFS-33-2018         |                   | Support to the<br>implementation of<br>the EU-Africa    |
| Insect-borne prokaryote-<br>associated diseases in<br>tropical and subtropical | TROPICSAFE                 | Food security,<br>sustainable<br>agriculture and         | €99.622,50                      | €99.622,50                    | ) 1                             | RIA                         | SFS-11-2016         |                   | Challenges for<br>disease<br>management:                |
| Climate change<br>predictions in Sub-<br>Saharan Africa: impacts               | CLIMAFRICA                 | Environment<br>(including Climate<br>Change)             | €60.000,00                      | €80.000,00                    | ) 1                             | СР                          | ENV.2009.1.1.5.1    |                   | Climate change<br>predictions in Sub-<br>Saharan Africa |
| Towards a long-term<br>Africa-EU partnership to<br>raise sustainable food      | PROIntensAfrica            | Food security,<br>sustainable<br>agriculture and         | €26.176,00                      | €36.455,00                    | ) 1                             | CSA                         | SFS-06-2014         |                   | Sustainable<br>intensification<br>pathways of agro-     |

Bsp3: Horizon Dashboard als Vernetzungstool

74

| S H2020 Projects                               | 🔇 F&T Organisatic                                        | Qlik Sense Hub                             | R&I Projects - X                      | East and 🛛 🔯 Login       | 🧕 F&T Organisa                  | itic 🗕 🔇 R&I Projects - Ki 🕚 Mer | mber States Funding & tenders +                         | - 🗆 ×         |
|------------------------------------------------|----------------------------------------------------------|--------------------------------------------|---------------------------------------|--------------------------|---------------------------------|----------------------------------|---------------------------------------------------------|---------------|
| $\leftarrow$ $\rightarrow$ C $\textcircled{a}$ | C                                                        | https://webgate.e                          | c. <b>europa.eu</b> /dashboard/sense, | /app/98dcd94d-ca66-4ce   | e0-865b-48ffe7f19f35/s          | sheet/erUXRa/state/analysis      | ☆                                                       | $\odot$ =     |
| 📃 🔻 💿 R&I Pro                                  | ojects                                                   |                                            |                                       | Analysieren Arbeitsblatt | Erzählen<br><b>Storytelling</b> |                                  | 🗍 🔻 Project Details                                     |               |
| Q 5 2 1                                        | Country Code<br>15 von 202                               | EuroSciVoc Level     agricultural sciences | Legal Name<br>COUNCIL FOR SCIE 😢      |                          | Cordis l                        | _ink führt zu w                  | eiteren Übersicht                                       | ann Auswahl   |
| Project Details                                | 3                                                        |                                            |                                       |                          |                                 | über die Pr                      | rojekte                                                 | ^             |
| Top funded projects                            |                                                          |                                            |                                       |                          |                                 |                                  |                                                         | $\otimes$     |
| Project Acronym Q                              | Thematic Pri Q                                           | Net EU Contribution                        | Total Cost                            | Participation            | Type of Action                  | Q Topic Code                     | Q Topic Desc Q P                                        | roject Numb Q |
| Totals                                         |                                                          | €2.388.322,31                              | €2.930.788,50                         | 9                        |                                 |                                  |                                                         |               |
| WIDER UPTAKE                                   | Climate action,<br>environment,<br>resource efficiency   | €1.024.550,00                              | €1.024.550,00                         | 1                        | IA                              | CE-SC5-04-2019                   | Building a water-<br>smart economy<br>and society       | 869283        |
| GRATITUDE                                      | Food, Agriculture<br>and Fisheries, and<br>Biotechnology | €350.850,00                                | €466.600,00                           | 1                        | СР                              | KBBE.2011.2.5-02                 | Reducing post-<br>harvest losses for<br>increased food  | 289843        |
| EWA - BELT                                     | Food security,<br>sustainable<br>agriculture and         | €319.500,00                                | €319.500,00                           | 1                        | RIA                             | SFS-35-2019-2020                 | Sustainable<br>Intensification in<br>Africa             | 862848        |
| SECUREFISH                                     | Food, Agriculture<br>and Fisheries, and<br>Biotechnology | €227.800,00                                | €302.800,00                           | 1                        | СР                              | KBBE.2011.2.5-02                 | Reducing post-<br>harvest losses for<br>increased food  | 289282        |
| LEAP-AGRI                                      | Food security,<br>sustainable<br>agriculture and         | €158.319,81                                | €479.757,00                           | 1                        | ERA-NET-Cofund                  | SFS-41-2016                      | EU-Africa<br>Research and<br>Innovation                 | 727715        |
| LEAP4FNSSA                                     | Food security,<br>sustainable<br>agriculture and         | €121.504,00                                | €121.504,00                           | 1                        | CSA                             | SFS-33-2018                      | Support to the<br>implementation of<br>the EU-Africa    | 817663        |
| TROPICSAFE                                     | Food security,<br>sustainable<br>agriculture and         | €99.622,50                                 | €99.622,50                            | 1                        | RIA                             | SFS-11-2016                      | Challenges for<br>disease<br>management:                | 727459        |
| CLIMAFRICA                                     | Environment<br>(including Climate<br>Change)             | €60.000,00                                 | €80.000,00                            | 1                        | СР                              | ENV.2009.1.1.5.1                 | Climate change<br>predictions in Sub-<br>Saharan Africa | 244240        |
| PROIntensAfrica                                | Food security,<br>sustainable<br>agriculture and         | €26.176,00                                 | €36.455,00                            | 1                        | CSA                             | SFS-06-2014                      | Sustainable<br>intensification<br>pathways of agro-     | 652671        |

## Bsp3: Horizon Dashboard als Vernetzungstool

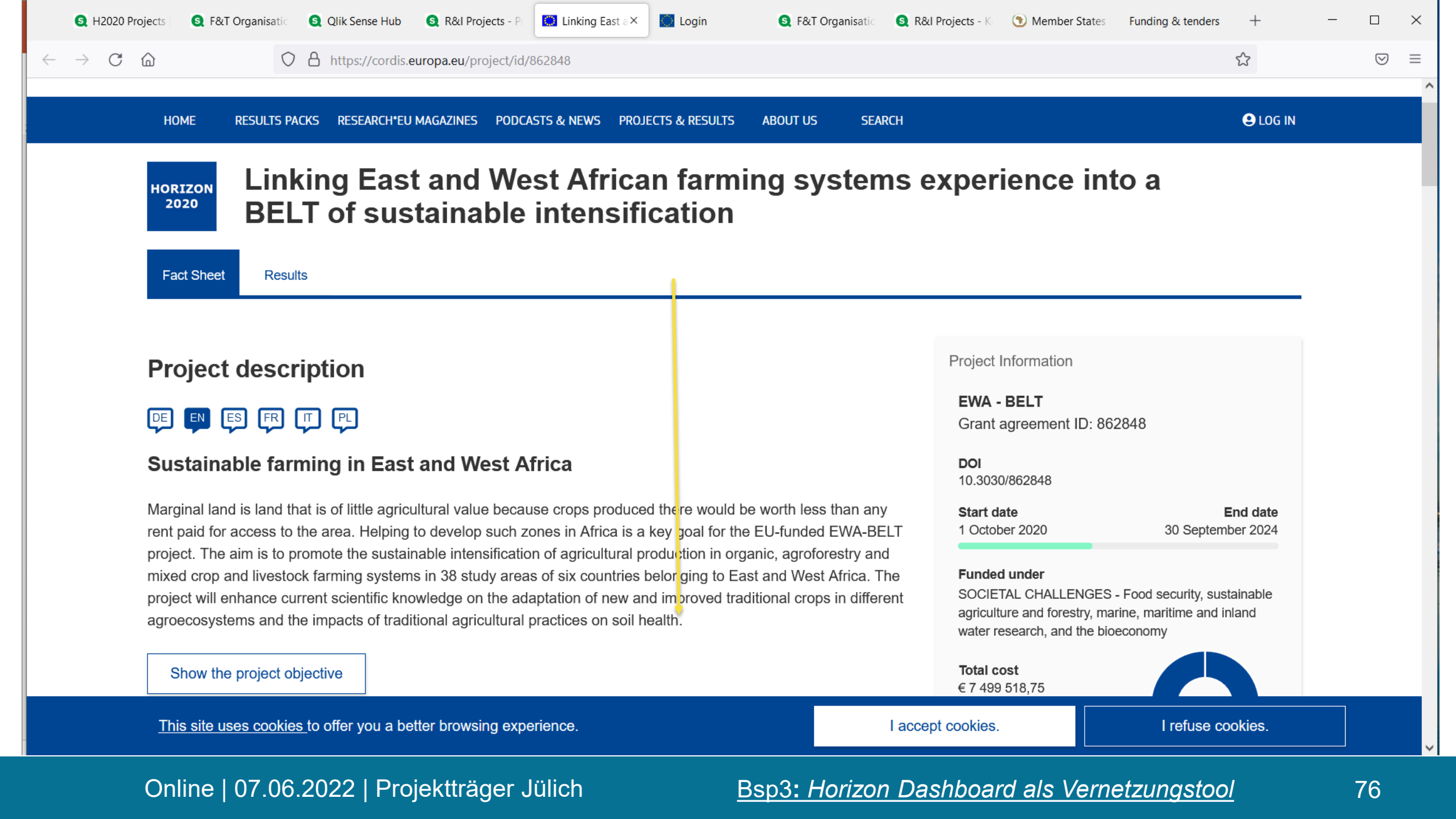

| 🔇 H2020 Proj                   | jects S                 | F&T Organisatic                                             | 🔇 Qlik Sense Hub                                       | 🔇 R&I Projects - Pi           | 🚺 Linking East a 🗙   | Cogin Login                      | S F&T Organisatio | 🧕 R&I Pro | ojects - Ko 🛛 🔇 | Member States | Funding & tenders | + -     | - 🗆             | ×   |
|--------------------------------|-------------------------|-------------------------------------------------------------|--------------------------------------------------------|-------------------------------|----------------------|----------------------------------|-------------------|-----------|-----------------|---------------|-------------------|---------|-----------------|-----|
| $\leftarrow$ $\rightarrow$ C ( | 6                       | $\bigcirc$                                                  | https://cordis.eu                                      | <b>ıropa.eu</b> /project/id/8 | 62848                |                                  |                   |           |                 |               |                   | \$      | ${igsidential}$ | ) = |
|                                |                         | INSTITUT DE<br>AGRICOLES                                    | L'ENVIRONNEM                                           | ENT ET DE REC                 | HERCHES              | Net EU contribution € 217 637,50 |                   | •         |                 |               |                   |         |                 | ^   |
|                                |                         | THE UNIVERS                                                 | ITY OF MAKEN                                           | I                             |                      | Net EU contribution € 198 650,00 |                   | •         |                 |               |                   |         |                 |     |
|                                |                         | COUNCIL FOR                                                 | R SCIENTIFIC A                                         | ND INDUSTRIAL                 | RESEARCH             | Net EU contribution € 319 500,00 |                   | •         |                 |               |                   |         |                 |     |
|                                |                         | Address<br>Agostino Neto F<br>Accra                         | Road 15                                                |                               |                      | Non-EU contribution € 0,00       |                   |           |                 |               |                   |         |                 |     |
|                                |                         | Activity type<br>Research Organ                             | nisations                                              |                               |                      |                                  |                   |           |                 |               |                   |         |                 |     |
|                                |                         | Contact the organ<br>Participation in E<br>H2020 collaborat | nisation C Websi<br>U R&I p Ogrammes<br>tion network 📽 | te 🗹                          |                      |                                  |                   |           |                 |               |                   |         |                 |     |
| _                              |                         | KUNDOK DEV                                                  | ELOPMENT CO                                            | NSULT LIMITED                 |                      | Net EU contribution € 309 000,00 |                   | •         |                 |               |                   |         |                 |     |
|                                |                         | KENYA AGRIC<br>ORGANISATIC                                  | CULTURAL AND                                           | LIVESTOCK RE                  | SEARCH               | Net EU contribution € 322 380,00 |                   | •         |                 |               |                   |         |                 |     |
| https://ec.europa.eu/inf       | This si<br>fo/funding-t | ite uses cookies t<br>tenders/opportunities/                | to offer you a bet                                     | ter browsing expe             | rience.<br>24/862848 |                                  |                   | l accept  | cookies.        |               | l refuse co       | ookies. |                 | ~   |

### Bsp3: Horizon Dashboard als Vernetzungstool

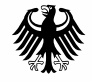

Bundesministerium für Bildung und Forschung

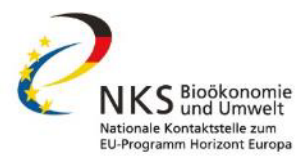

# Fallbeispiel 4:

# Horizon Dashboard zur Einsicht von Erfolgsraten

Online | 07.06.2022 | Projektträger Jülich

| S Qlik Sense Hub                               | × +                                 |                                        |                             |                                            |                             |                                            | - 0 ×                              |
|------------------------------------------------|-------------------------------------|----------------------------------------|-----------------------------|--------------------------------------------|-----------------------------|--------------------------------------------|------------------------------------|
| $\leftarrow$ $\rightarrow$ C $\textcircled{a}$ | O A https://we                      | ebgate.ec. <b>europa.eu</b> /dashboarc | l/hub/stream/aaec8d41-520   | 1-43ab-809f-3063750dfafd                   |                             | *                                          | ⊚ 👱 ≡                              |
|                                                | Sense <sup>®</sup> Enterprise       |                                        |                             |                                            |                             |                                            | Q                                  |
| Anmelden                                       | Everyone                            |                                        |                             |                                            |                             | ↓ <b>=</b> Name                            | ▼ # ≣                              |
| Streams                                        | ← Manage cookies                    |                                        |                             |                                            |                             |                                            |                                    |
|                                                | _Manage Cookies                     | Cross-cutting issues in<br>H2020       | F&T Organisation<br>Profile | FP7 H2020 Project<br>Results (reported IPR | FP7 Projects                | H2020 Country Profile                      | H2020 EIC Pilot -<br>Projects View |
|                                                |                                     |                                        |                             |                                            | SER OF A                    |                                            |                                    |
|                                                | H2020 EIC Pilot -<br>Proposals View | H2020 International<br>Cooperation     | H2020 Projects              | H2020 Proposals -<br>summary               | H2020 Seal of<br>Excellence | Horizon 2020 Interreg<br>Synergies Mapping | R&I Projects                       |
|                                                | R&I Proposals                       |                                        |                             |                                            |                             |                                            |                                    |

| 🔇 H2020 Projects   App-Übersicht ×                            | Qlik Sense Hub ×                                                                                                    | 🔇 R&I Proposals   App-Übersicht - X | +            |                                 |   | - 🗆 X         |
|---------------------------------------------------------------|----------------------------------------------------------------------------------------------------|-------------------------------------|--------------|---------------------------------|---|---------------|
| $\leftarrow$ $\rightarrow$ C $\textcircled{a}$                | O A https://webgate.ec.europa                                                                                                    | .eu/dashboard/sense/app/acca8e11-   | 2235-4d15-ab | 0d-be30331e7b79/overview        | ŝ | $\boxtimes$ = |
| 🗮 🔹 💿 R&I Proposals                                           |                                                                                                    | Analysieren<br><b>Arbeitsblatt</b>  | ~            | Erzählen<br><b>Storytelling</b> |   |               |
| R&I F<br>Zuletz<br>Veröff<br>Veröff<br>streat<br>eCord<br>QVD | Proposals<br>t geladene Daten: 18. Mai 2022, 18:02<br>entlicht: 18. Mai 2022, 17:03<br>entlicht auf: Everyone<br>m: Everyone<br>da 2.0 |                                     |              |                                 |   |               |
| 🖵 Arbeitsblätter 🛛 Lesezeichen 💽 S                            | Storys                                                                                                    |                                     |              |                                 |   |               |
| ▼ Öffentliche Arbeitsblätter (3)                              |                                                                                                    |                                     |              |                                 |   |               |
| HORIZON                                                       |                                                                                                    |                                     |              |                                 |   |               |

Glossary

Summary

Welcome

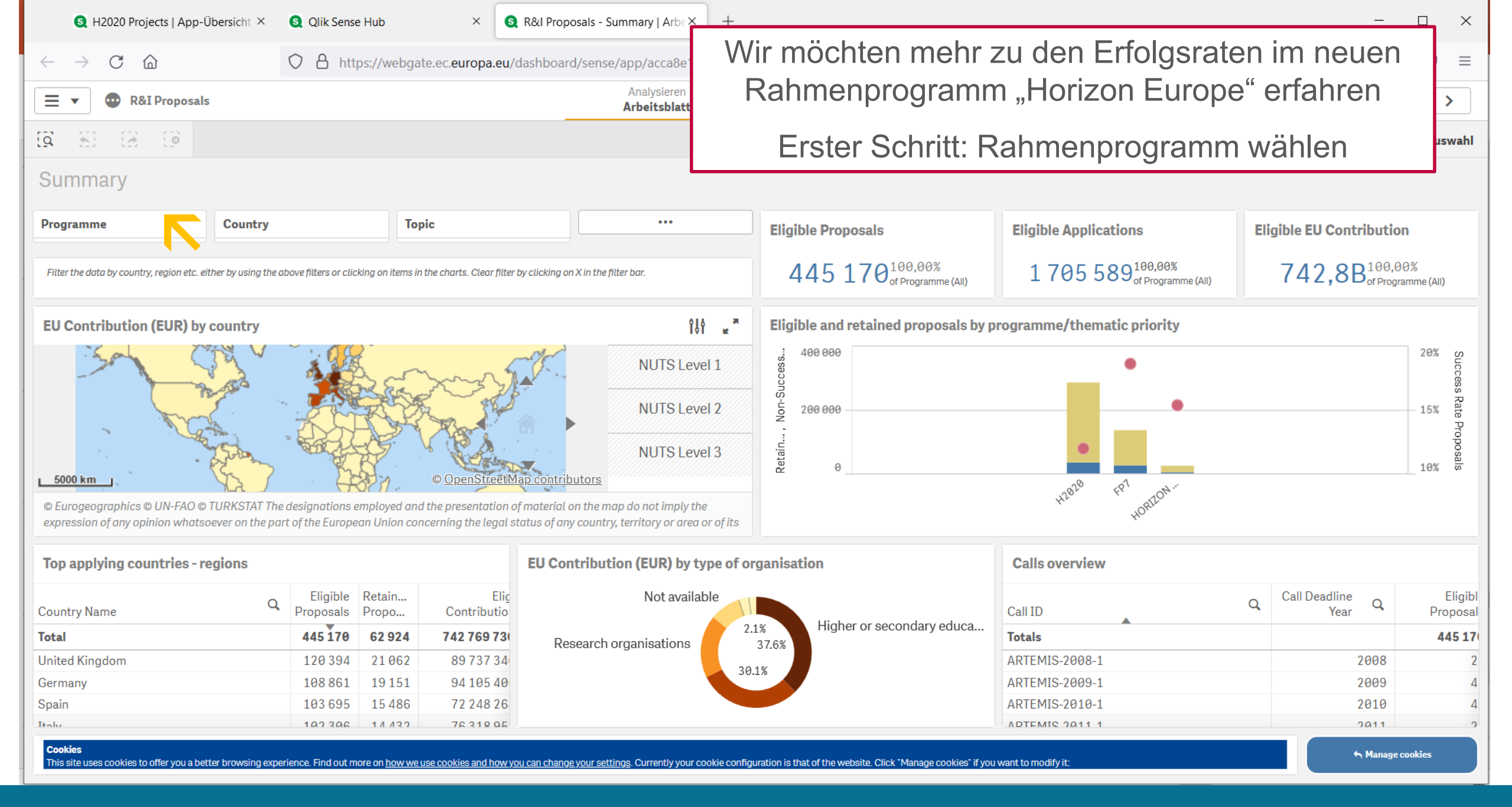

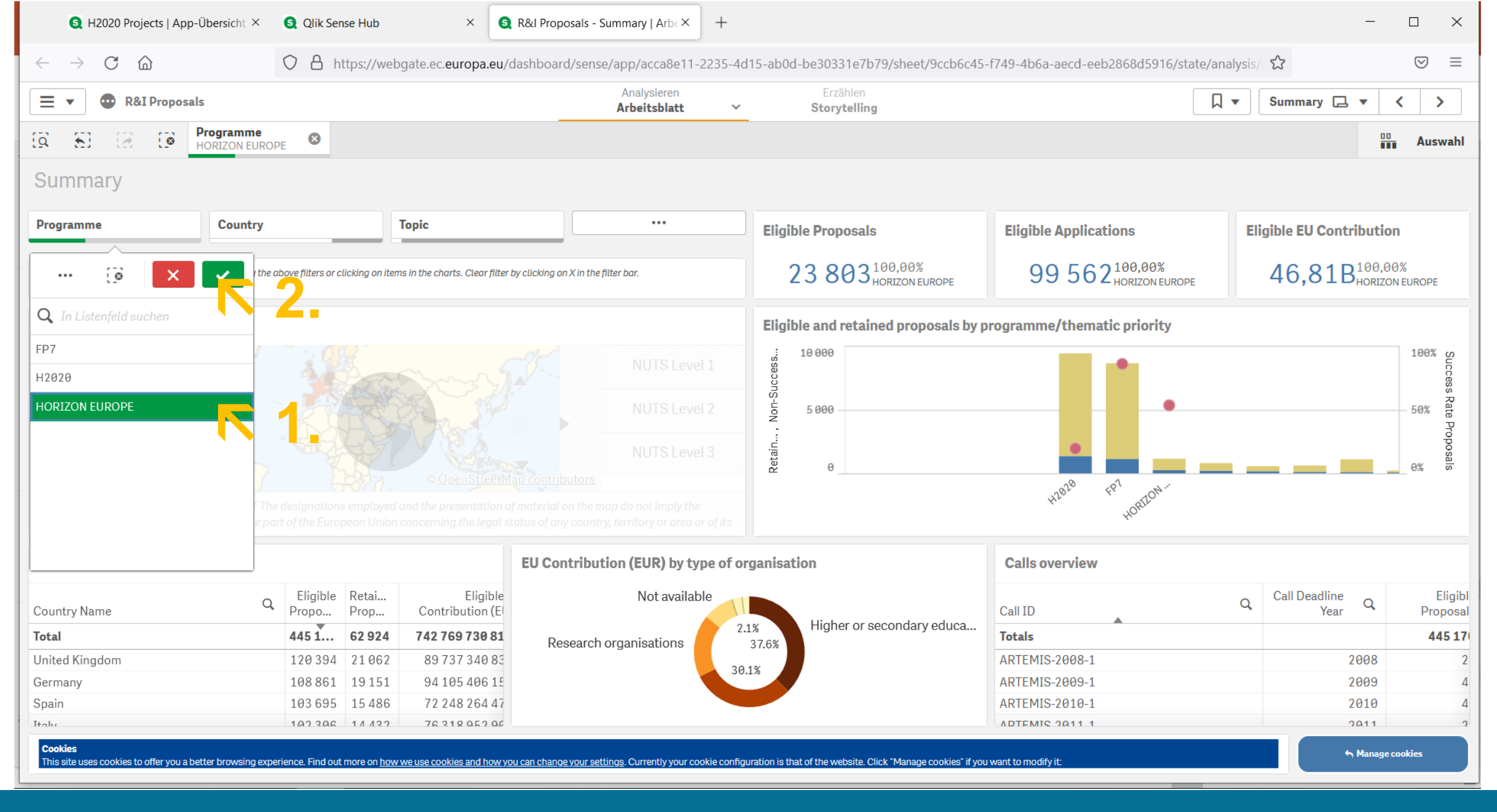

S H2020 Projects | App-Übersicht × Qlik Sense Hub × S R&I Proposals - Summary | Arbe× + $\times$ 🗘 🖞 https://webgate.ec.europa.eu/dashboard/sense/app/acca8e11-2235-4d15-ab0d-be30331e7b79/sheet/9ccb6c45-f749-4b6a-aecd-eeb2868d5916/state/analysis 🟠 俞  $\bigtriangledown$  $\equiv$ Analysieren **R&I** Proposals Summary 🖵 < > ▼ Arbeitsblatt Nächster Schritt: wir möchten nach den Programme 0 Q 8 5 1 Auswahl HORIZON EUROPE für uns relevanten Calls filtern Summary Programme Country Topic ... **Eligible Proposals Eligible Applications Eligible EU Contribution** 23 803<sup>100,00%</sup> 99 562<sup>100,00%</sup> 46,81B<sup>100,00%</sup><sub>HORIZON EUROPE</sub> Filter the data by country, region etc. either by using the above filters or clicking on items in the charts. Clear filter by clicking on X in the filter bar. EU Contribution (EUR) by country Eligible and retained proposals by programme/thematic priority 100% 10000 S Non-Success.. NUTS Level 1 Rate Propo NUTS Level 2 5 0 0 0 50% Retain... NUTS Level 3 0% © OpenStreetMap contributors 5000 km uropean R. Digital.Ind. Food, Bioe and and a start and a start and a start a start a star © Eurogeographics © UN-FAO © TURKSTAT The designations employed and the presentation of material on the map do not imply the expression of any opinion whatsoever on the part of the European Union concerning the legal status of any country, territory or area or of its **Top applying countries - regions** EU Contribution (EUR) by type of organisation **Calls overview** Retai... Eligible Eligible Call Deadline Calls overviev. Q Q Q Country Name Call ID Propo.. Prop... Contribution (E) Year Proposa Private for profit (excl. educ... 3.5% 3 6 3 9 46 807 572 47 Totals Total 23 803 23 80 49.8% Higher or secondary educ... 2021 Germany 6120 1194 592776491 ERC-2021-ADG 169 Spain 5648 978 488565551 ERC-2021-COG 2021 260 Research organisations Italy 5534 946 474934786 ERC-2021-STG 2021 401 United Kingdom 6217 0.01 1 1 2 2 1 7 2 5 0 EDC 2022 DOC1 2021 31 Cookies Manage cookies This site uses cookies to offer you a better browsing experience. Find out more on how we use cookies and how you can change your settings. Currently your cookie configuration is that of the website. Click "Manage cookies" if you want to modify it

#### Online | 07.06.2022 | Projektträger Jülich

| 🔇 H2020 Projects   App-Übersicht × 🛛 🧕 Qlik Se                                                                                                    | nse Hub ×                         | 🔇 R&I Proposal        | s - Summary   Arb               | bex +                      |                                |                                 | - D ×                                                                       |
|----------------------------------------------------------------------------------------------------|-----------------------------------|-----------------------|---------------------------------|----------------------------|--------------------------------|---------------------------------|-----------------------------------------------------------------------------|
| $\leftarrow \rightarrow $ C                                                                                                    | https://webgate.ec. <b>euro</b> p | oa.eu/dashboard/se    | ense/app/acca8                  | e11-2235-4d15-ab0d-be3     | )331e7b79/shee                 | et/9ccb6c45-f7                  | 749-4b6a-aecd-eeb2868d5916/state/analysis $\clubsuit$ $\heartsuit$ $\equiv$ |
| 🚍 🔻 🚭 R&I Proposals                                                                                                    |                                   |                       | Analysiere<br><b>Arbeitsbla</b> | en l<br>a <b>tt v St</b> e | rzählen<br>prytelling          |                                 | □                                                                           |
| Image: Image: |                                   |                       |                                 |                            |                                |                                 | Auswahl                                                                     |
| Summary                                                                                                    |                                   |                       |                                 |                            |                                |                                 | í í                                                                         |
| Calls overview                                                                                                    |                                   |                       |                                 |                            |                                |                                 | $\otimes$                                                                   |
| Call ID                                                                                                    | Q Call Deadline Q<br>Year         | Eligible<br>Proposals | Retained<br>Proposals           | % Retained Proposals       | Non-<br>Successful<br>Eligible | Call Over-<br>Subscript<br>Rate |                                                                             |
| Totals                                                                                                    |                                   | 23 803                | 3 6 3 9                         | 15%                        | 20164                          | -                               |                                                                             |
| ERC-2021-ADG                                                                                                    | 202                               | 1 1 697               | 253                             | 15%                        | 1 4 4 4                        | 15%                             | 1                                                                           |
| ERC-2021-COG                                                                                                    | 202                               | 1 2 604               | 313                             | 12%                        | 2 2 9 1                        | 11%                             |                                                                             |
| ERC-2021-STG                                                                                                    | 202                               | 4 0 1 6               | 397                             | 10%                        | 3 6 1 9                        | 12%                             |                                                                             |
| ERC-2022-POC1                                                                                                    | 202                               | 1 348                 | 166                             | 48%                        | 182                            | 48%                             |                                                                             |
| HORIZON-CL2-2021-DEMOCRACY-01                                                                                                    | 202                               | 1 65                  | 16                              | 25%                        | 49                             | 25%                             |                                                                             |
| HORIZON-CL2-2021-GIB-PRES-01-IBA                                                                                                    | 202                               | 1 1                   | 1                               | 100%                       | 0                              | 100%                            |                                                                             |
| HORIZON-CL2-2021-HERITAGE-01                                                                                                    | 202                               | 1 173                 | 14                              | 8%                         | 159                            | 8%                              |                                                                             |
| HORIZON-CL2-2021-HERITAGE-02                                                                                                    | 202                               | 1 2                   | 2                               | 100%                       | 0                              | 100%                            |                                                                             |
| HORIZON-CL2-2021-TRANSFORMATIONS-01                                                                                                    | 202                               | 1 126                 | 19                              | 15%                        | 107                            | 16%                             |                                                                             |
| HORIZON-CL3-2021-BM-01                                                                                                    | 202                               | 1 26                  | 6                               | 23%                        | 20                             | 20%                             |                                                                             |
| HORIZON-CL3-2021-CS-01                                                                                                    | 202                               | 1 105                 | 15                              | 14%                        | 90                             | 14%                             |                                                                             |
| HORIZON-CL3-2021-DRS-01                                                                                                    | 202                               | 1 63                  | 8                               | 13%                        | 55                             | 12%                             |                                                                             |
| HORIZON-CL3-2021-FCT-01                                                                                                    | 202                               | 1 92                  | 15                              | 16%                        | 77                             | 18%                             |                                                                             |
| HORIZON-CL3-2021-INFRA-01                                                                                                    | 202                               | 1 15                  | 2                               | 13%                        | 13                             | 15%                             |                                                                             |
| HORIZON-CL3-2021-SSRI-01                                                                                                    | 202                               | 1 11                  | 4                               | 36%                        | 7                              | 32%                             |                                                                             |
| HORIZON-CL4-2021-CONF-1-IBA                                                                                                    | 202                               | 1 1                   | 1                               | 100%                       | 0                              | 100%                            |                                                                             |
| HORIZON-CL4-2021-DATA-01                                                                                                    | 202                               | 1 106                 | 20                              | 19%                        | 86                             | 16%                             |                                                                             |
| HORIZON-CL4-2021-DIGITAL-EMERGING-01                                                                                                    | 202                               | 1 326                 | 69                              | 21%                        | 257                            | 20%                             |                                                                             |
| HORIZON-CL4-2021-ESNS-IBA                                                                                                    | 202                               | 1 1                   | 1                               | 100%                       | 0                              | 100%                            |                                                                             |
| HORIZON-CL4-2021-HUMAN-01                                                                                                    | 202                               | 1 193                 | 46                              | 24%                        | 147                            | 23%                             |                                                                             |
| HORIZON-CL4-2021-RESILIENCE-01                                                                                                    | 202                               | 1 222                 | 54                              | 24%                        | 168                            | 25%                             |                                                                             |

🔇 H2020 Projects | App-Übersicht 🗡 Olik Sense Hub  $\times$ State Content of the second second secon + $\times$  $\bigtriangledown$  $\mathbf{C}$ 6 🗘 🖞 https://webgate.ec.europa.eu/dashboard/sense/app/acca8e11-2235-4d15-ab0d-be30331e7b79/sheet/9ccb6c45-f749-4b6a-aecd-eeb2868d5916/state/analysis 🛣  $\equiv$  $\leftarrow$  $\rightarrow$ Analysieren ≡ • Summary 🗔 🔻 > **R&I Proposals** < Arbeitsblatt Hier wählen wir alle Calls unter "Cluster 6" Programme 0 5 2 8 Q Auswahl HORIZON EUROPE Summary  $\bigotimes$ Calls overview Call Over-Non-Call Deadline Q Successful Subscript... Q Eligible Retained Call ID Rate Year Proposals Proposals % Retained Proposals Eligible Totals 23 803 3 6 3 9 15% 20164 -2022 167 42 25% 125 20% HORIZON-CL5-2021-D3-02 2021 17% 19% HORIZON-CL5-2021-D4-01 54 9 45 HORIZON-CL5-2021-D5-01 2021 132 37 28% 95 27% 2021 133 26 20% 107 20% HORIZON-CL5-2021-D6-01 100% 2022 0 100% HORIZON-CL5-2021-OFFSHORE-IBA 1 1 HORIZON-CL5-2021-SETPLAN-IBA 2021 1 1 100% 0 100% HORIZON-CL5-2022-D6-01 2022 65 14 22% 51 25% 67 40% HORIZON-CL6-2021-BIODIV-01 2021 27 40 42% HORIZON-CL6-2021-BIODIV-02 2021 1 1 100% 0 100% 96 21% HORIZON-CL6-2021-CIRCBIO-01 2021 20 76 19% 26% 32% HORIZON-CL6-2021-CLIMATE-01 2021 53 14 39 HORIZON-CL6-2021-COMMUNITIES-01 2021 43 8 19% 35 20% 26% HORIZON-CL6-2021-FARM2FORK-01 2021 148 30 20% 118 18% HORIZON-CL6-2021-GOVERNANCE-01 2021 91 43 47% 48 52% 19 26% HORIZON-CL6-2021-ZEROPOLLUTION-01 2021 62 31% 43 HORIZON-EIC-2021-NCP-01 2021 1 100% 0 100% 1 56 812 7% HORIZON-EIC-2021-PATHFINDEROPEN-01 2021 868 6% 2021 2 50% 50% 1 1 HORIZON-EIC-2021-PUBLICBUY-01 HORIZON-EIC-2021-TRANSITION-CHALLENGES-01 2021 55 12 22% 43 22% 17% 17% HORIZON-EIC-2021-TRANSITIONOPEN-01 2021 175 30 145 50% HORIZON-EIE-2021-CONNECT-01 2021 32 16 50% 16

#### Online | 07.06.2022 | Projektträger Jülich

| 🔇 H2020 Projects   App-Übersicht × 🛛 🔇 Qlik Sense H                    | Hub ×                        | S R&I Proposals       | - Summary   Arbe×           | +                    |                                |                                 | - D ×                                                      |
|------------------------------------------------------------------------|------------------------------|-----------------------|-----------------------------|----------------------|--------------------------------|---------------------------------|------------------------------------------------------------|
| $\leftarrow \rightarrow$ C $\textcircled{a}$ O $\textcircled{b}$ https | ://webgate.ec. <b>europa</b> | .eu/dashboard/se      | nse/app/acca8e11            | -2235-4d15-ab0d-be30 | 331e7b79/shee                  | et/9ccb6c45-f7                  | 749-4b6a-aecd-eeb2868d5916/state/analysis ☆ $\heartsuit$ = |
| 📃 💌 💿 R&I Proposals                                                    |                              |                       | Analysieren<br>Arbeitsblatt | ∽ Sto                | rzählen<br><b>rytelling</b>    |                                 | □                                                          |
| IQ     53     IProgramme<br>HORIZON EUROPE     Call<br>4 vor           | <b>ID</b> 81487              |                       |                             |                      |                                |                                 | Auswahl                                                    |
| Summary                                                                |                              |                       |                             |                      |                                |                                 | ,<br>                                                      |
| 💿 🗙 🗸                                                                  |                              |                       |                             |                      |                                |                                 |                                                            |
| Call ID                                                                | Call Deadline Q.<br>Year     | Eligible<br>Proposals | Retained<br>Proposals       | % Retained Proposals | Non-<br>Successful<br>Eligible | Call Over-<br>Subscript<br>Rate |                                                            |
| Totals                                                                 |                              | 23 803                | 3 639                       | 15%                  | 20 164                         | 147                             |                                                            |
| HORIZON-CL5-2021-SETPLAN-IBA                                           | 2021                         | 1                     | 1                           | 100%                 | 0                              | 100%                            |                                                            |
| HORIZON-CL5-2022-D6-01                                                 | 2022                         | 65                    | 14                          | 22%                  | 51                             | 25%                             |                                                            |
| HORIZON-CL6-2021-BIODIV-01                                             | 2021                         | 67                    | 27                          | 40%                  | 40                             | 42%                             |                                                            |
| HORIZON-CL6-2021-BIODIV-02                                             | 2021                         | 1                     | 1                           | 100%                 | 0                              | 100%                            |                                                            |
| HORIZON-CL6-2021-CIRCBIO-01                                            | 2021                         | 96                    | 20                          | 21%                  | 76                             | 19%                             |                                                            |
| HORIZON-CL6-2021-CLIMATE-01                                            | 2021                         | 53                    | 14                          | 26%                  | 39                             | 32%                             |                                                            |
| HORIZON-CL6-2021-COMMUNITIES-01                                        | 2021                         | 43                    | 8                           | 19%                  | 35                             | 20%                             |                                                            |
| HORIZON-CL6-2021-FARM2FORK-01                                          | 2021                         | 148                   | 30                          | 20%                  | 118                            | 18%                             |                                                            |
| HORIZON-CL6-2021-GOVERNANCE-01                                         | 2021                         | 91                    | 43                          | 47%                  | 48                             | 52%                             |                                                            |
| HORIZON-CL6-2021-ZEROPOLLUTION-01                                      | 2021                         | 62                    | 19                          | 31%                  | 43                             | 26%                             |                                                            |
| HORIZON-EIC-2021-NCP-01                                                | 2021                         | 1                     | 1                           | 100%                 | 0                              | 100%                            |                                                            |
| HORIZON-EIC-2021-PATHFINDEROPEN-01                                     | 2021                         | 868                   | 56                          | 6%                   | 812                            | 7%                              |                                                            |
| HORIZON-EIC-2021-PUBLICBUY-01                                          | 2021                         | 2                     | 1                           | 50%                  | 1                              | 50%                             |                                                            |
| HORIZON-EIC-2021-TRANSITION-CHALLENGES-01                              | 2021                         | 55                    | 12                          | 22%                  | 43                             | 22%                             |                                                            |
| HORIZON-EIC-2021-TRANSITIONOPEN-01                                     | 2021                         | 175                   | 30                          | 17%                  | 145                            | 17%                             |                                                            |
| HORIZON-EIE-2021-CONNECT-01                                            | 2021                         | 32                    | 16                          | 50%                  | 16                             | 50%                             |                                                            |
| HORIZON-EIE-2021-INNOVSMES-01                                          | 2021                         | 1                     | 1                           | 100%                 | 0                              | 100%                            |                                                            |
| HORIZON-EIE-2021-SCALEUP-01                                            | 2021                         | 423                   | 56                          | 13%                  | 367                            | 8%                              |                                                            |
| HORIZON-ERC-2021-arXiv-IBA                                             | 2021                         | 1                     | 1                           | 100%                 | θ                              | 100%                            |                                                            |
| HORIZON-ERC-2021-VICECHAIRS-IBA                                        | 2021                         | 1                     | 1                           | 100%                 | 0                              | 100%                            |                                                            |
| HORIZON-HLTH-2021-CARE-05                                              | 2021                         | 83                    | 10                          | 12%                  | 73                             | 11%                             |                                                            |

| S H2020 Projects   App-Übersicht ×                                                       | 🧕 Qlik Se                         | ense Hub                   | ×                                                | S R&I Proposals - Summary   Arb∈×                                                            | +                                                                    |                                          | _                         |                     |  |  |
|------------------------------------------------------------------------------------------|-----------------------------------|----------------------------|--------------------------------------------------|----------------------------------------------------------------------------------------------|----------------------------------------------------------------------|------------------------------------------|---------------------------|---------------------|--|--|
| $\leftarrow$ $\rightarrow$ C C                                                           |                                   | https://weł                | bgate.ec. <b>europa.e</b> ı                      | ı/dashboard/sense/app/acca8e11-22                                                            | 35-4d15-ab0d-be30331e7b79/sheet/9ccb6c45                             | -f749-4b6a-aecd-eeb2868d5916/state/analy | sis 🟠                     | $\boxtimes$ =       |  |  |
| 📃 🔻 🚭 R&I Proposals                                                                      |                                   |                            |                                                  | Analysieren<br><b>Arbeitsblatt</b>                                                           | Erzählen  V Storytelling                                             |                                          | Summary 🗔 🔻               | < >                 |  |  |
| CO SI Co Co Programme<br>HORIZON EUR                                                     | OPE 🙁                             | Call ID<br>8 von 1487      | 8                                                |                                                                                              |                                                                      |                                          | 00                        | Auswahl             |  |  |
| Summary                                                                                  |                                   |                            |                                                  |                                                                                              |                                                                      |                                          |                           |                     |  |  |
| Programme Country                                                                        |                                   |                            | Торіс                                            | •••                                                                                          | Eligible Proposals                                                   | Eligible Applications                    | Eligible EU Contribution  | n <sub>k</sub> a    |  |  |
| Filter the data by country, region etc. either by using the                              | e above filters or                | clicking on iter           | ms in the charts. Clear filt                     | er by clicking on X in the filter bar.                                                       | 561 <sup>2,36%</sup><br>HORIZON EUROPE                               | 9 732 <sup>9,77%</sup> HORIZON EUROPE    | 3,35B <sup>7,16%</sup>    | EUROPE              |  |  |
| EU Contribution (EUR) by country                                                         |                                   |                            |                                                  |                                                                                              | Eligible and retained proposals by                                   | programme/thematic priority              |                           |                     |  |  |
| Sa Sig                                                                                   |                                   |                            | m                                                | NUTS Level 1                                                                                 | 3 1 000<br>3 2 2 3 2 3 2 3 2 3 2 3 2 3 2 3 2 3 2 3                   |                                          |                           |                     |  |  |
| 1 Com                                                                                    |                                   |                            | A Day of                                         | NUTS Level 2                                                                                 | 500                                                                  | 500 • • • • • • • • • • • • • • • • • •  |                           |                     |  |  |
| 5000 km                                                                                  | . 200                             | A.                         | © <u>OpenStree</u> t                             | NUTS Level 3                                                                                 | Retain                                                               |                                          |                           | posals              |  |  |
| © Eurogeographics © UN-FAO © TURKSTAT T<br>expression of any opinion whatsoever on the p | he designation<br>part of the Eur | ns employed<br>opean Union | l and the presentation<br>a concerning the legal | n of material on the map do not imply the<br>I status of any country, territory or area or o | fits                                                                 | Food. Bioe.                              |                           |                     |  |  |
| Top applying countries - regions                                                         |                                   |                            | F                                                | EU Contribution (EUR) by type                                                                | of organisation                                                      | Calls overview                           |                           |                     |  |  |
| Country Name                                                                             | Eligible<br>Prop                  | Retai<br>Prop              | Eligible E<br>Contribution (EUF                  | Contraction Others                                                                           | Higher or secondary educat                                           | Call ID                                  | Q Call Deadline<br>Year Q | Eligibl<br>Proposal |  |  |
| Total                                                                                    | 561                               | 162                        | 3 353 067 655                                    |                                                                                              | 31.2%                                                                | Totals                                   |                           | 56                  |  |  |
| Spain                                                                                    | 402                               | 111                        | 407 323 701                                      | Private for profit (excl. edu                                                                | 00.7%                                                                | HORIZON-CL6-2021-FARM2FORK-01            | 2021                      | 14                  |  |  |
| Germany                                                                                  | 396                               | 128                        | 328 663 949                                      | -                                                                                            | 29.7%                                                                | HORIZON-CL6-2021-GOVERNANCE-01           | 2021                      | 9                   |  |  |
| Italy                                                                                    | 367                               | 98                         | 346 540 193                                      |                                                                                              |                                                                      | HORIZON-CL6-2021-ZEROPOLLUTION-01        | 2021                      | 6                   |  |  |
| Notherlande                                                                              | 307                               | 112                        | 361 803 385                                      |                                                                                              |                                                                      |                                          |                           |                     |  |  |
| <b>Cookies</b><br>This site uses cookies to offer you a better browsing ex               | perience. Find o                  | ut more on <u>how</u>      | v we use cookies and how                         | you can change your settings. Currently your cookie                                          | e configuration is that of the website. Click "Manage cookies" if yo | u want to modify it:                     | ← Manage c                | :ookies             |  |  |

| 🕄 H2020 Projects   App-Übersicht × 🛛 🔇 Qlik Sense Hu                                                                                                    | ıb × 🔇 R&I Propo                         | osals - Summary   Arbe× +            |                                             |                                        | - 🗆 X                  |
|----------------------------------------------------------------------------------------------------|------------------------------------------|--------------------------------------|---------------------------------------------|----------------------------------------|------------------------|
| $\leftarrow \rightarrow$ C $\bigtriangleup$ https://                                                                                                    | /webgate.ec. <b>europa.eu</b> /dashboard | l/sense/app/acca8e11-2235-4d1        | 5-ab0d-be30331e7b79/sheet/9ccb6c45-f749-4b6 | a-aecd-eeb2868d5916/state/analysis 🖒   | $\odot$ =              |
| R&I Proposals         Image: Constraint of the state of the state | <b>0</b><br>487 <b>⊗</b>                 | Analysieren<br><b>Arbeitsblatt</b> ~ | Übersicht über e<br>bewilligte Anträge      | eingereichte und<br>in Cluster 6, nach | l ▼ < >                |
| Summary                                                                                                    |                                          |                                      | Länderr                                     | n sortiert                             | ,                      |
| Top applying countries - regions                                                                                                    |                                          |                                      |                                             |                                        | 8                      |
| Country Name Q                                                                                                    | Eligible Proposals                       | Retained Proposals                   | Eligible EU Contribution (EUR)              | Eligible Applications                  | Success Rate Proposals |
| Total                                                                                                    | 561                                      | 162                                  | 3 353 067 655 €                             | 9 7 3 2                                | 28,88%                 |
| Spain                                                                                                    | 402                                      | 111                                  | 407 323 701€                                | 1 209                                  | 27,61%                 |
| Germany                                                                                                    | 396                                      | 128                                  | 328 663 949 €                               | 770                                    | 32,32%                 |
| Italy                                                                                                    | 367                                      | 98                                   | 346 540 193 €                               | 1017                                   | 26,70%                 |
| Netherlands                                                                                                    | 307                                      | 113                                  | 264 893 385 €                               | 609                                    | 36,81%                 |
| France                                                                                                    | 294                                      | 99                                   | 247 154 891€                                | 710                                    | 33,67%                 |
| Belgium                                                                                                    | 282                                      | 96                                   | 217062203€                                  | 562                                    | 34,04%                 |
| United Kingdom                                                                                                    | 259                                      | 84                                   | 203 270 107€                                | 463                                    | 32,43%                 |
| Greece                                                                                                    | 235                                      | 66                                   | 166 111 448€                                | 512                                    | 28,09%                 |
| Portugal                                                                                                    | 199                                      | 57                                   | 109 257 867€                                | 355                                    | 28,64%                 |
| Denmark                                                                                                    | 181                                      | 64                                   | 131 266 242 €                               | 285                                    | 35,36%                 |
| Austria                                                                                                    | 176                                      | 63                                   | 94 399 827 €                                | 244                                    | 35,80%                 |
| Poland                                                                                                    | 144                                      | 50                                   | 47 113 010€                                 | 192                                    | 34,72%                 |
| Ireland                                                                                                    | 136                                      | 45                                   | 84 270 618€                                 | 211                                    | 33,09%                 |
| Sweden                                                                                                    | 133                                      | 47                                   | 71 557 928€                                 | 183                                    | 35,34%                 |
| Finland                                                                                                    | 125                                      | 44                                   | 94 744 520€                                 | 222                                    | 35,20%                 |
| Norway                                                                                                    | 125                                      | 42                                   | 95 563 330€                                 | 203                                    | 33,60%                 |
| Switzerland                                                                                                    | 117                                      | 44                                   | 1 534 125€                                  | 165                                    | 37,61%                 |
| Romania                                                                                                    | 110                                      | 38                                   | 35 596 893 €                                | 151                                    | 34,55%                 |
| Hungary                                                                                                    | 99                                       | 39                                   | 31 058 229 €                                | 137                                    | 39,39%                 |
| Slovenia                                                                                                    | 91                                       | 27                                   | 33 809 628 €                                | 127                                    | 29,67%                 |
| Czechia                                                                                                    | 91                                       | 24                                   | 37 440 788 €                                | 137                                    | 26,37%                 |
| Serbia                                                                                                    | 71                                       | 19                                   | 27 293 636 €                                | 100                                    | 26,76%                 |
| Croatia                                                                                                    | 67                                       | 21                                   | 19 867 65 <i>1 F</i>                        | 70                                     | 21 2/19                |

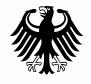

Bundesministerium für Bildung und Forschung

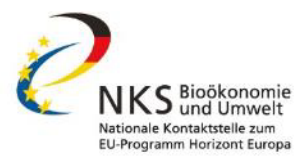

# **Tipps und Tricks**

Um Informationen zur Förderung in bestimmten Topics oder zu bestimmten Instituten/KMUs/Großkonzernen zu finden: mit der Suchfunktion lassen sich die meisten Filter leicht finden

Meisten Informationen über: R & I Projects

Die meisten Tabellen lassen sich exportieren (zur weiteren Analyse, z.B. in Excel)

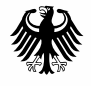

Bundesministerium für Bildung und Forschung

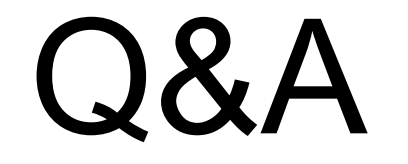

Richten Sie Ihre Fragen im Chat bitte an "Allen"! Fragen an "Alle Teilnehmer" sehen die Diskussionsteilnehmer nicht!

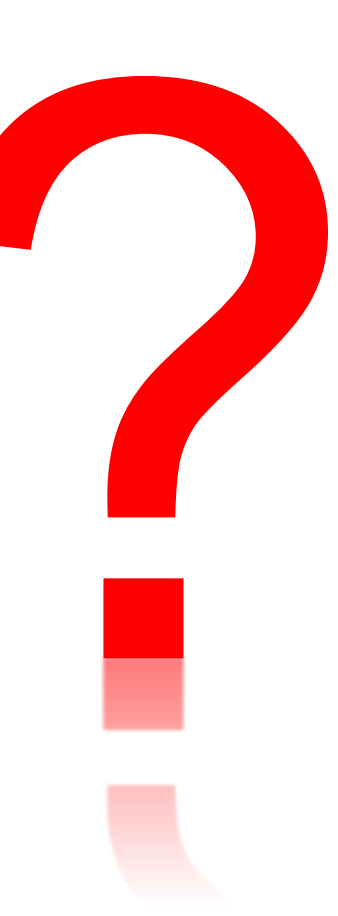

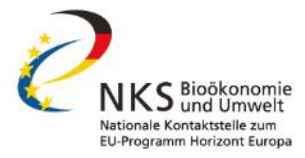